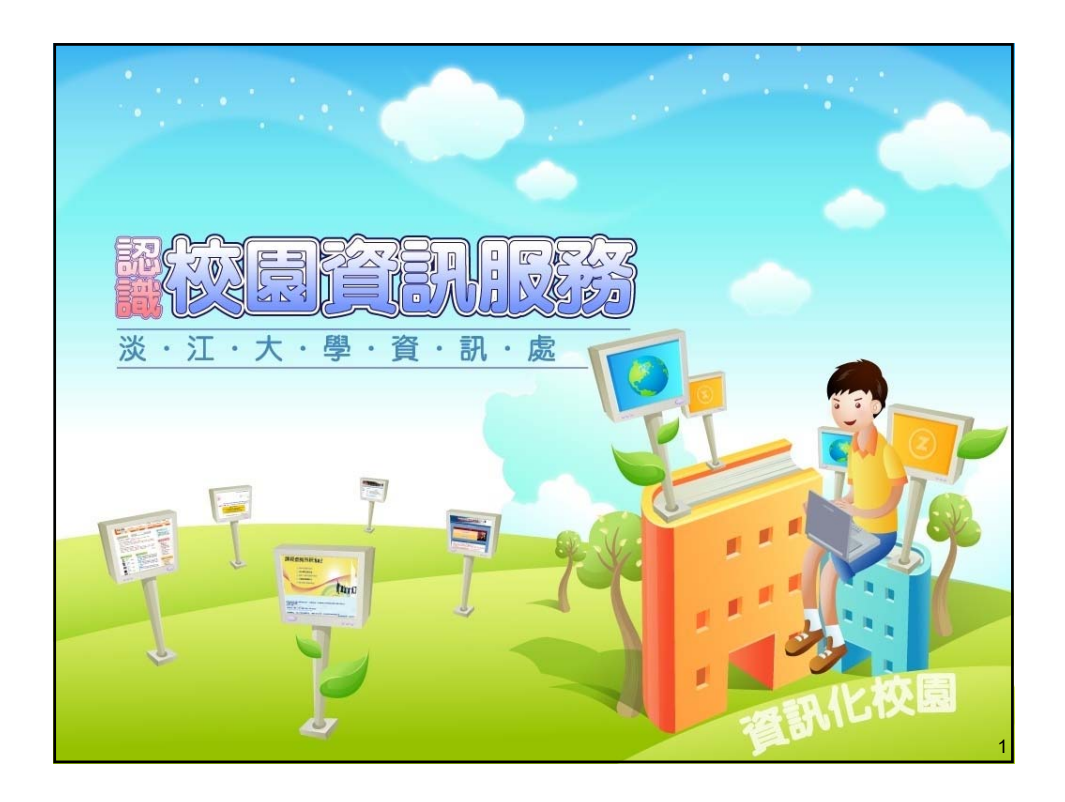

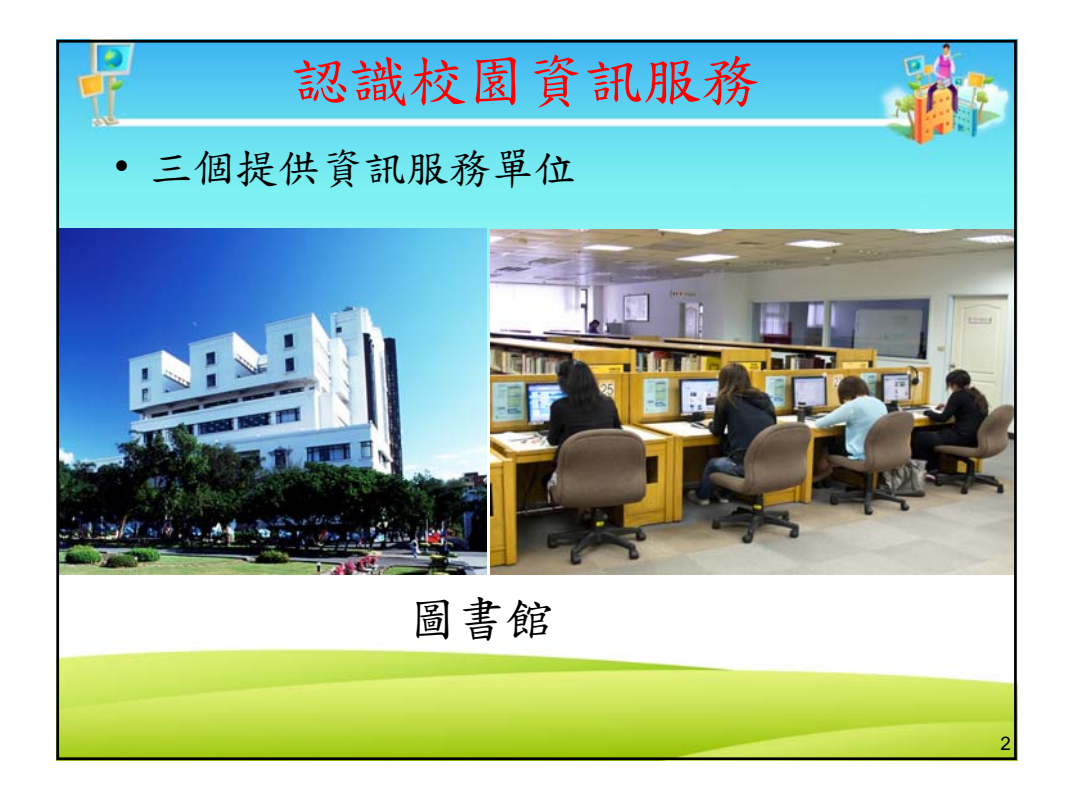

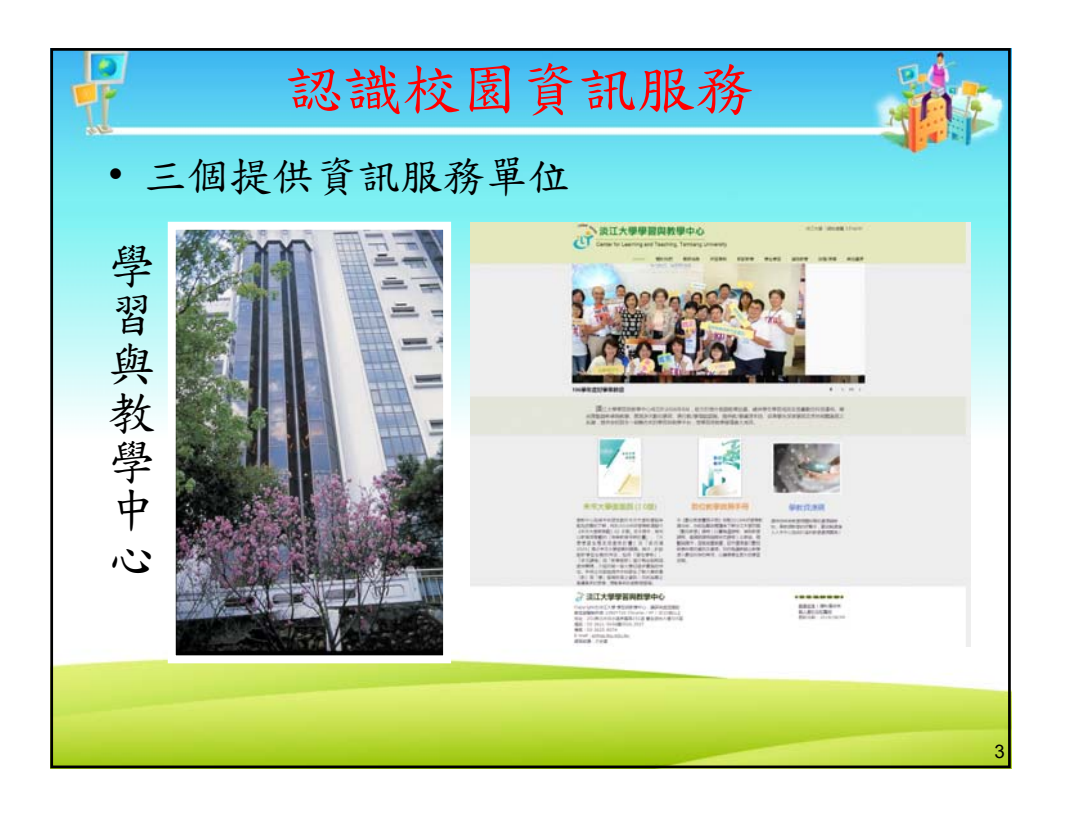

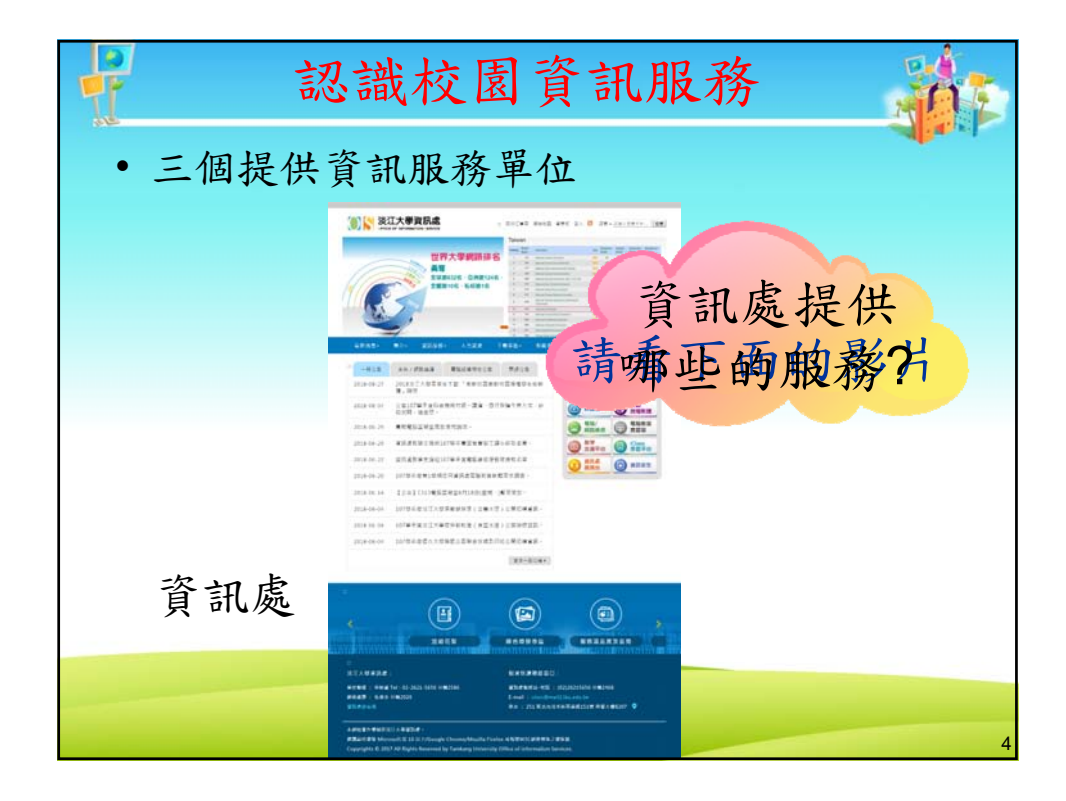

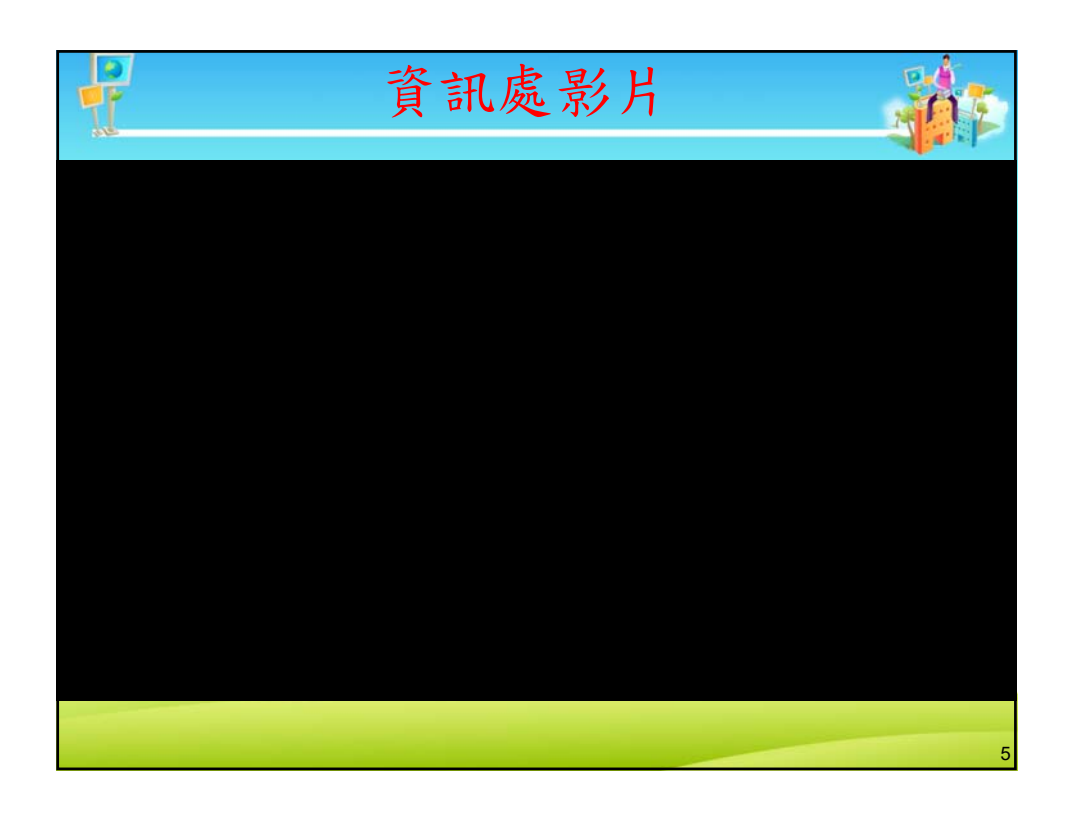

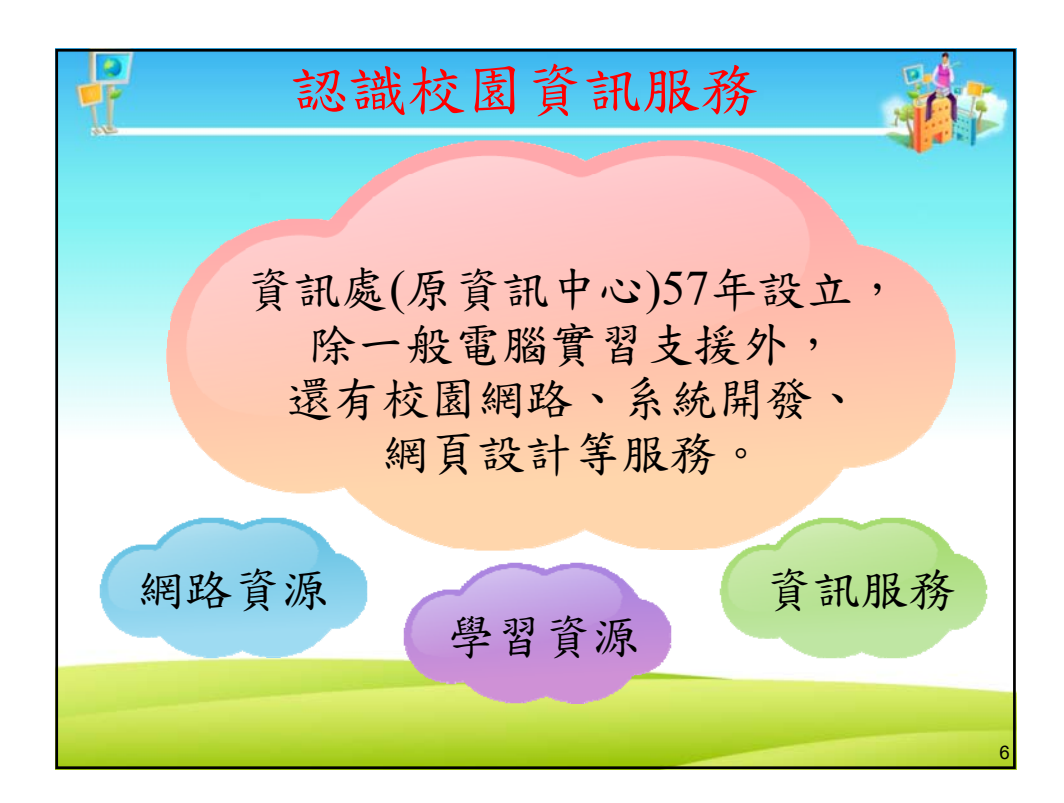

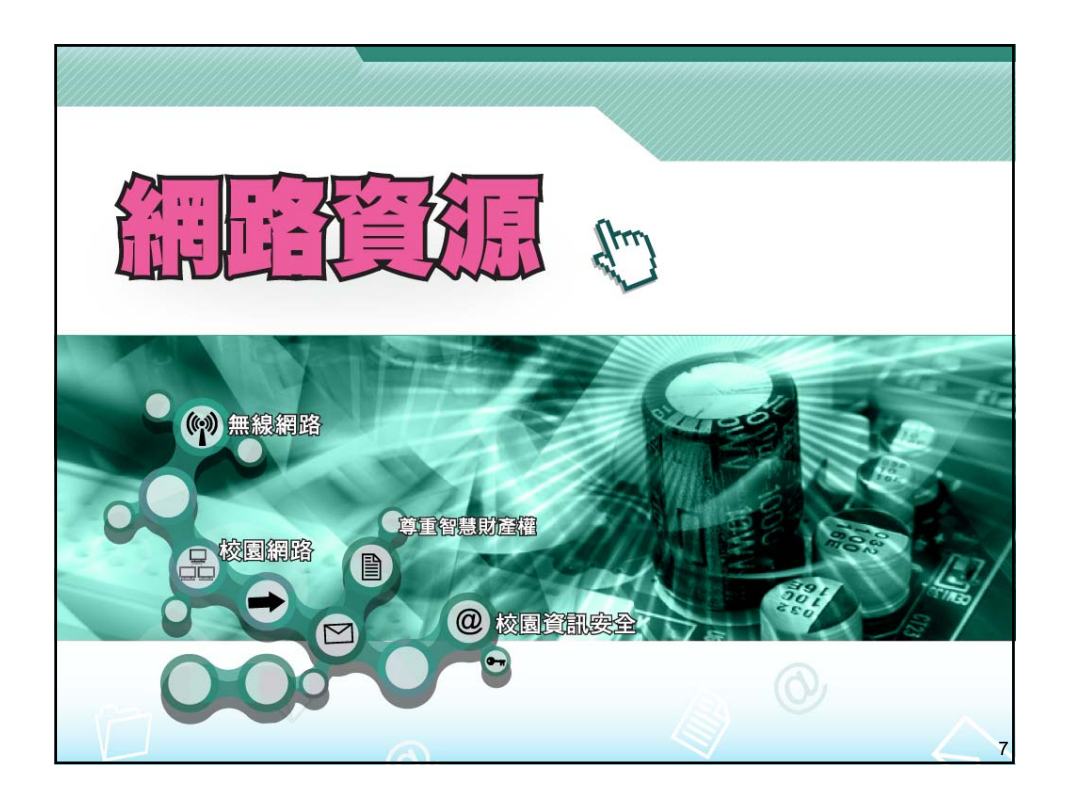

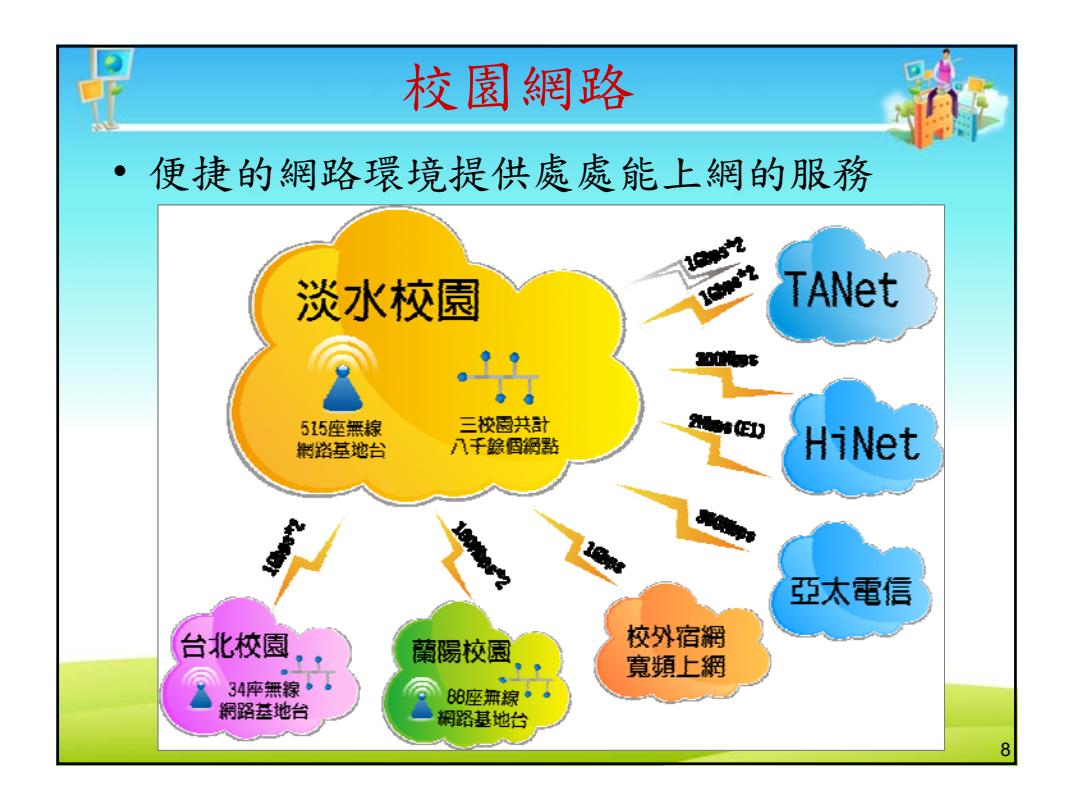

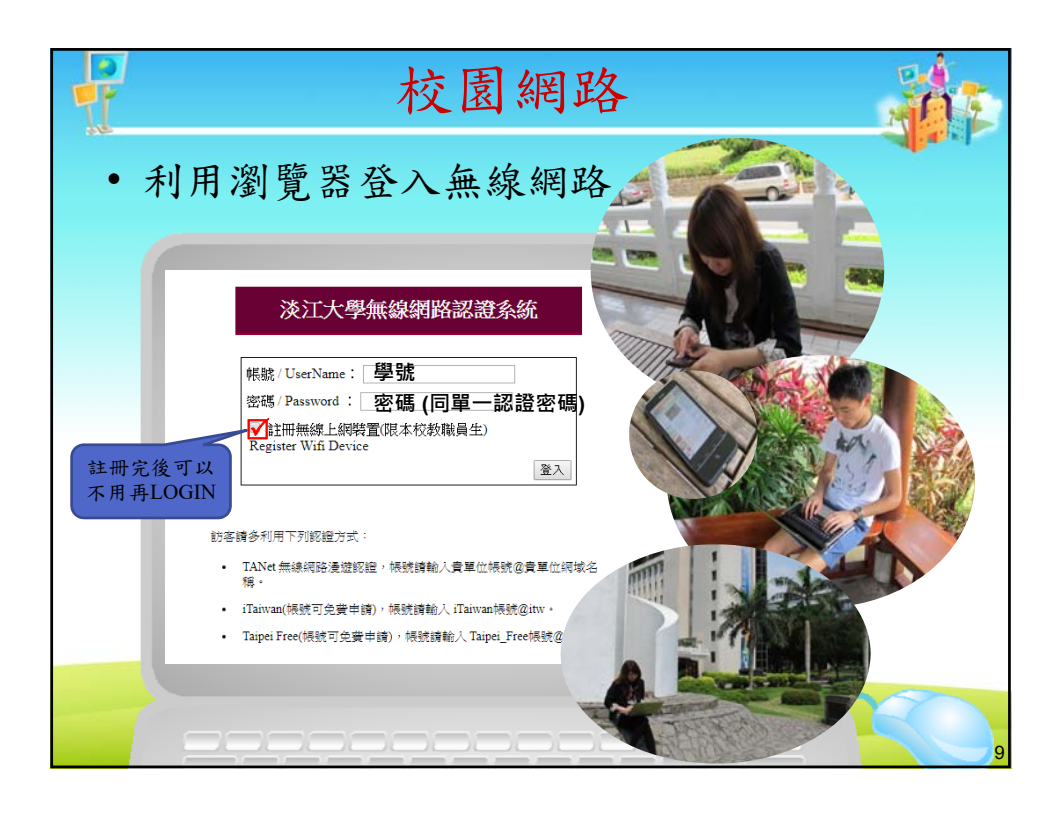

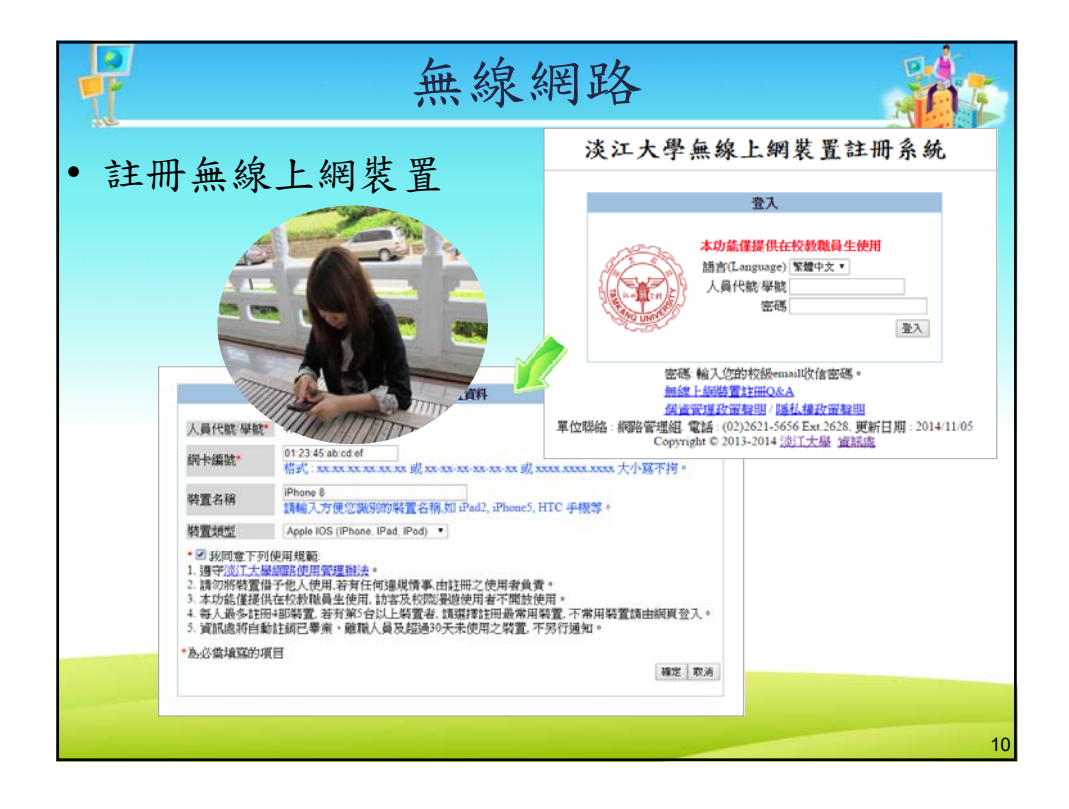

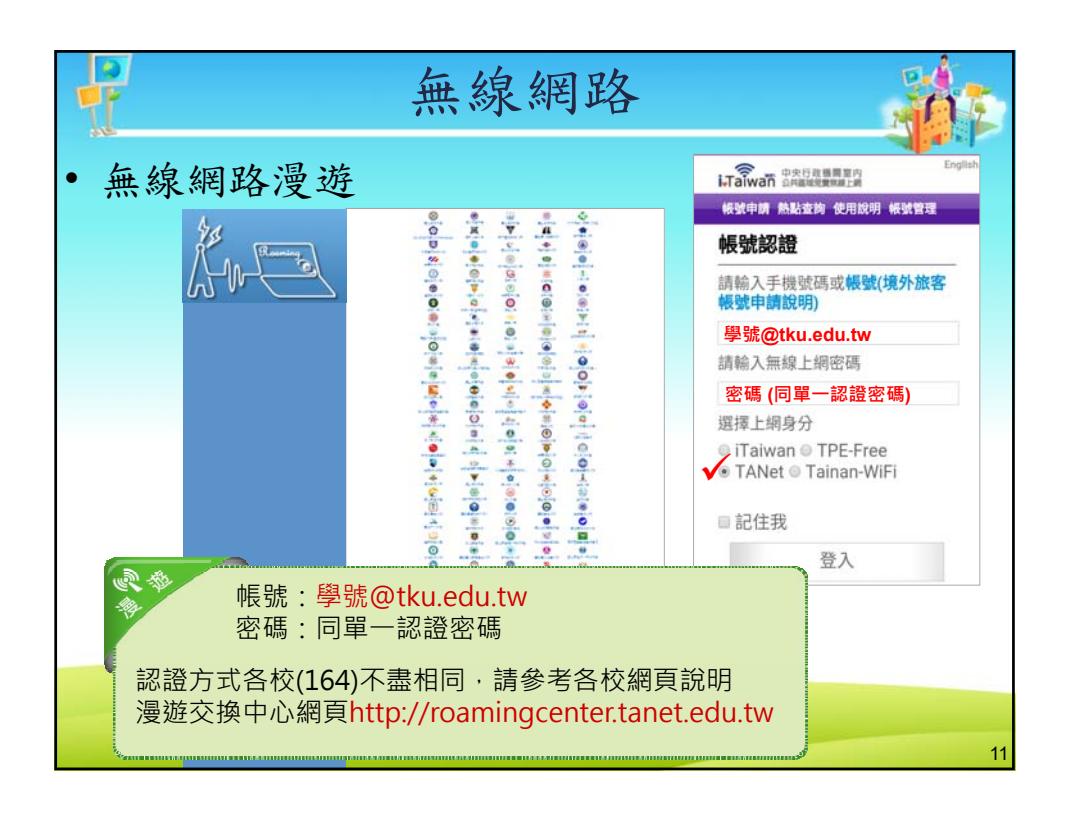

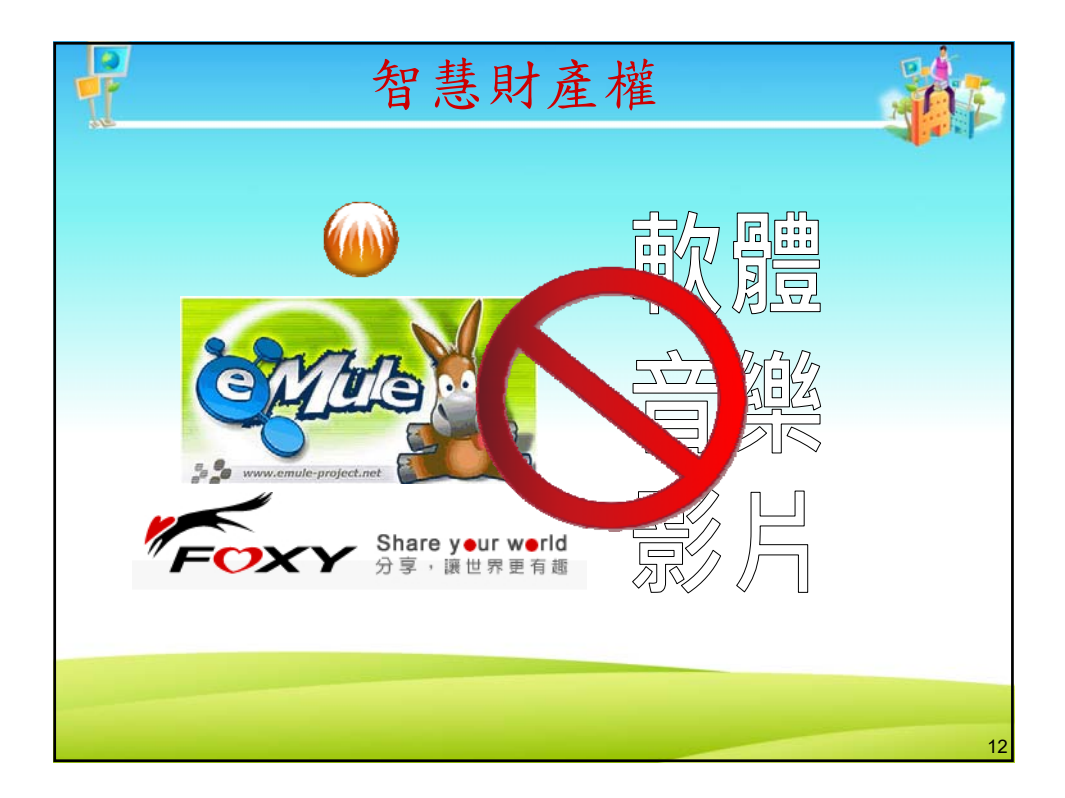

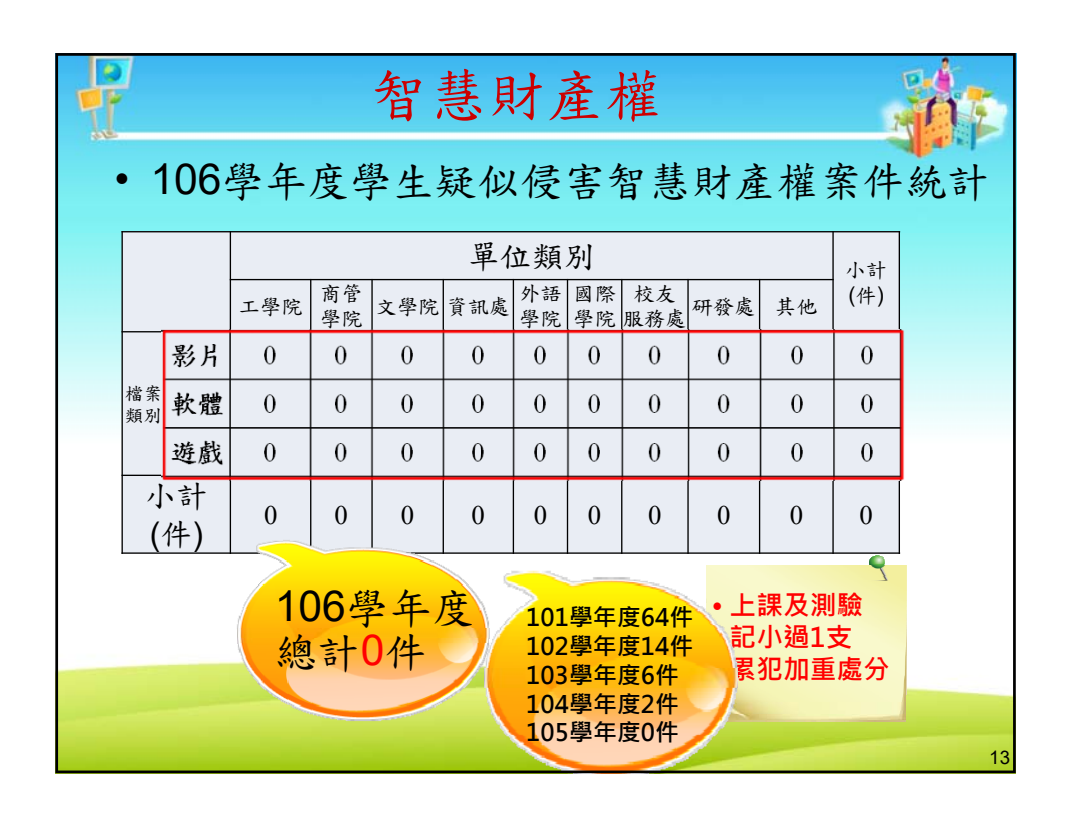

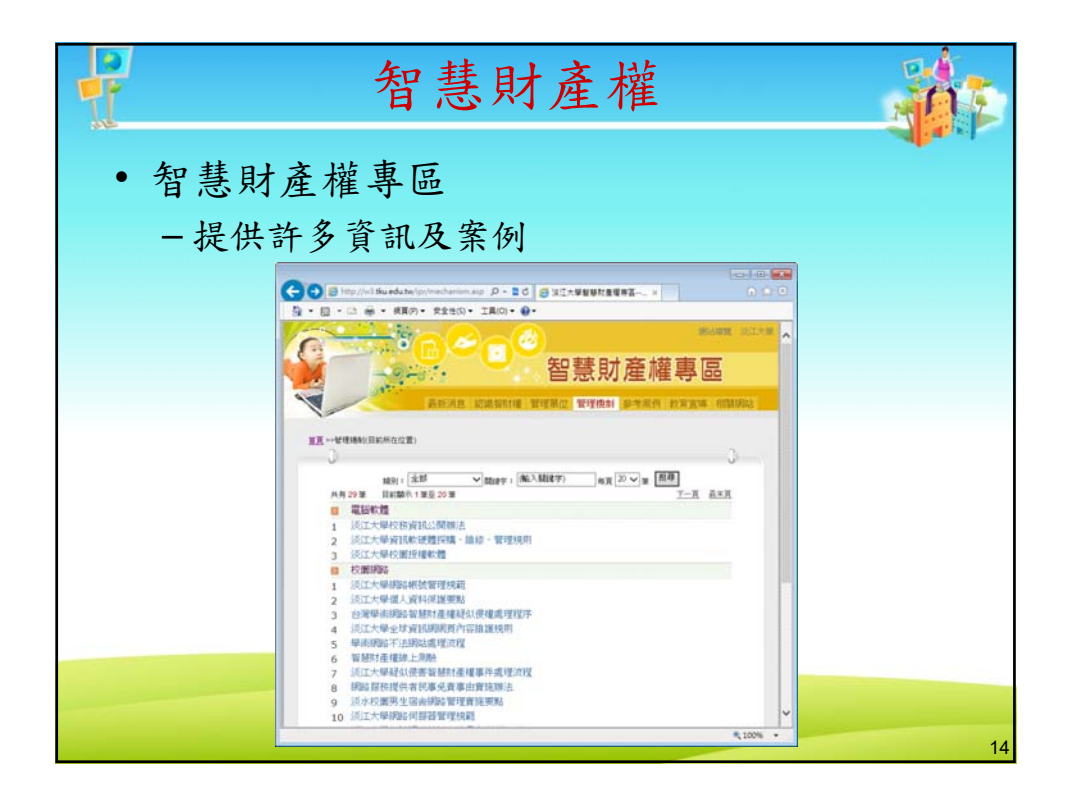

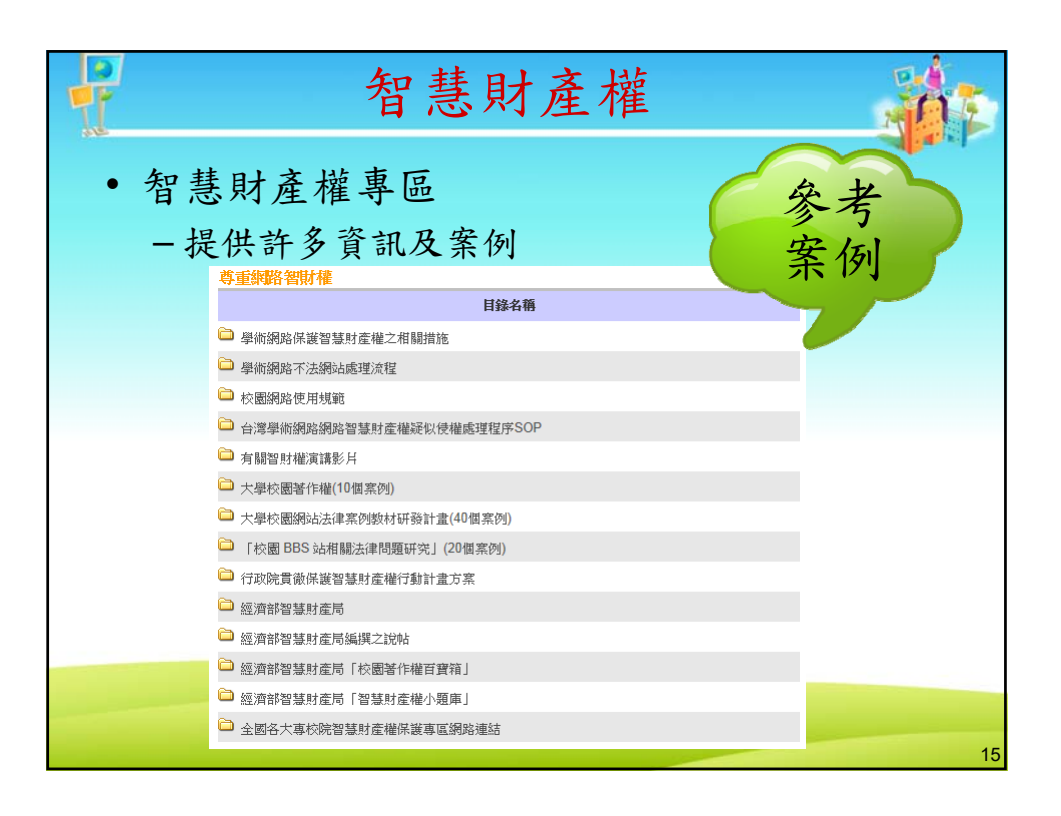

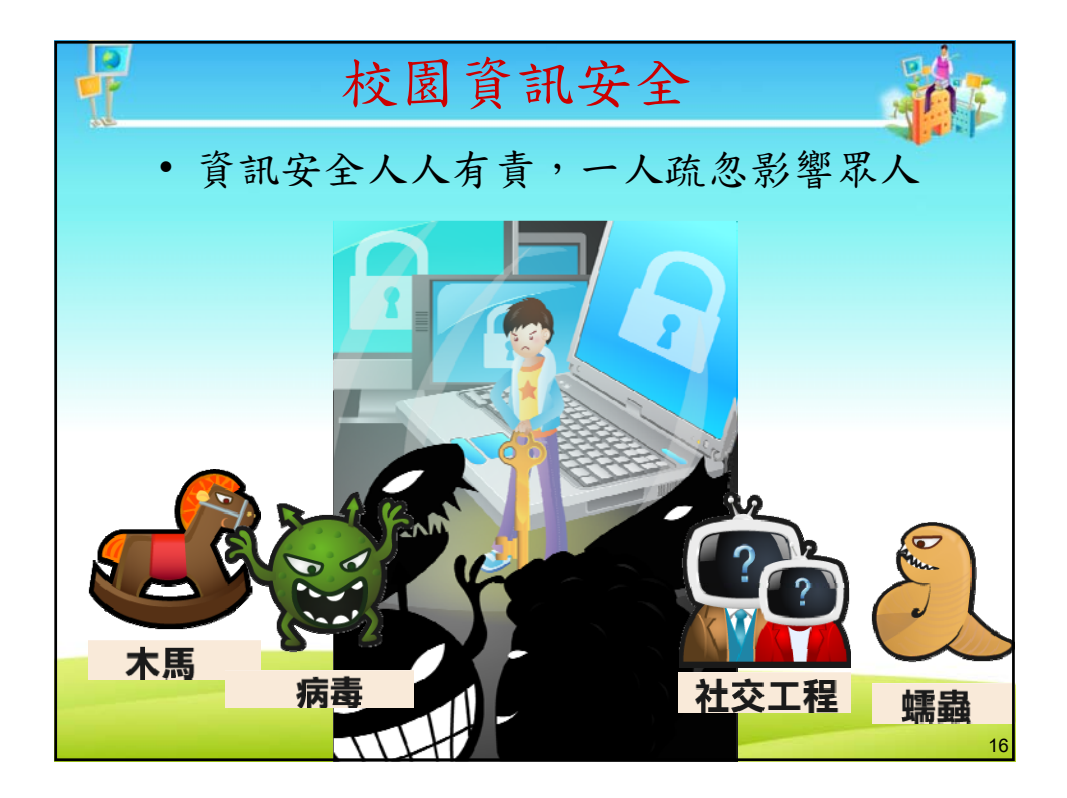

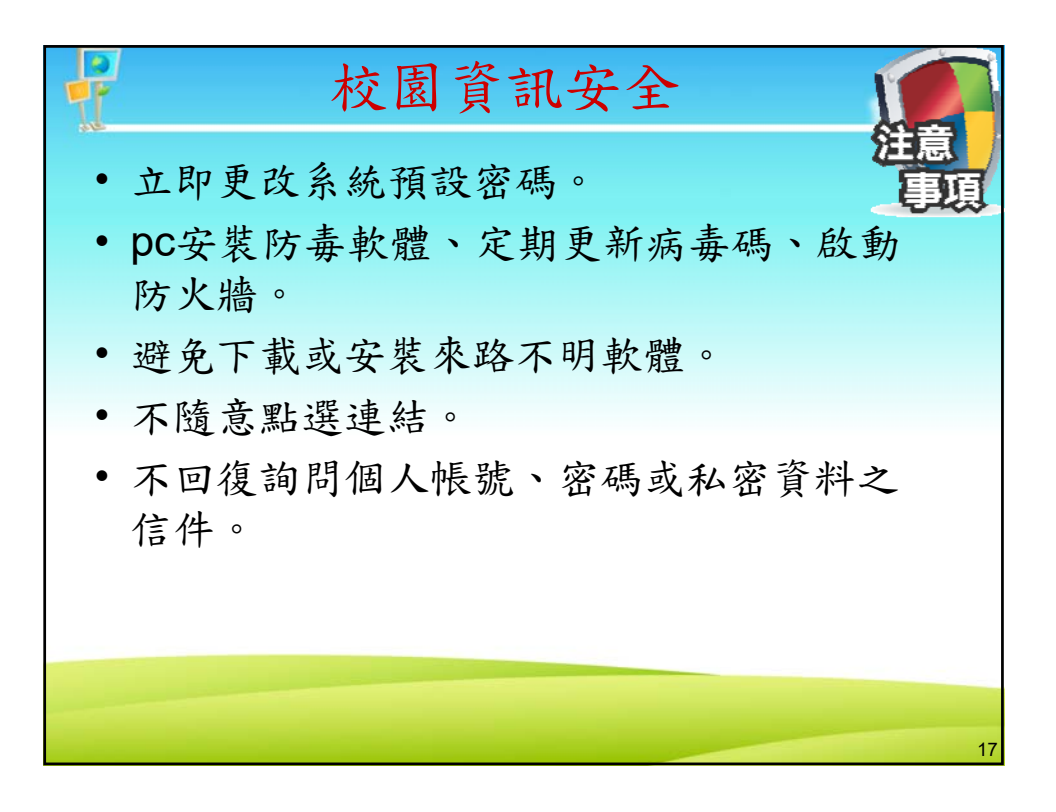

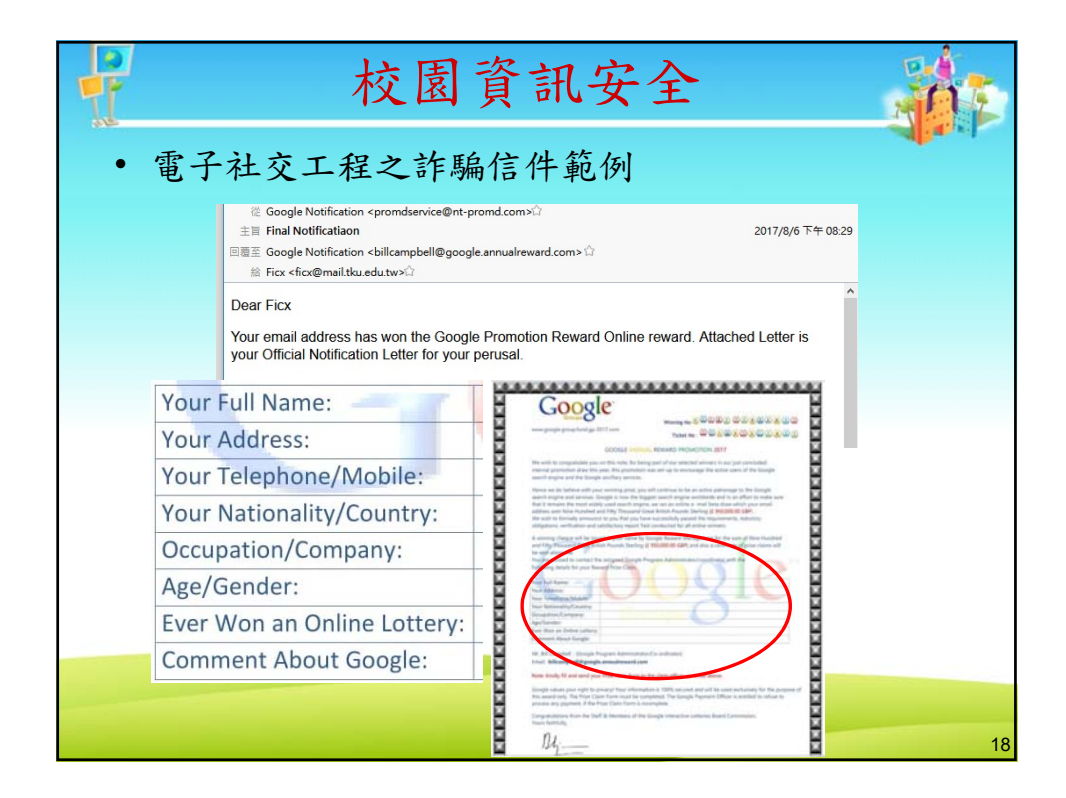

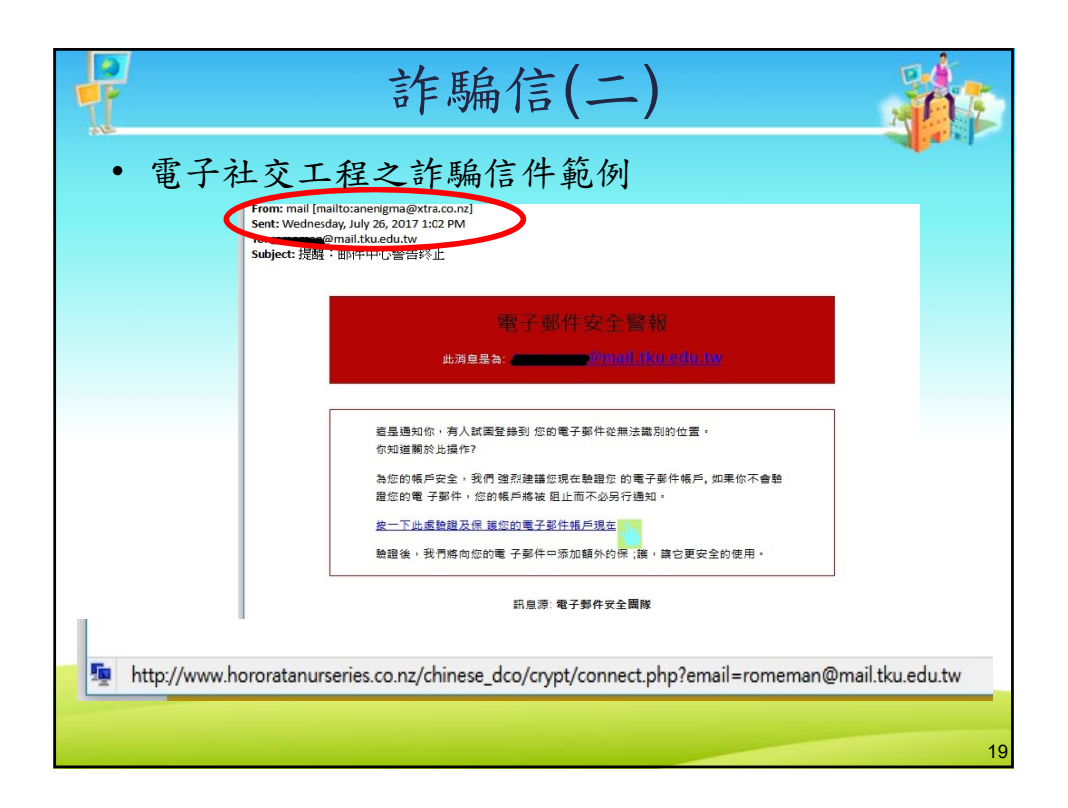

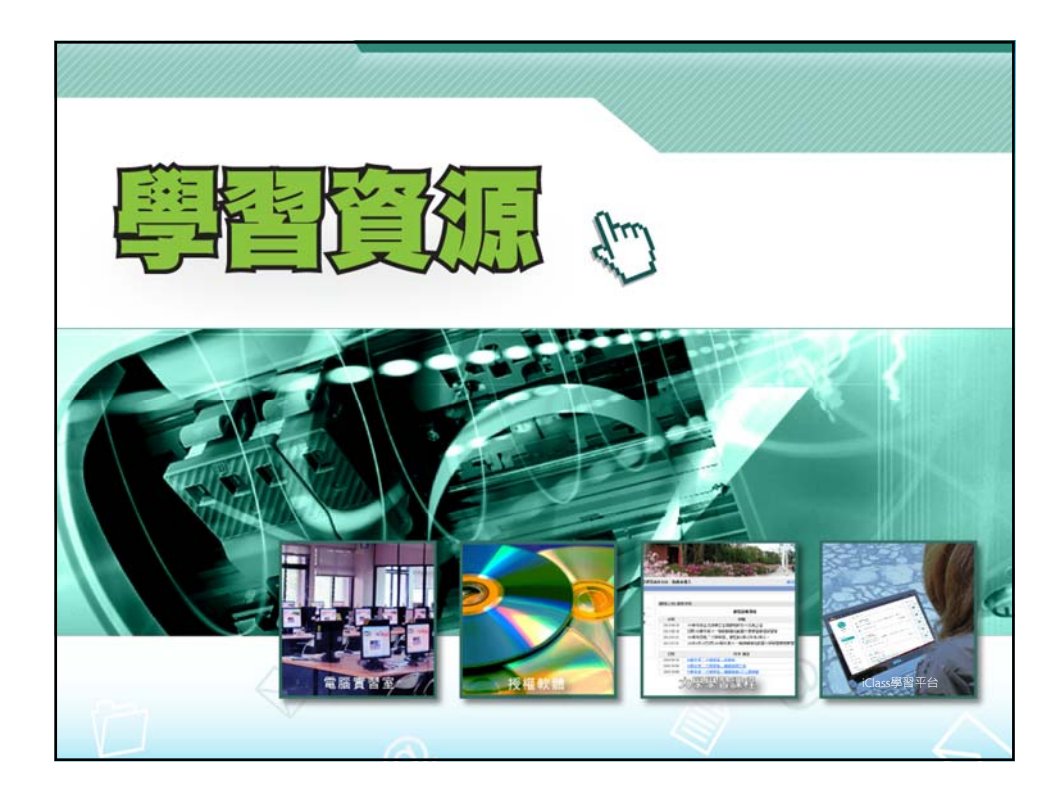

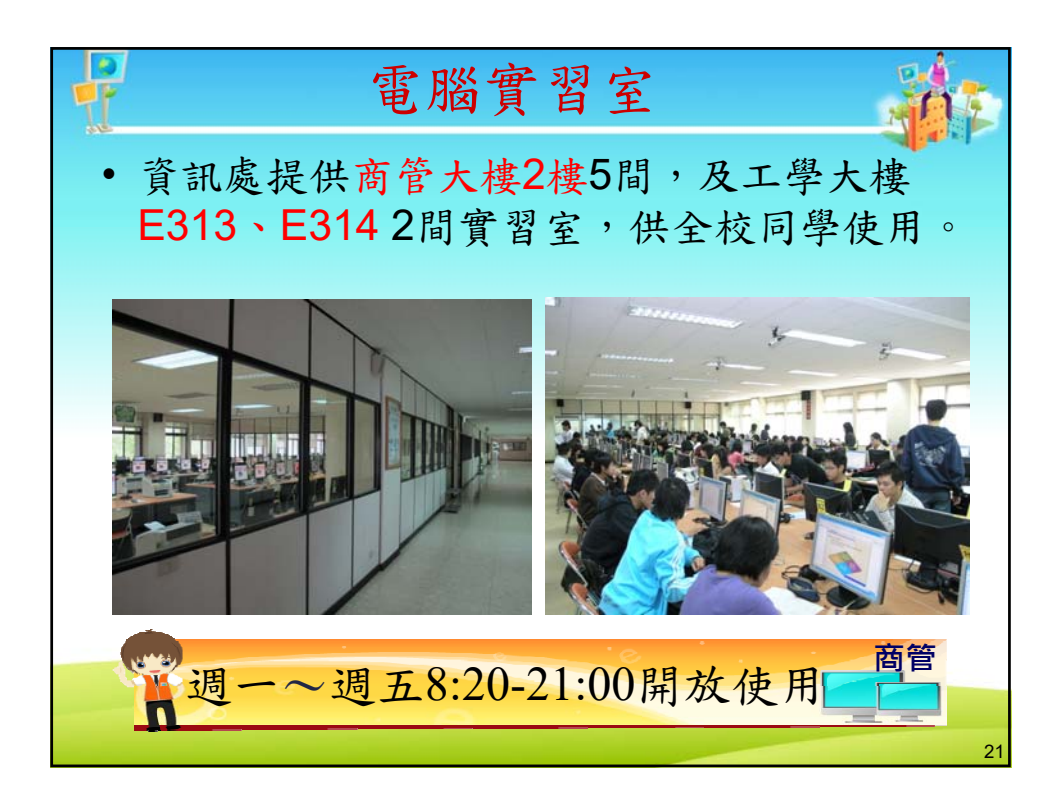

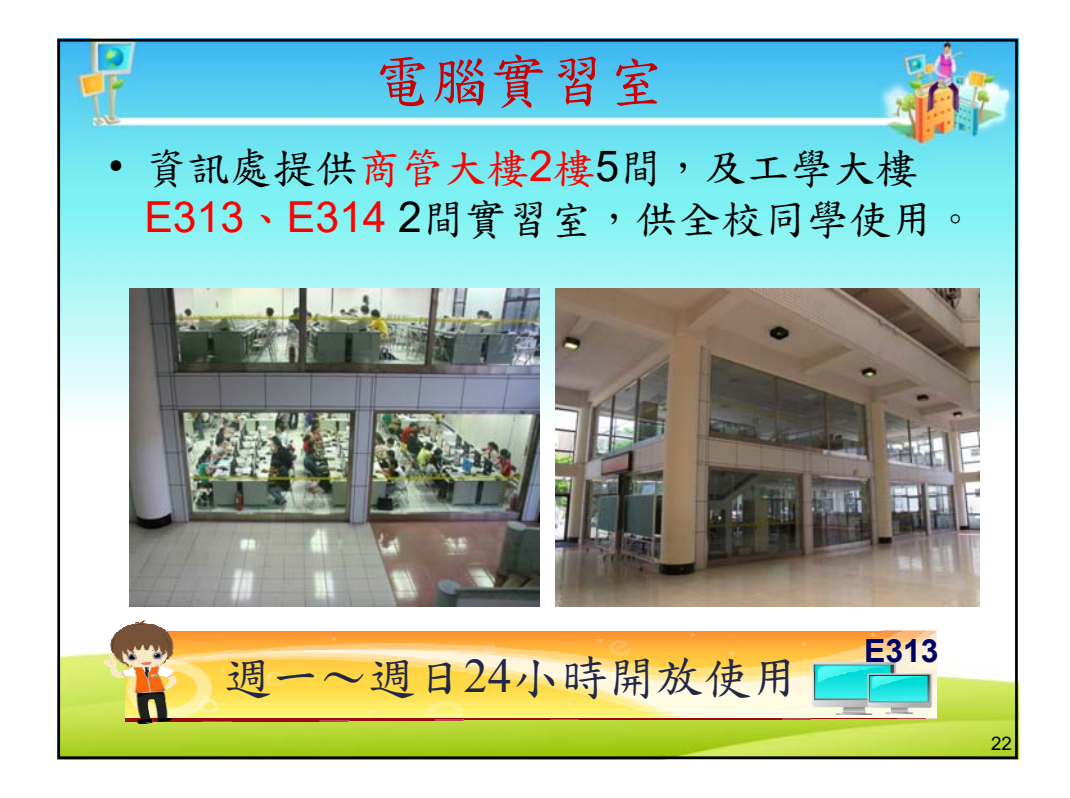

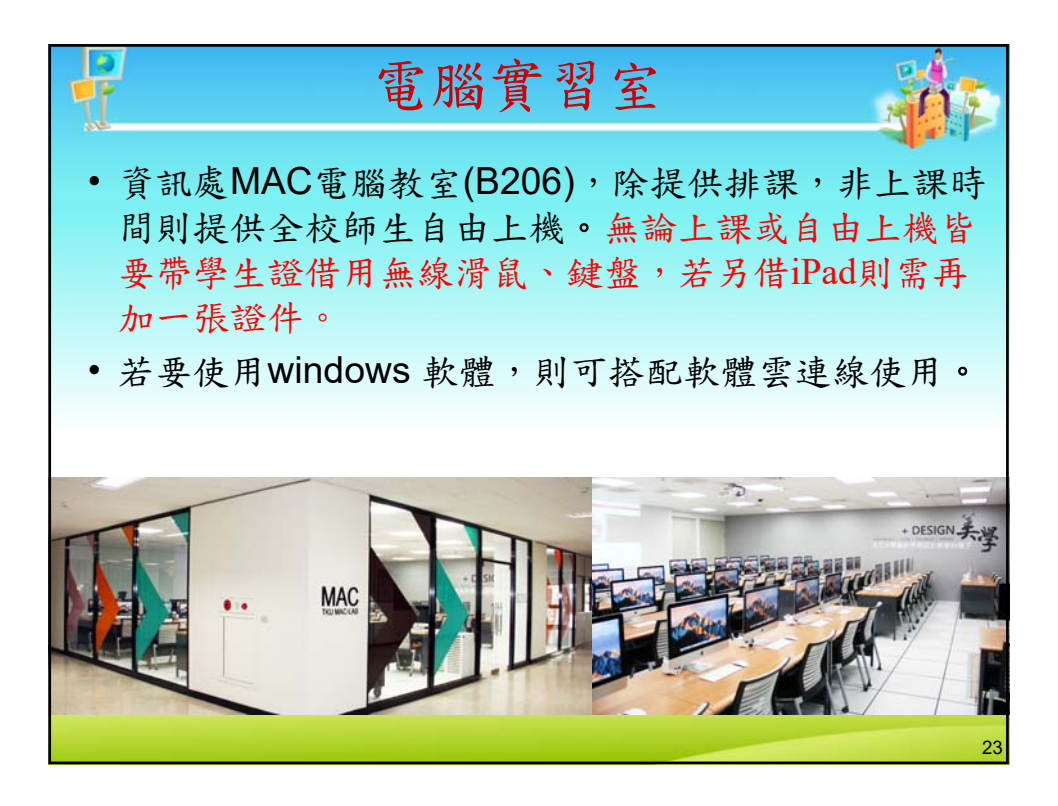

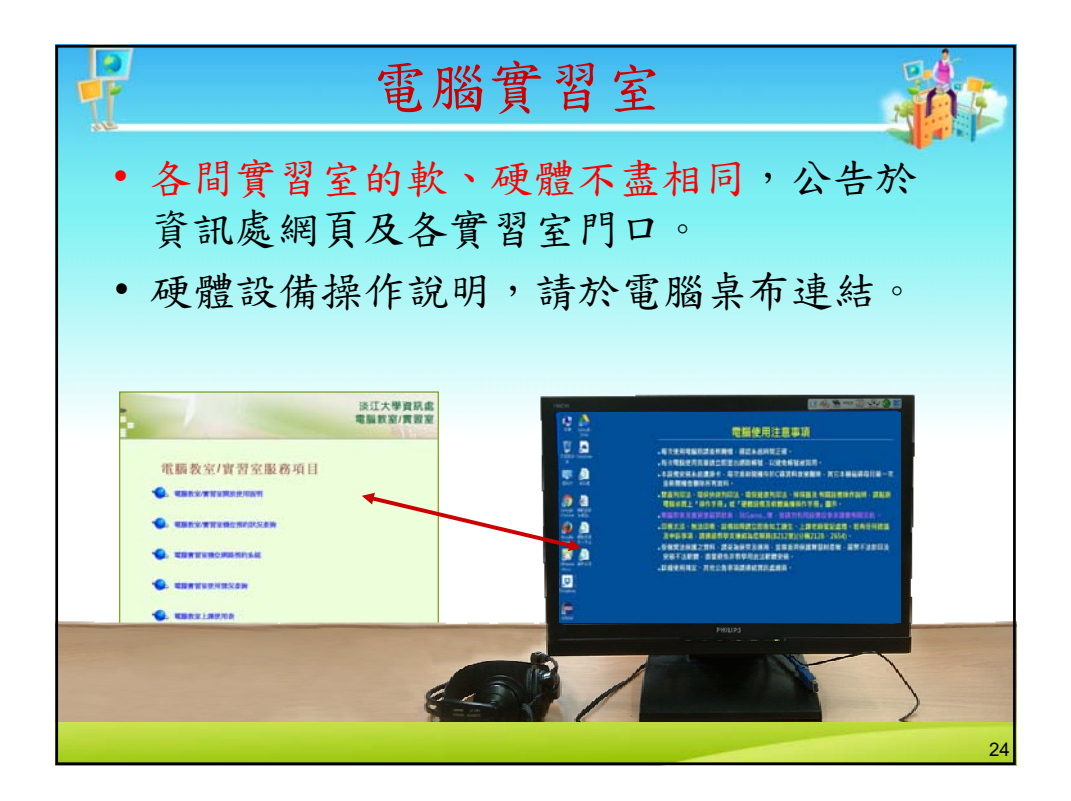

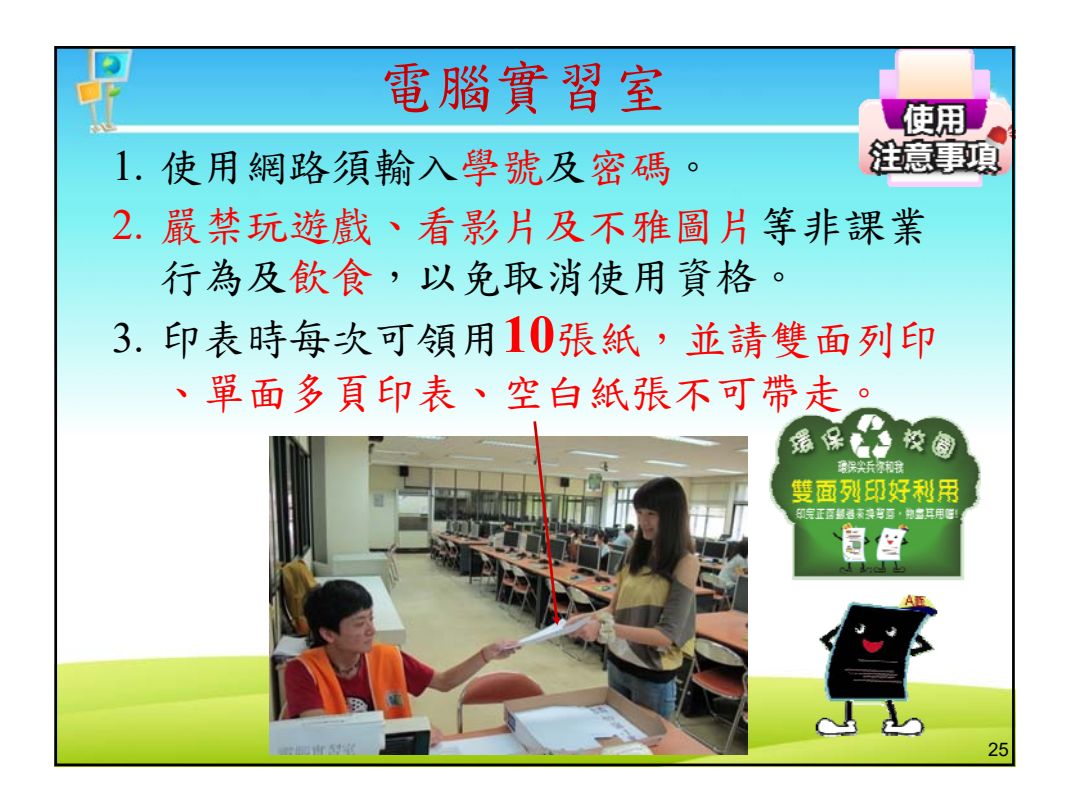

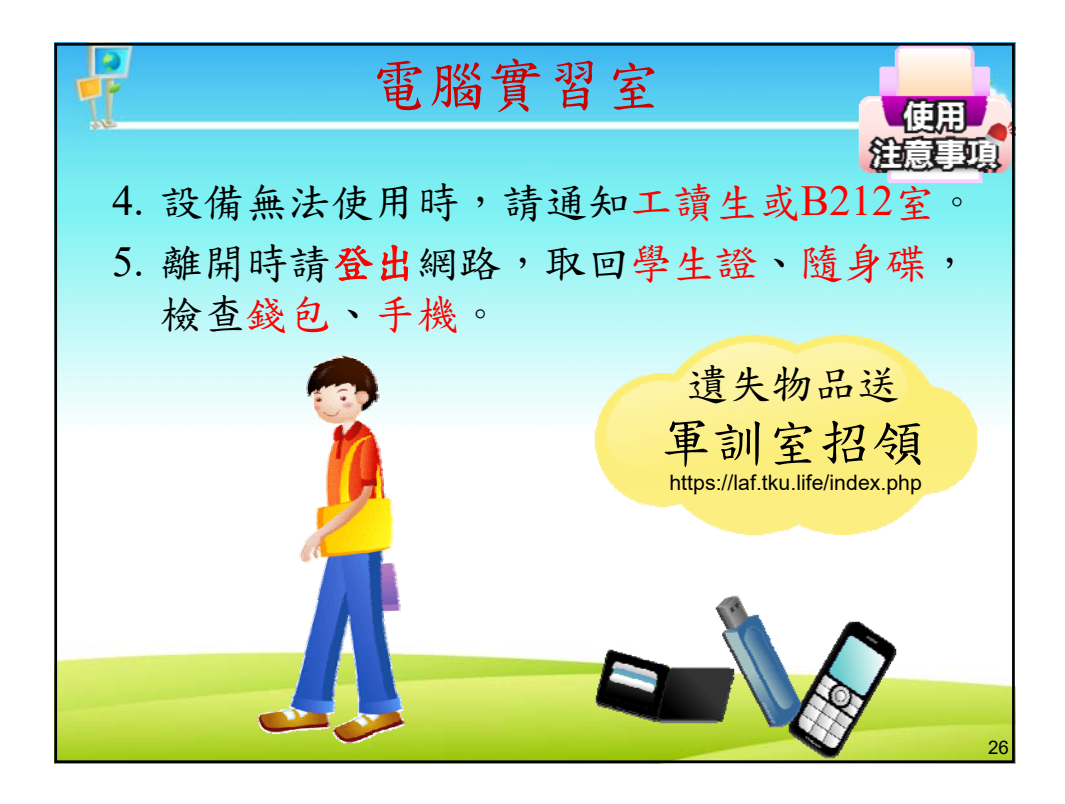

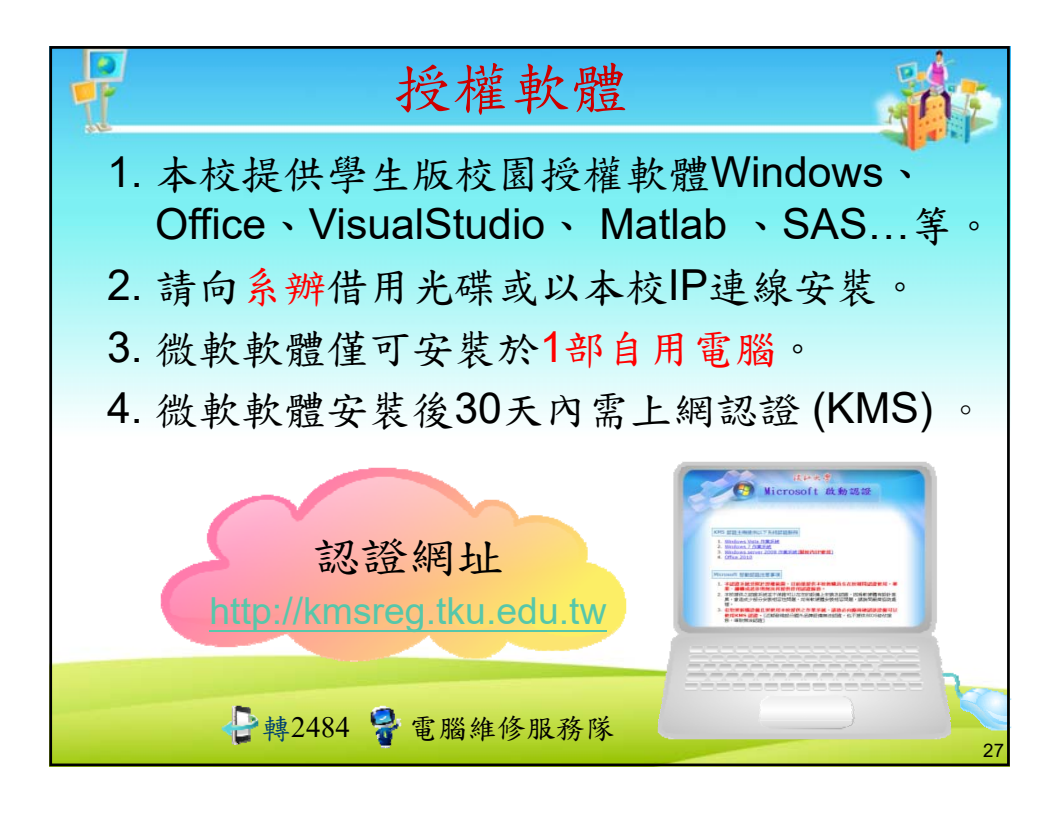

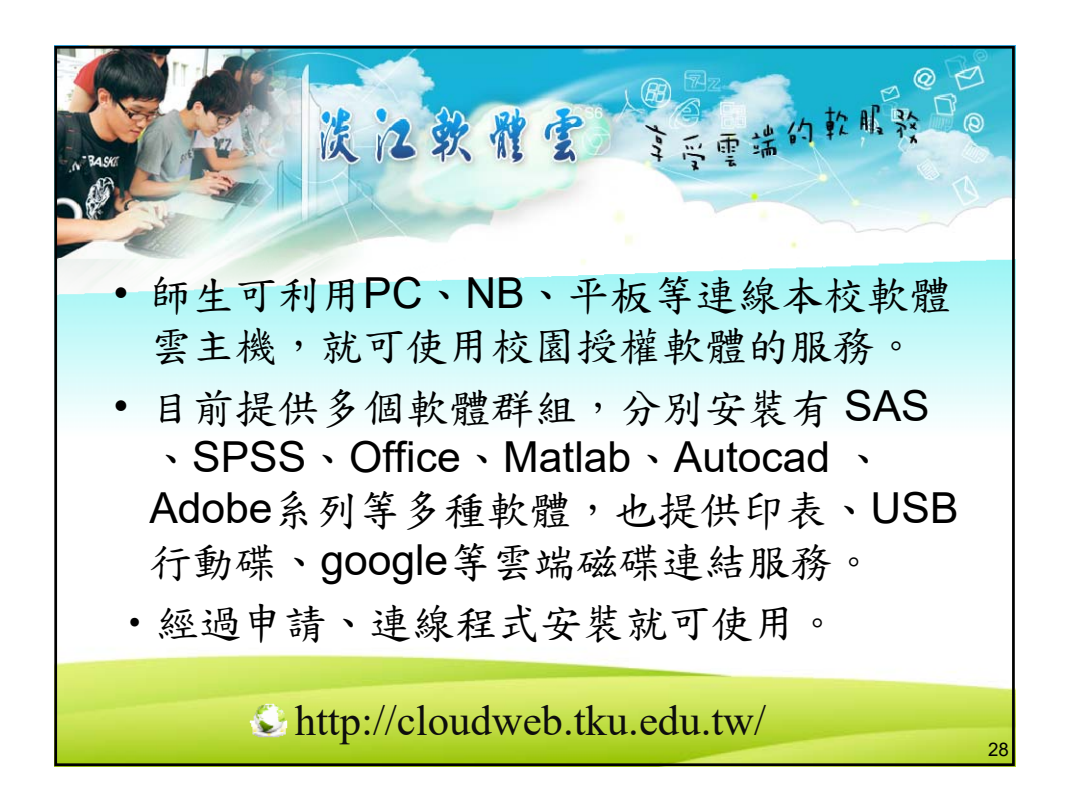

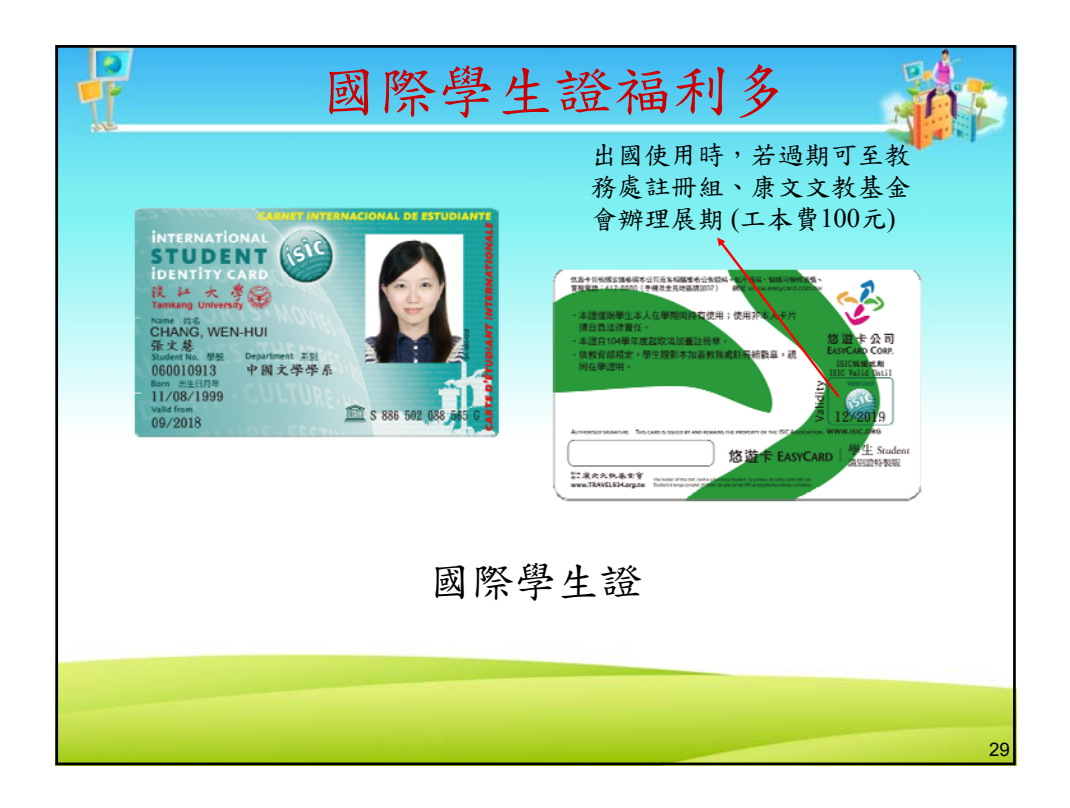

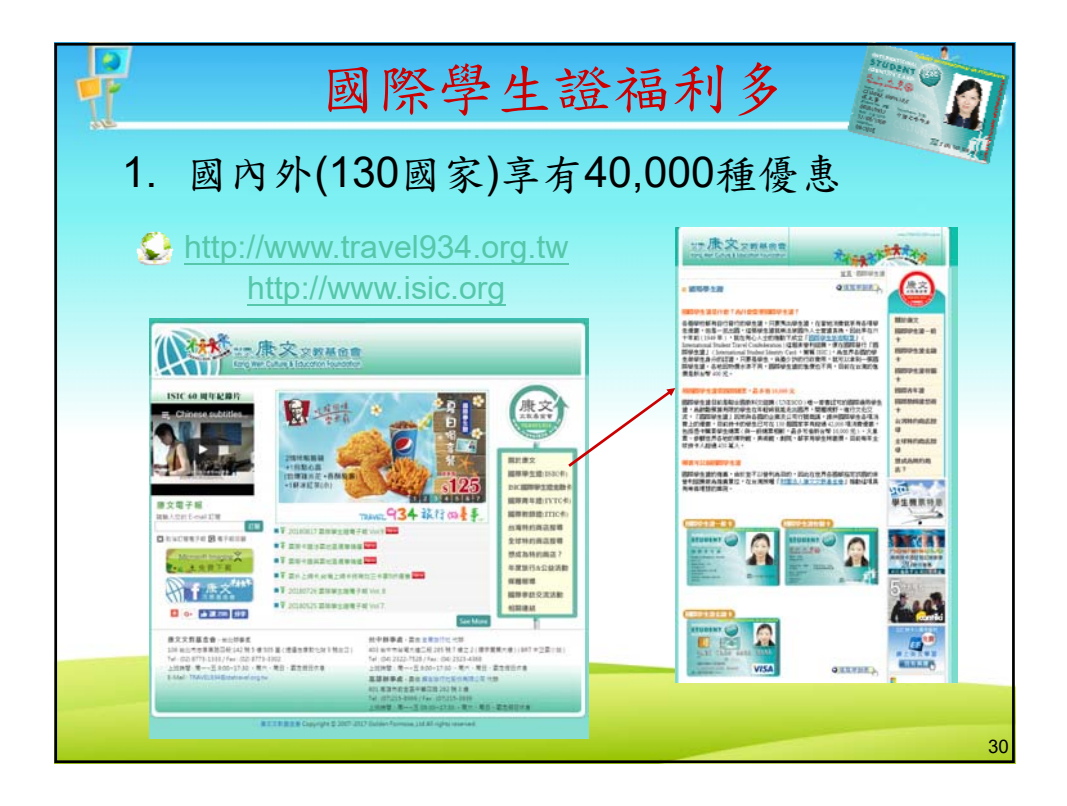

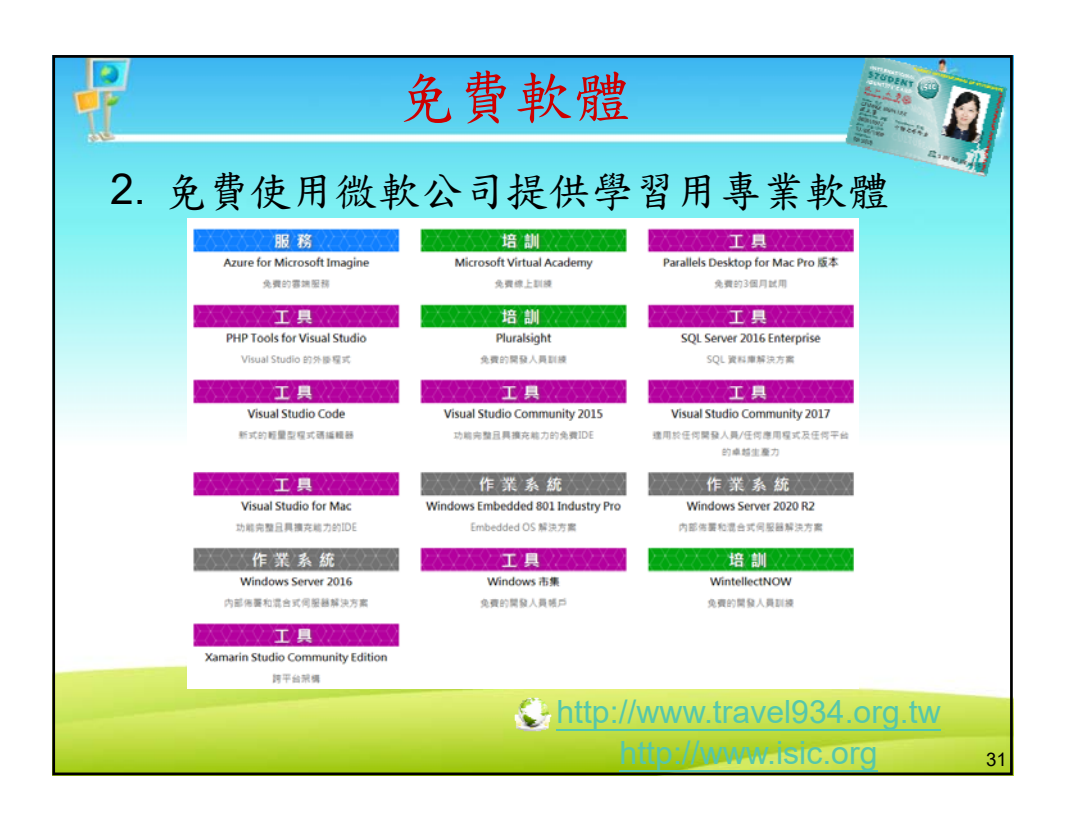

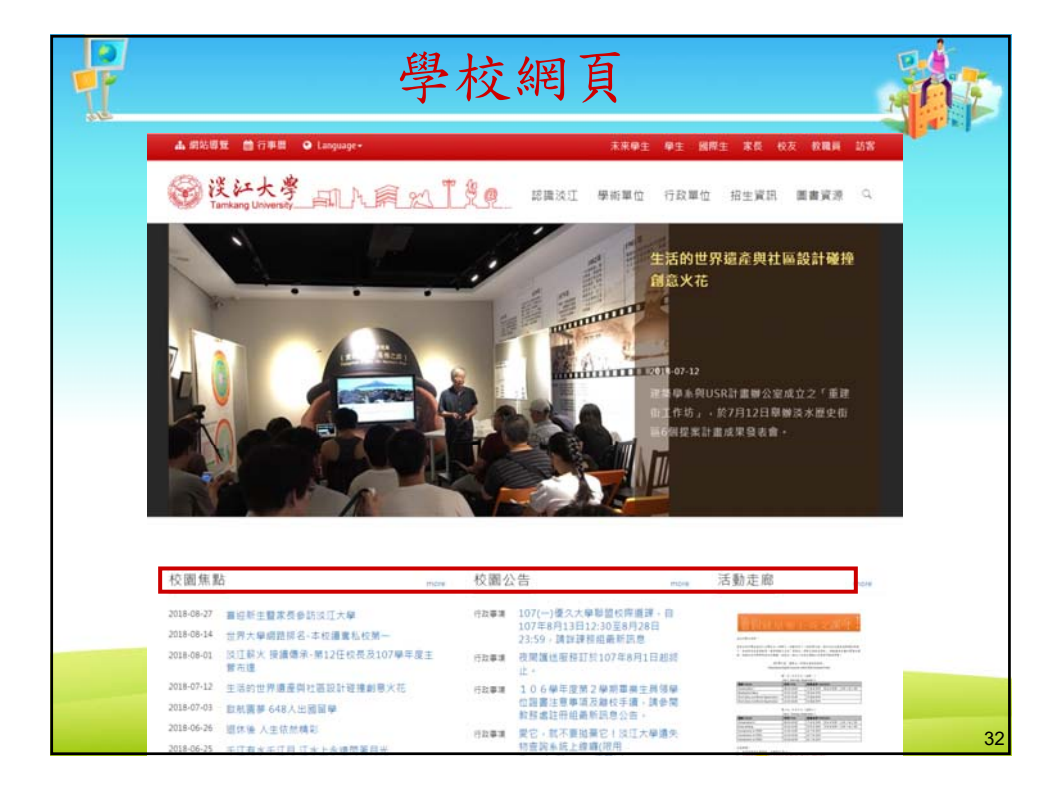

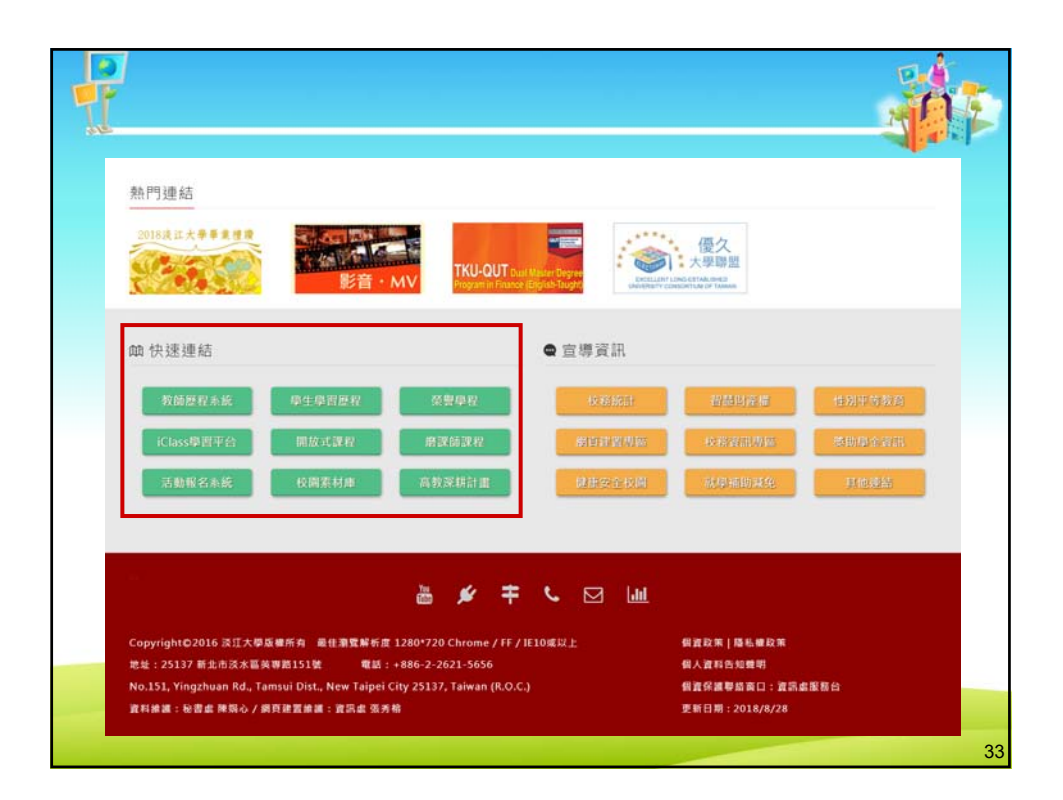

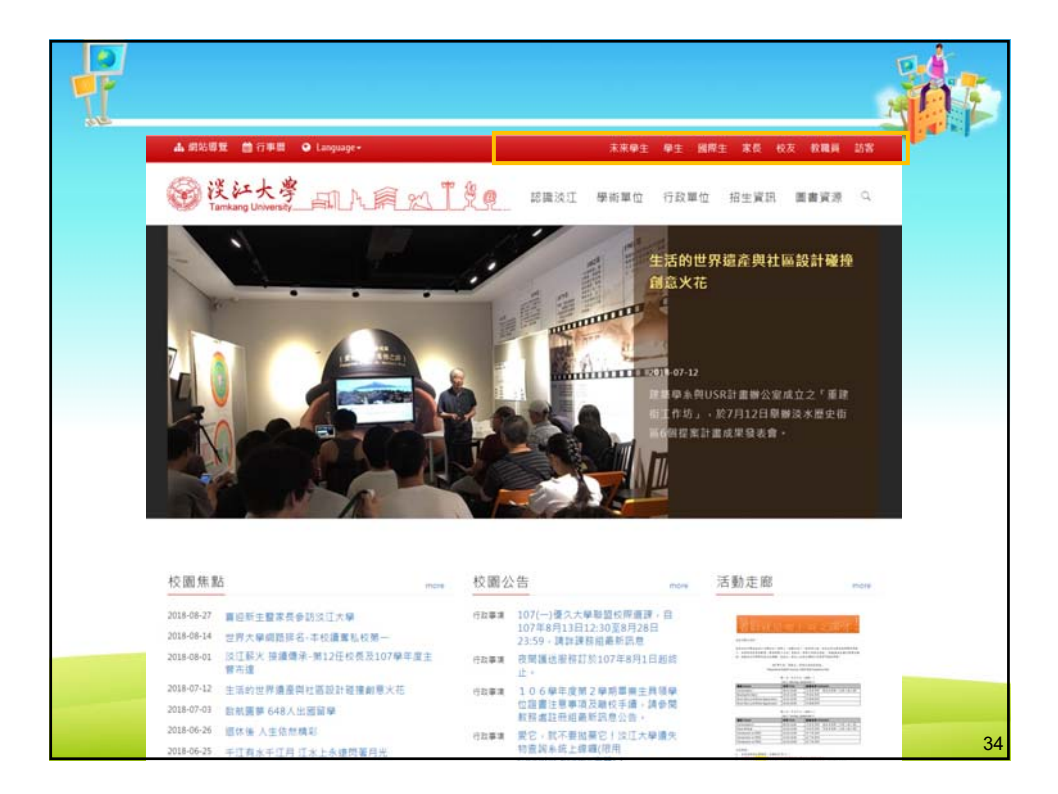

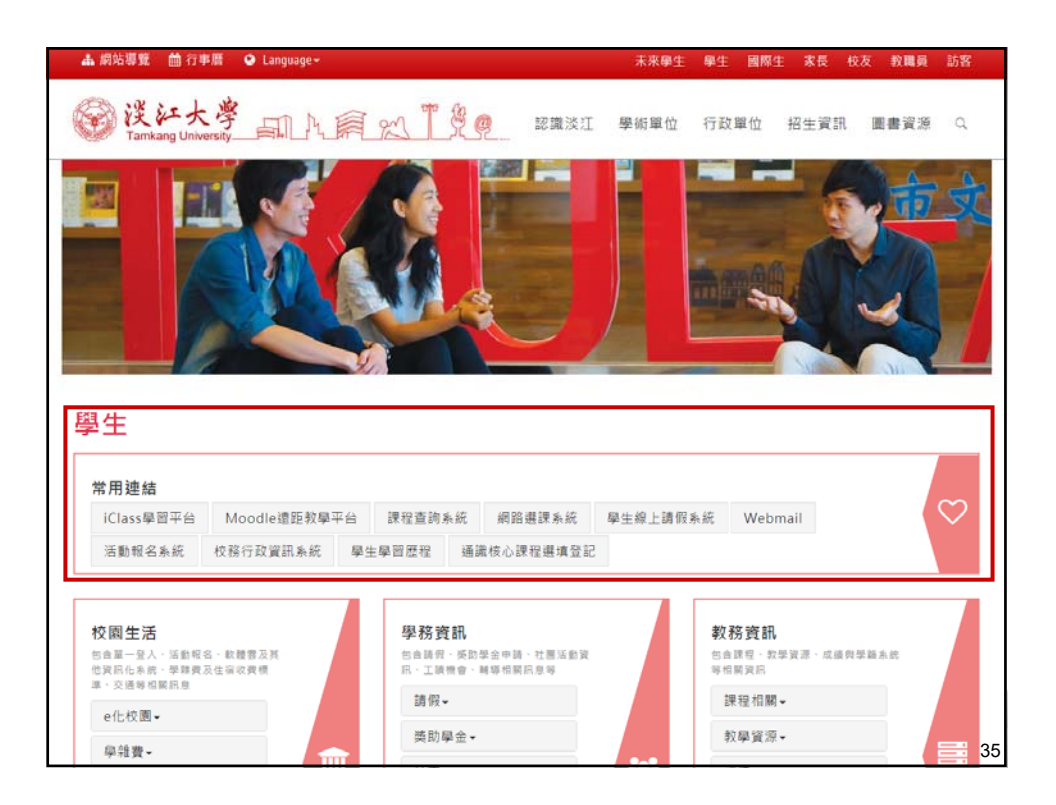

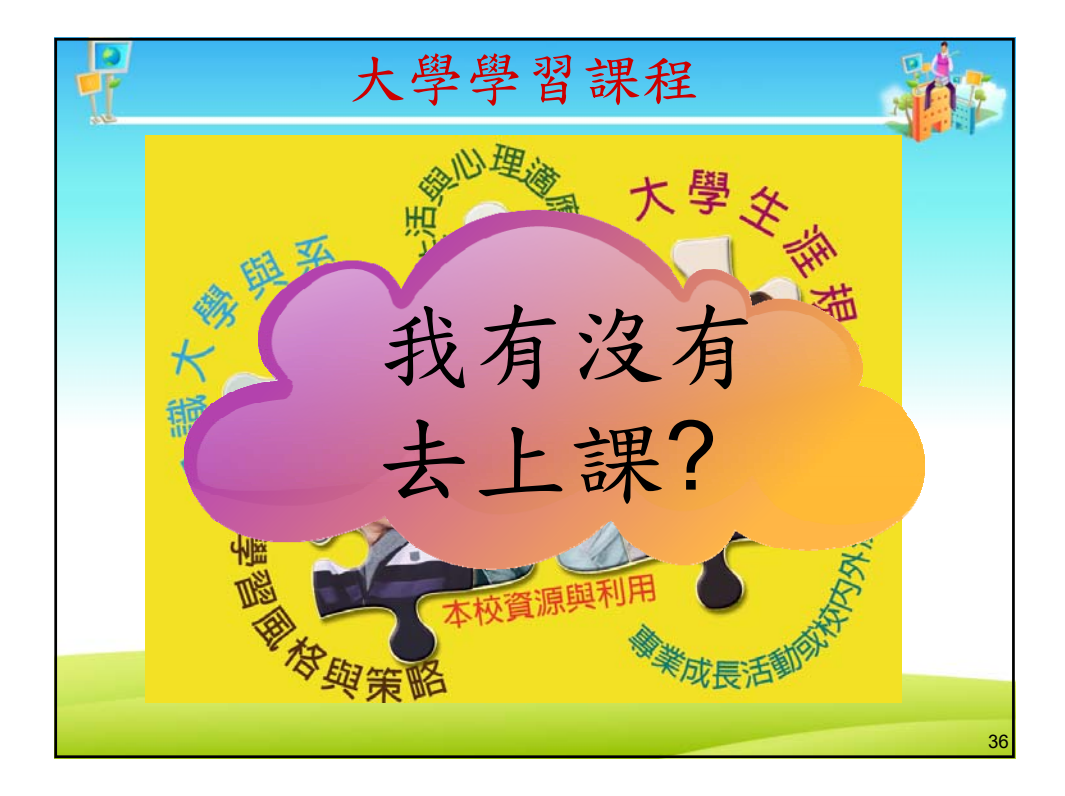

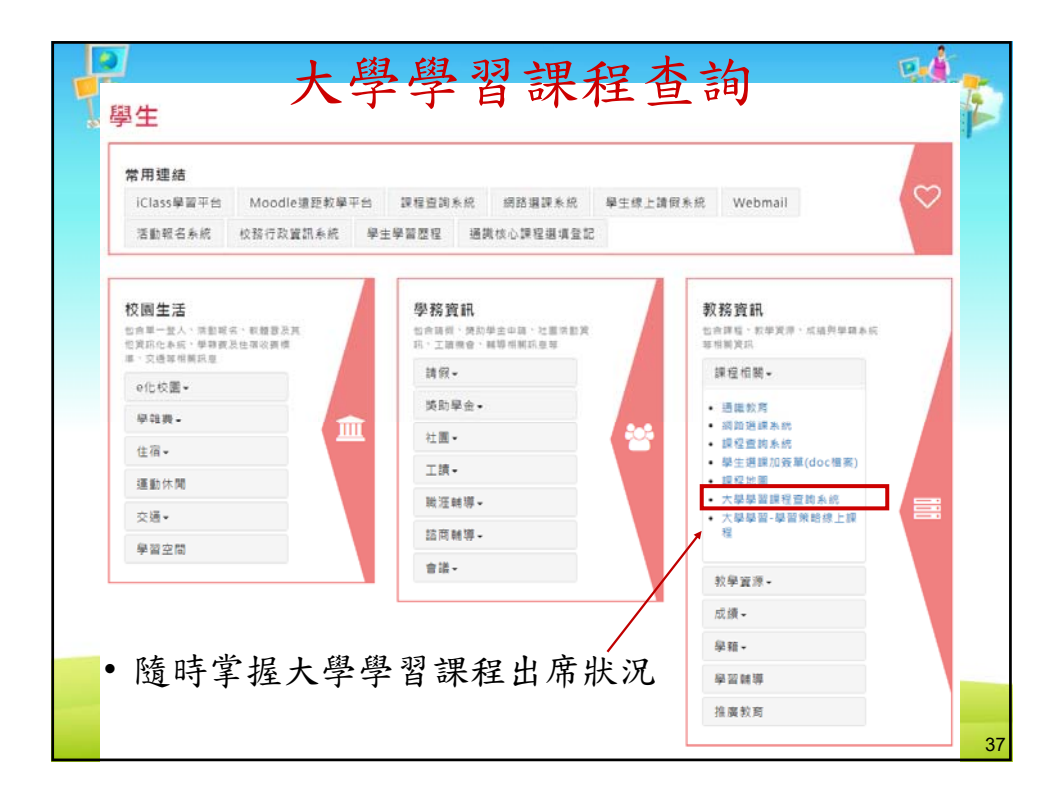

|                  |                      |                                                 | 查詢         |
|------------------|----------------------|-------------------------------------------------|------------|
| 學習               | 查詢                   | )                                               |            |
|                  | 習」課<br>ng in Univers | 程查詢系統<br>ity Inquiry System                     | 2. XI      |
| 共用查询<br>全 最新消息   | [課程公告]-最新消息          | 8                                               |            |
| 🍰 課程簡介           |                      | 課程最新消息                                          |            |
| ◎ 費日總額小告         |                      | 首頁上一頁 <u>了一頁星頁</u> 第1頁/共3頁到1·頁 一頁顯示10·筆         |            |
|                  | 日期                   | 標題                                              | 詳細内容       |
| ~ 各類課程查測         | 2018/06/25()         | 106學年度「大學學習」課程教學計畫表填報資料,及課程相關資訊補充說明",           | 鮮細肉聲       |
|                  | 2018/01/02(二)        | 【線上課程】學習策略線上課程開放補課,活動單激交期限延長至1/14(日)止           | 2011年1月1日日 |
| ткυ學習策略          | 2017/12/27(三)        | 【線上課程】原文書閱讀版到苦惱嗎?「原文書完全攻略」教您快速又有效的閱<br>讀技巧      | 詳細内容       |
| moodle 線上課程      | 2017/12/27(三)        | 【線上課程】忙報告、社團、打工,還要上線線功,讓您買食道逆流嗎?來一帖<br>「時間大玩家」吧 | 湖田内容       |
| WEEK WAY + BLAND | 2017/12/21(四)        | 結轉組設告大學學習遺課學生及一年級班導師們~                          | 鮮組内容       |
| 電話:(02)2621-5656 | 2017/11/30(四)        | 大學學習單元課程一「認識校園資訊服務」補課通知                         | 解細肉容       |
| TENTER JIST AVAI | 2017/11/29(三)        | 結輪組重要訊息~                                        | 詳細内容       |
| 程式版本 1 20161128  | 2017/11/23(四)        | 第十二週課程補課資訊                                      | 鮮田内容       |
|                  |                      |                                                 |            |

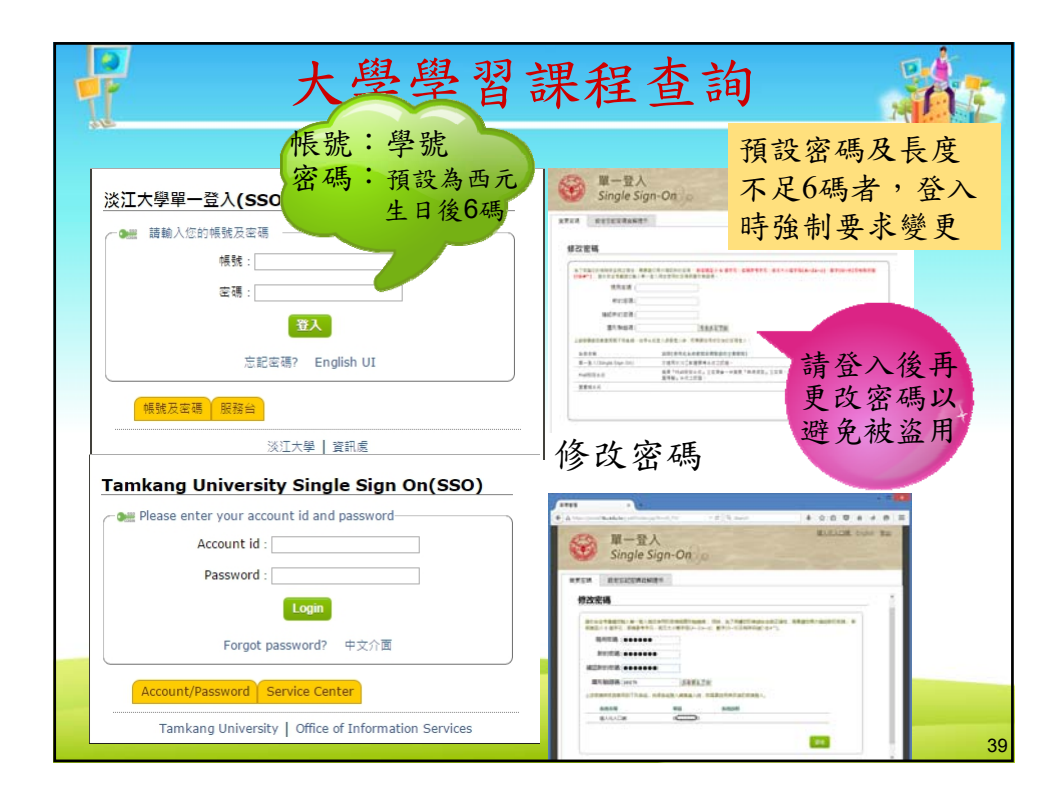

|                                                                                                    | 家辺使用大學學習課                             | <b>宝主执</b> 承统, | <b>强OO</b>           |           |      |                  | 7 F               | . n                         |
|----------------------------------------------------------------------------------------------------|---------------------------------------|----------------|----------------------|-----------|------|------------------|-------------------|-----------------------------|
|                                                                                                    |                                       |                |                      |           |      |                  | <u> </u>          | rnail;                      |
| Contrain         Prescuence of a statute           Prescuence of a statute         Prescuence of a statute           Prescuence of a statute         Prescuence of a statute           Prescuence of a statute         Prescuence of a statute           Prescuence of a statute         Prescuence of a statute           Prescuence of a statute         Prescuence of a statute           Prescuence of a statute         Prescuence of a statute           Prescuence of a statute         Prescuence of a statute           Prescuence of a statute         Prescuence of a statute         Prescuence of a statute           Prescuence of a statute         Prescuence of a statute         Prescuence of a statute           Prescuence of a statute         Prescuence of a statute         Prescuence of a statute           Prescuence of a statute         Prescuence of a statute         Prescuence of a statute           Prescuence of a statute         Prescuence of a statute         Prescuence of a statute           Prescuence of a statute         Prescuence of a statute         Prescuence of a statute         Prescuence of a statute           Prescuence of a statute         Prescuence of a statute         Prescuence of a statute         Prescuence of a statute           Prescuence of a statute         Prescuence of a statute         Prescuence of a statute         Prescuence of a statute                                                                                                    | 共用查询                                  | (8552)+        | 0支援1.株板井0支援          |           |      |                  | 一提西               | 混社 土                        |
| Setting 12         Setting 12         Setting                                                                                                    | A MARKAR                              | 191.0055       | CORPUT IN MULTINERY  | 學習狀況表謝    |      |                  |                   | ・畎席                         |
| Table 1800/5         Description         Section of the section of the section of the                  | SC an an and a st                     |                | 學號:                  |           | #形成: |                  |                   |                             |
|                                                                                                    | · 當日課程公告                              |                | 姓名: 張〇〇              |           | 牛擘期: | 1061<br>1061TKU0 | OMMON REL +       |                             |
| NIC         (NIC)         (NIC)         (                                                                                                    | 54 各類課程查詢                             |                |                      | 各就別個調     |      |                  |                   |                             |
| 1         982/801/20         2         981/8/8/9         (0.1)           ● \$582/000/8/8         ● \$582/000/8/8         (0.1)         (0.3)           ● \$582/000/8/8         ● \$582/000/8/8         (0.1)         (0.1)           ● \$582/000/8/8         ● \$582/000/8/8         (0.1)         (0.1)           ● \$582/000/8/8         ● \$582/000/8/8         (0.1)         (0.1)           ● \$582/000/8/8         ● \$582/000/8/8         (0.1)         (0.1)           ● \$582/000/8/8         ● \$582/000/8/8         10.0         \$582/000/8/8           ● \$582/000/8/8         1         0         \$582/000/8/8         0           ● \$582/000/8/8         1         0         \$582/000/8/8         0           ● \$582/000/8/8         1         0         \$582/000/8/8         0           ● \$582/000/8/8         1         0         \$582/000/8/8         0           ● \$582/000/8/8         1         0         \$582/000/8/8         0           ● \$582/000/8/8         1         0         \$582/000/8/8         0           ● \$582/000/8/8         1         0         \$582/000/8/8         0           ● \$582/000/8/8         1         0         \$582/000/8/8         0           ●                                                                                                    | 學生変的介面                                | 7項目            | 1967.1979 <u>.</u>   | NER N     |      |                  | 時期(E上理上)<br>(0/9) |                             |
| 3         日本日本(1)         1         日本日本(1)         1         1         日本日本(1)         1         1         1         1         1         1         1         1         1         1         1         1         1         1         1         1         1         1         1         1         1         1         1         1         1         1         1         1         1         1         1         1         1         1         1         1         1         1         1         1         1         1         1         1         1         1         1         1         1         1         1         1         1         1         1         1         1         1         1         1         1         1         1         1         1         1         1         1         1         1         1         1         1         1         1         1         1         1         1         1         1         1         1         1         1         1         1         1         1         1         1         1         1         1         1         1         1         1 <th1< th=""></th1<>                                                                                                    | 常 課程單元表                               | 2              | 資訊或課程                |           |      |                  | (0/1)             |                             |
| ●         米比市路         ●         米比市路         ●         ●         ●         ●         ●         ●         ●         ●         ●         ●         ●         ●         ●         ●         ●         ●         ●         ●         ●         ●         ●         ●         ●         ●         ●         ●         ●         ●         ●         ●         ●         ●         ●         ●         ●         ●         ●         ●         ●         ●         ●         ●         ●         ●         ●         ●         ●         ●         ●         ●         ●         ●         ●         ●         ●         ●         ●         ●         ●         ●         ●         ●         ●         ●         ●         ●         ●         ●         ●         ●         ●         ●         ●         ●         ●         ●         ●         ●         ●         ●         ●         ●         ●         ●         ●         ●         ●         ●         ●         ●         ●         ●         ●         ●         ●         ●         ●         ●         ●         ●         ●         ●         ●<                                                                                                    | ● 學習於兒童狗                              | 4              | 回來調達(1999年)<br>更會總研程 |           |      |                  | (0/3)             |                             |
| Part Pairs         Image: Comparison of Comparison of          | 基 其他活動參與                              | 5              | X之活動                 |           |      |                  | (0/1)             |                             |
| Bits Transmit         Hits:         Hits:                                                                                                    | 2 整件校定                                |                |                      | 準額及支援單位課程 |      |                  | 201210-0          |                             |
| 1         建型公式         1         0         運営         運営         1         0         運営         1         0         2         2         2         2         2         2         2         2         2         2         2         2         2         2         2         2         2         2         2         2         2         2         2         2         2         2         2         2         2         2         2         2         2         2         2         2         2         2         2         2         2         2         2         2         2         2         2         2         2         2         2         2 <th2< th=""> <th2< th=""> <th2< th=""> <th2< th=""></th2<></th2<></th2<></th2<>                                                                                                    | ····································· | 選次             | 活動單元內容               | 時數        | 時數   | 務理單位             | 新作                |                             |
| 開設 (1)         2         초20(12):030         1         0         第27         1         0         第27         1         1         0         第27         1         1         1         1         1         1         1         1         1         1         1         1         1         1         1         1         1         1                                                                                                    |                                       | 1              | <u>就现合信</u>          | 1         | 0    | 1461             |                   |                             |
| Prister (1983)         4         区域在安全社会活動         1         0         別市法         1           #Addition (1983)         5         土田田田田田田田田田田田田田田田田田田田田田田田田田田田田田田田田田田田田                                                                                                    | 業指單位: <u>數心所</u><br>電話:(020621-5656   | 2              | <u>走校法理、律上编程团校</u>   | 1         | 0    | 1495             |                   |                             |
| Patrixit         1         0         項目         項目         項目         項目         項目         項目         項目         項目         項目         項目         項目         項目         項目         項目         項目         項目         項目         項目         項目         項目         項目         項目         項目         項目         算用         項目         算用         算用 <t< td=""><td>柯雄敏 分禮 3003</td><td>- 4</td><td>的現代國際民族特</td><td>1</td><td>0</td><td>NEE</td><td></td><td></td></t<>                                                                                                    | 柯雄敏 分禮 3003                           | - 4            | 的現代國際民族特             | 1         | 0    | NEE              |                   |                             |
| 1         0         日前秋年時点         1           7         重雪銀河田東堂二         1         0         愛生にも実着館         1           8         重雪銀河田東堂二         1         0         愛生にも実着館         1           9         重加上市東線型開始線         1         0         運動日         1           11         主場人人工賃留到之二         1         0         軍営         1           12         LCAXI-Yau mukui         1         0         軍営         1           13         運営会社会支払会業         1         0         軍営         1           14         建士研究活動         1         0         軍営         1                                                                                                    | ※引於約1年 : 近日の<br>税350日本 : 20161128     | ,              | 大型加工業等時間計算           | 1         | 0    | 1967             |                   |                             |
| 1     1     0     1     0       8     重量数20元第第第20元     1     0     第270 年期第20元       9     第270 年期第20元     1     0     第370       11     直接1人工賃貸貸力工     1     0     第371       12     LCAN_Tournduit     1     0     第371       13     道路和台口的自己的目标     1     0     第371       14     建立研究院院     1     0     第371                                                                                                    |                                       | 0              |                      |           | 0    | 日本に合正常に          |                   |                             |
| Image: Constraint of the second of the second of |                                       |                | TRANSFER TO          |           | 0    | NECCR01          |                   |                             |
| Image: State State |                                       | 0              | 単語 外生 運動 単の計算法       | 1         | 0    | 100              |                   |                             |
| 12         LCAN-Yournade#         1         0         設備和単直         1           13         2005年日午前小菜         1         0         第6日         1           14         ALLERSIDE         1         0         186日         1                                                                                                    |                                       | 11             | 創催人の間境現之二            | 1         | 0    | ERNISI           |                   |                             |
| 13         380500000000000000000000000000000000000                                                                                                    |                                       | 12             | UCAN-You can do it   | 1         | 0    | 10.0944.0813     |                   |                             |
| 14 <u>iit_HERESBE</u> 1 0 1862 II                                                                                                    |                                       | 13             | 建结点行安排力算             | 1         | 0    | 100E             |                   |                             |
|                                                                                                    |                                       | 14             | 建土壤探测数               | 1         | 0    | 1861             |                   |                             |
| 15 11 - 12 0 200                                                                                                    |                                       | 15             | at Hardings          | 1         | 0    | 1865             |                   |                             |
|                                                                                                    |                                       |                | (A L MARTINE         |           |      |                  |                   | And the owner of the owner. |

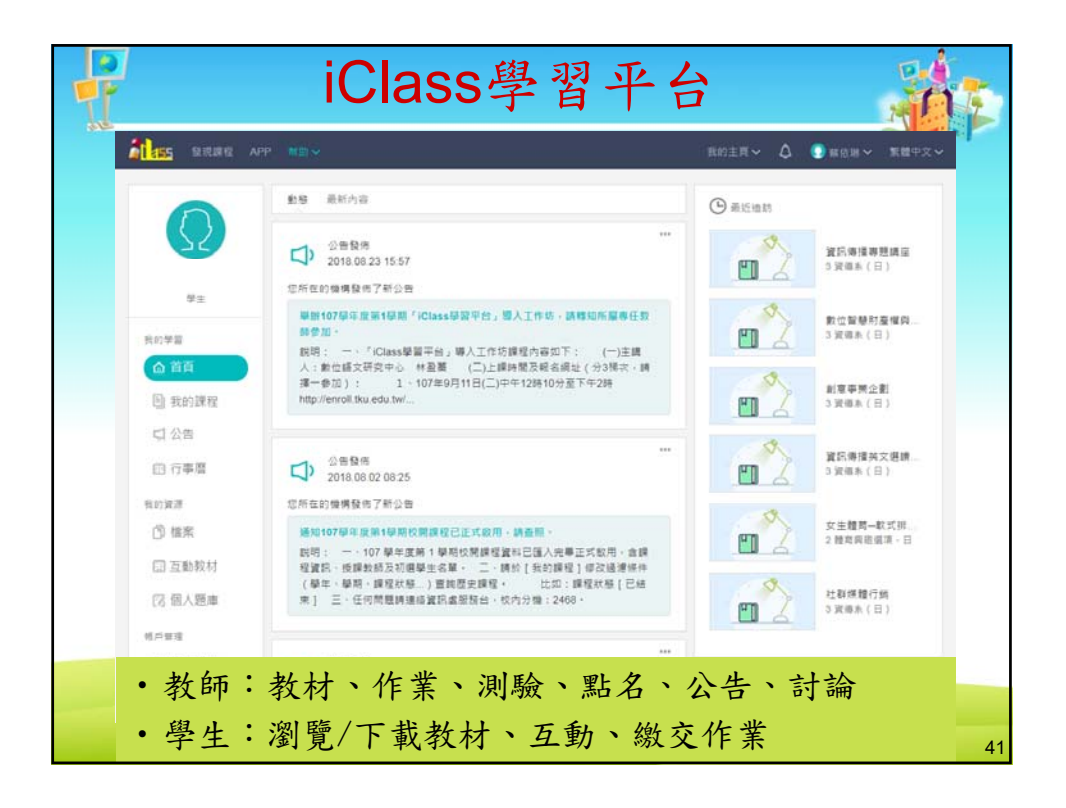

|                                                                     | iCla             | ISS學習平台                                                                                                    |                     |    |
|---------------------------------------------------------------------|------------------|----------------------------------------------------------------------------------------------------|---------------------|----|
| ates and an                                                         | 100 V            | no:ER                                                                                                    | ~ Q 🔹 🗴 🗴 –         |    |
|                                                                     | 10A.2012         |                                                                                                    | antes (antes   an   |    |
| 92                                                                  | 122 29<br>122 48 | <ul> <li>→ 中印刷 製造建築</li> <li>&gt; 電波</li> <li>■ 日本</li> <li>■ 日本</li></ul> | #程有色 (北部            |    |
| 1811年月<br>① 百頁<br>【19 我的課程                                          |                  | (2010年月前間)<br>常年近年10711GA030042416 GA<br>支援和決定年 日 0 A 開建 2018 GB - 開催推測日前 2019 G1.31<br>企業が正確時 号分割:20 法所定法 (金)                                                                                                    | 157-1<br>鹿城建成小湖     |    |
| □ 公告 □ 行事間 501988                                                   |                  | 教科書設計課題<br>1月11日1日1日1日1日1日1日1日15555<br>1月12日第三日 0 A 第第20150501 - 第544年日前20150131<br>2月11日日 9日数20 日前町山市 (全)                                                                                                    | 107 1<br>#1187974   |    |
| ③ 福葉 ③ 互動教材 72 個人調車                                                 |                  | 社會未來<br>時后に後(1271750,0810371178.05<br>時の間名称・日 0 0 開建 2016.0507 - 建築編集目前 2018.01.31<br>点相当社 28 単分数 20 同時和話 🚱                                                                                                    | 107-1<br>101919-004 |    |
| 10日10日<br>10日<br>11日<br>11日<br>11日<br>11日<br>11日<br>11日<br>11日<br>1 |                  | 女生播發 - 水上活動游泳初級<br>首都:3 101110090379341 1A<br>離電源最編 - 日 2 A 算算 2018 08:01 - 課題編業日前 2018 01 31<br>点面印 2 回 同時加減 ♥                                                                                                    | 107 1<br>문화자학이 등    |    |
|                                                                     |                  | 資訊傳播英文道讀(一)<br>使得代表:10715A003040460<br>業者を(日)30東東20140801・課題維第日期20190131<br>全報目目の学 受大赦10 高評新語 〇                                                                                                    | 107 1<br>東東陸住の道     |    |
|                                                                     |                  | 華県尊媛(一)<br>御前代後:10715A0064201355A<br>資産を(日) 4 A 開始 2016/001 - 神短編第日第 2018/01.31<br>全商時近:61年 学ら前:30 尚辞加起:優                                                                                                    | 107 1<br>唐句部句介紹     | 42 |

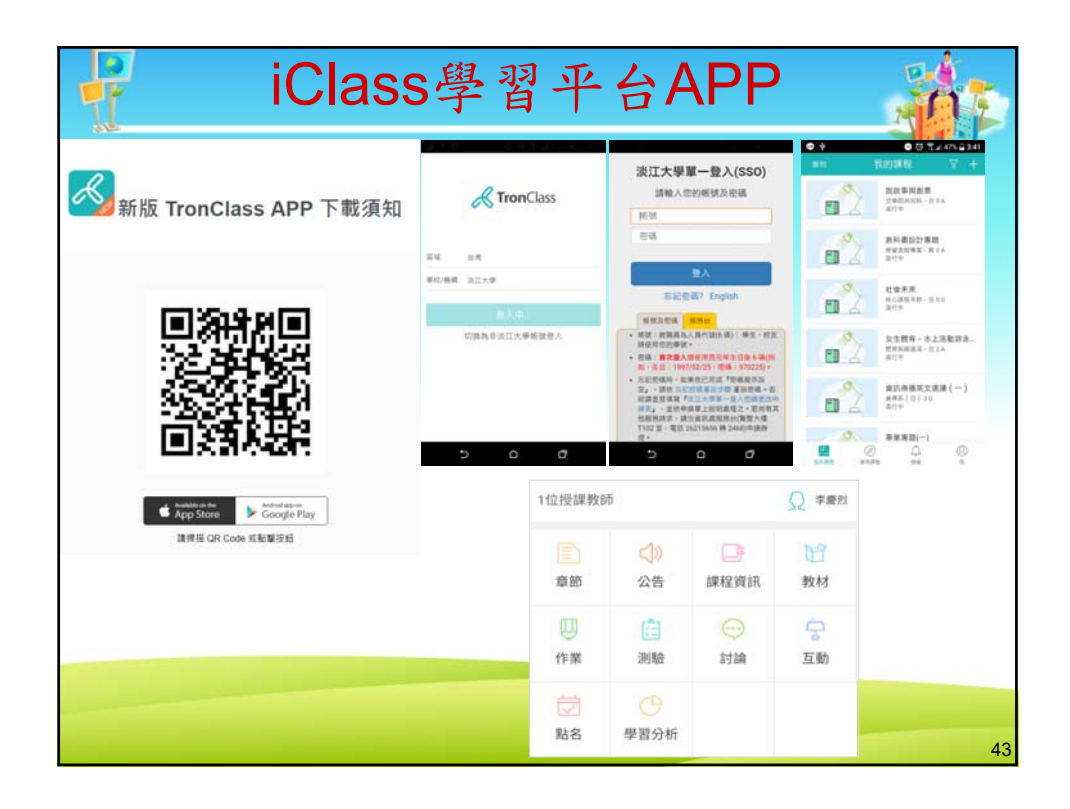

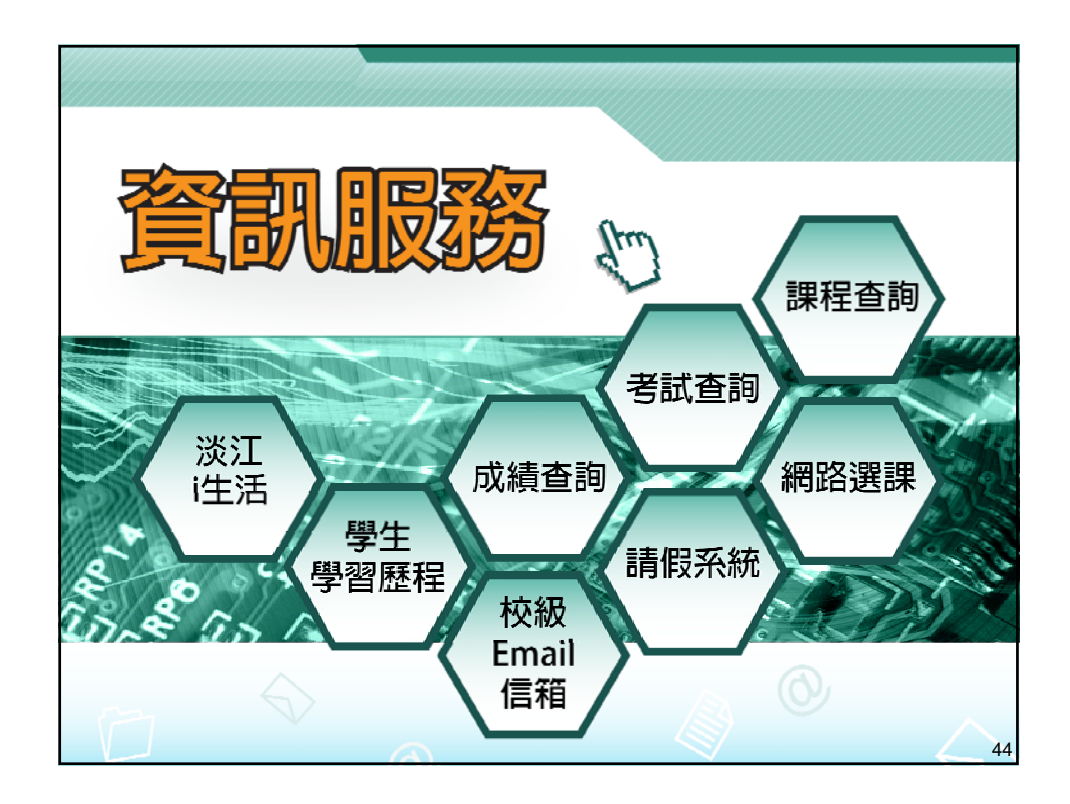

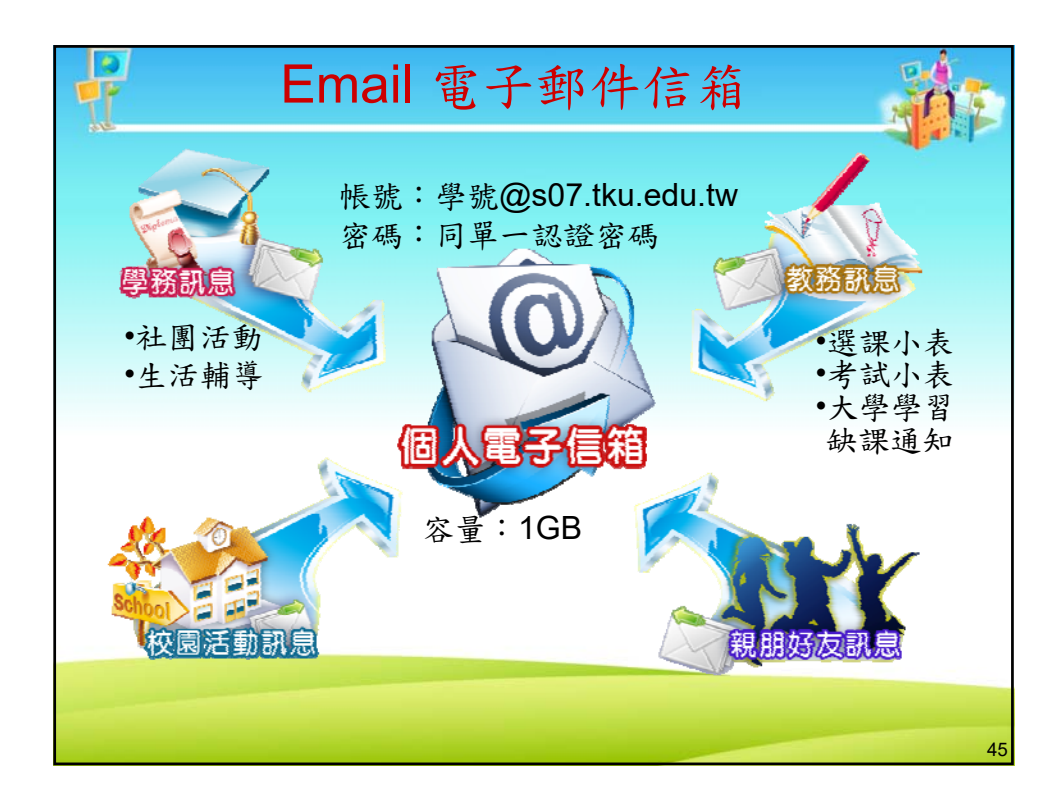

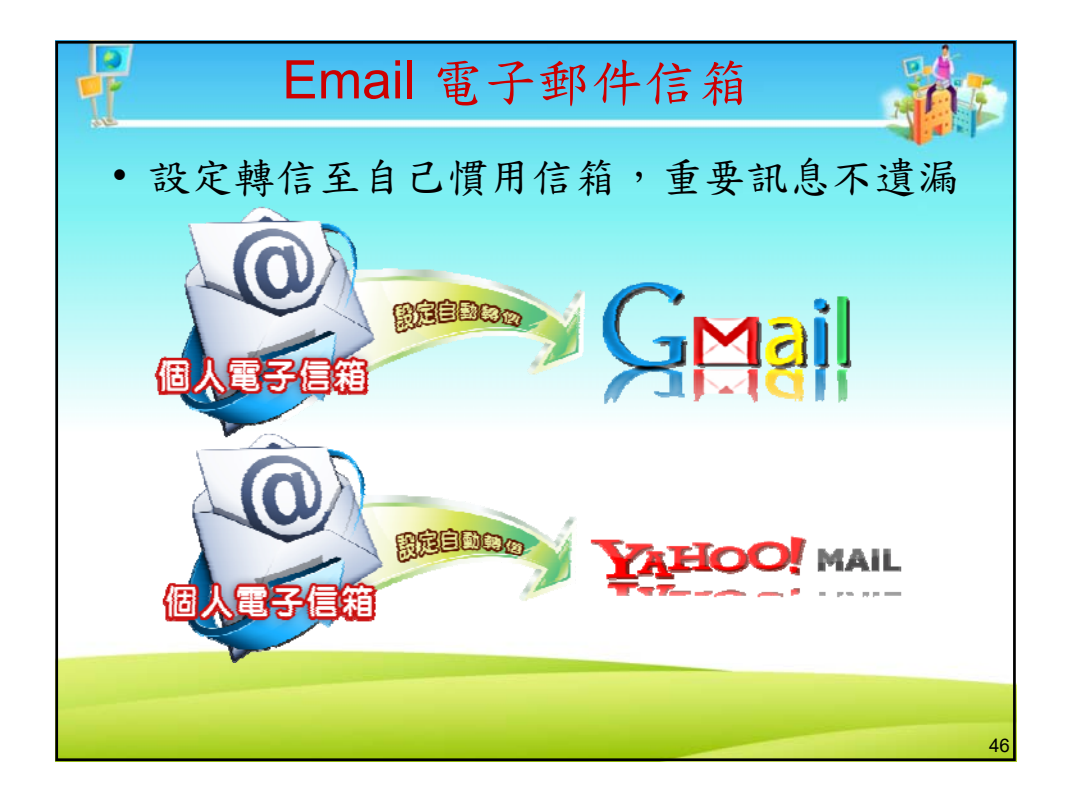

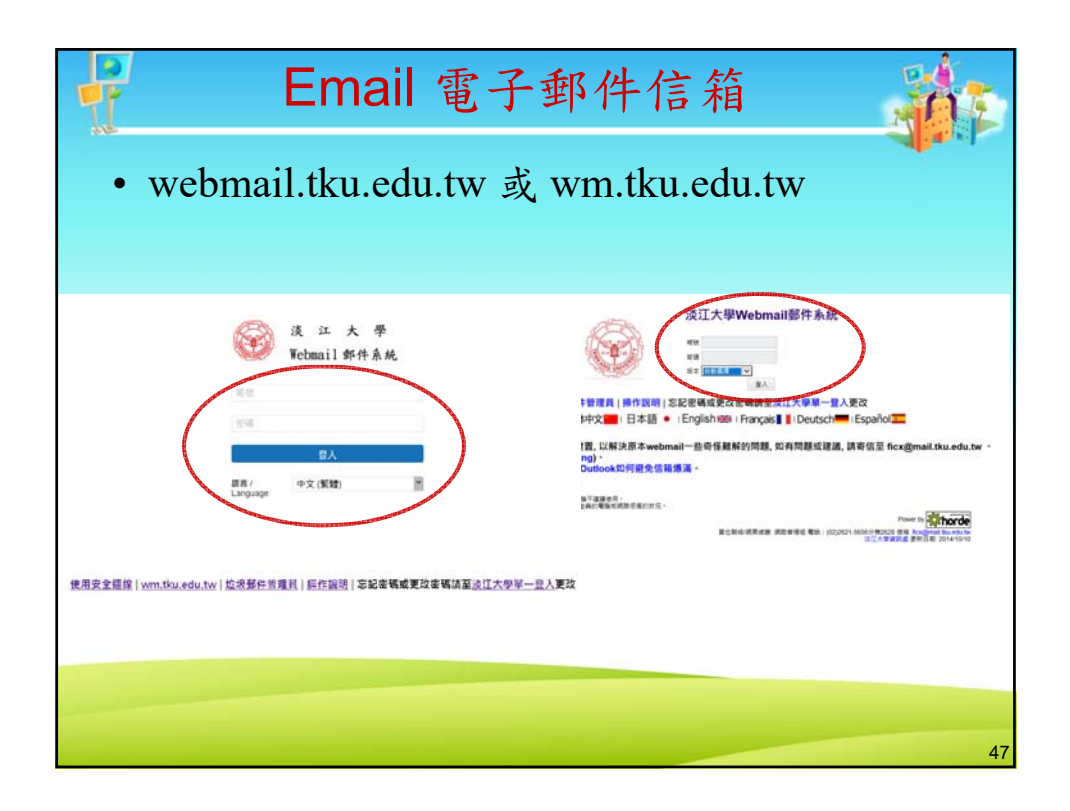

| E                                                                                                    | mail 電子郵件信箱                                                                                                    |        |
|----------------------------------------------------------------------------------------------------|----------------------------------------------------------------------------------------------------|--------|
| •登入webm<br>英华大学Webmail#                                                                                                    | ail後,點選「設定」中的                                                                                                    | 「自動轉寄」 |
| <ul> <li>○ 部件 2 附给人 2</li> <li>○ 個人資料 6</li> <li>○ 協吉,時間,日期</li> <li>○ 解件 2</li> <li>● 感覺</li> <li>● 愛名</li> <li>● 該送器</li> <li>● 動師寄 3</li> <li>● 動師寄 3</li> <li>● 動師電</li> <li>○ 陸載圖像</li> <li>行事層</li> <li>▶ 踏人</li> </ul> | 日期時寄所有応到的部件到其它電子部件地址・如要時至多個地址・論以環处分隔・<br>日動時寄設定<br>② 性用自動時寄入定<br>② 性用自動時寄入定<br>③ 性<br>● 性<br>● 性<br>● 性<br>● 性<br>● 性<br>● 性<br>● 性<br>● |        |
|                                                                                                    |                                                                                                    | 48     |

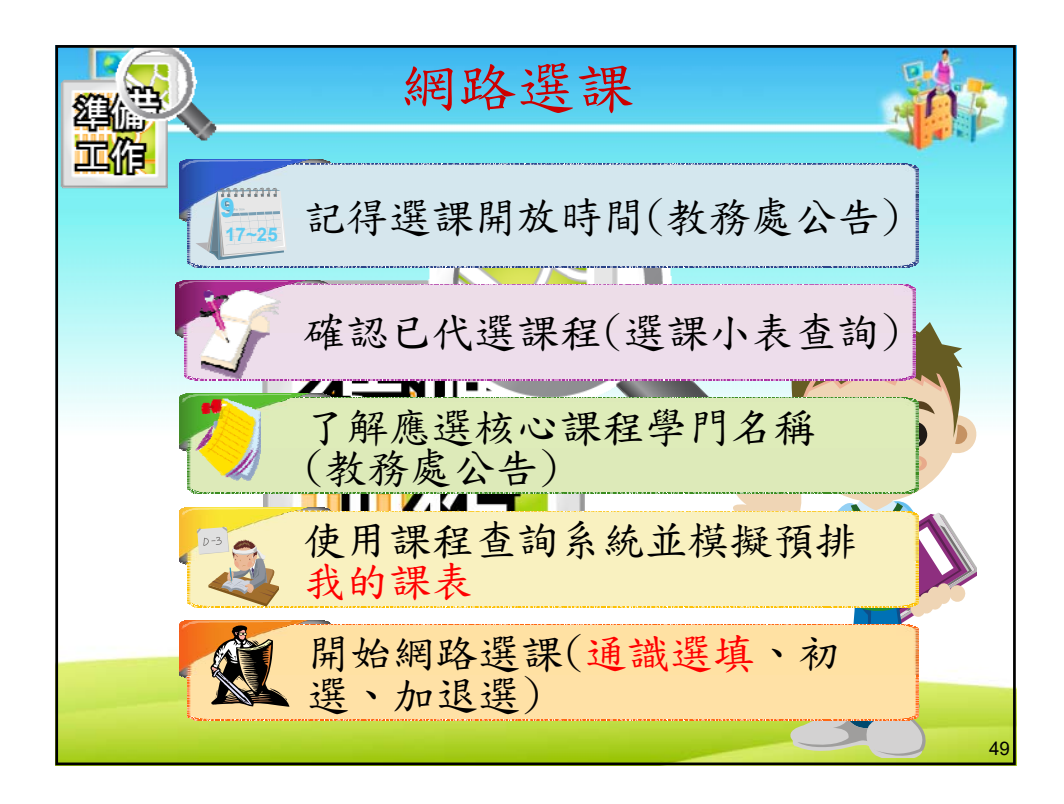

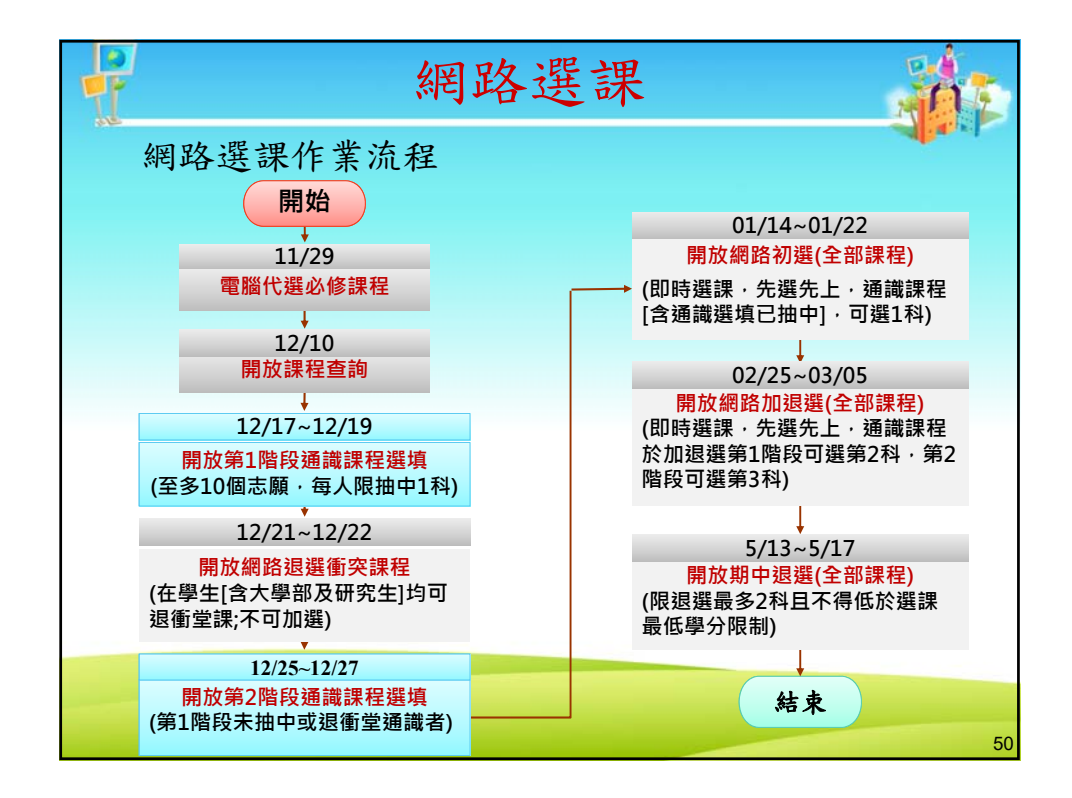

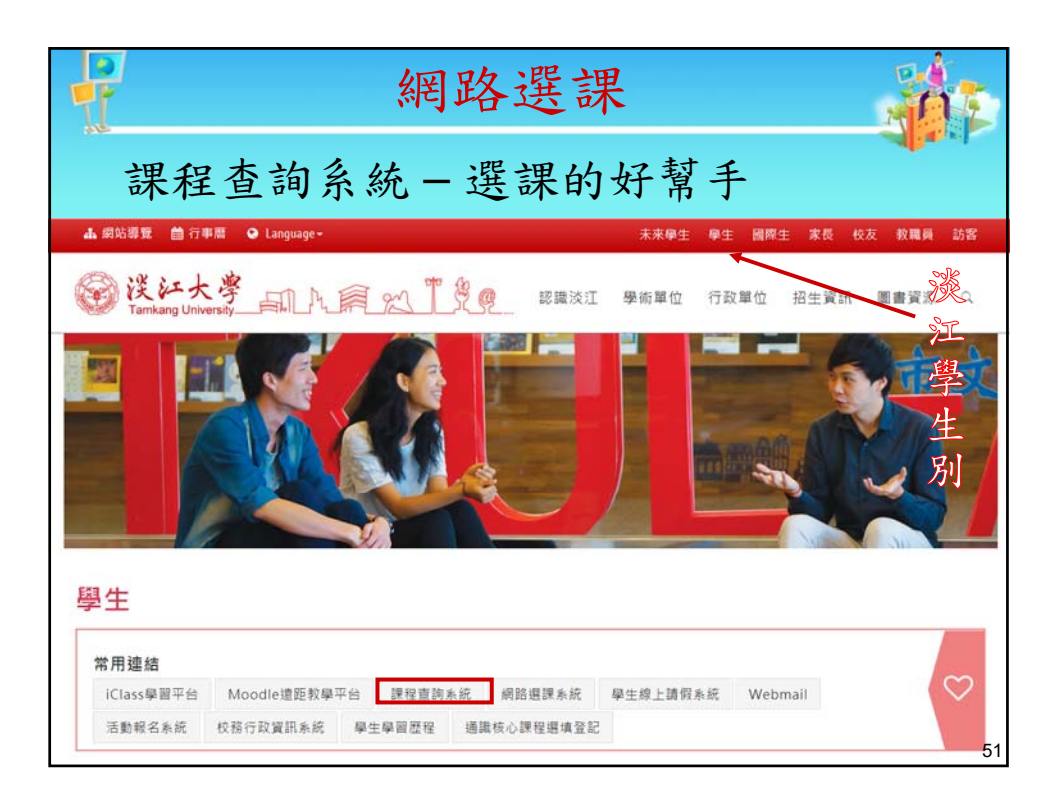

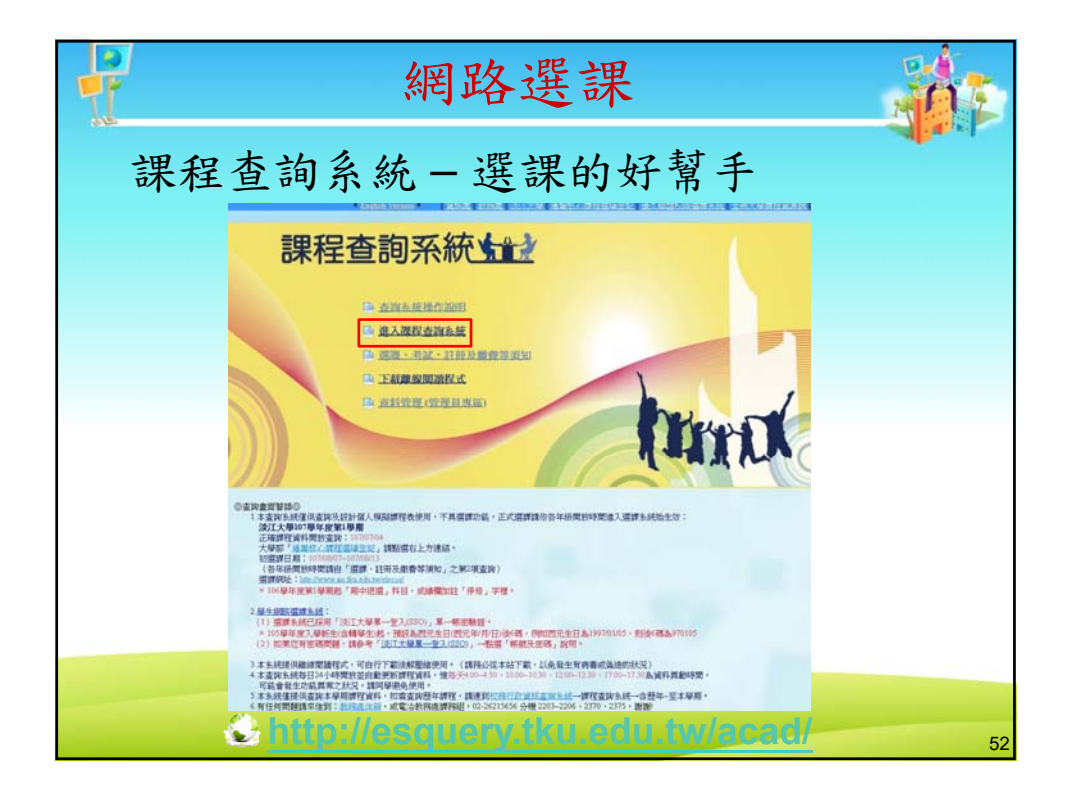

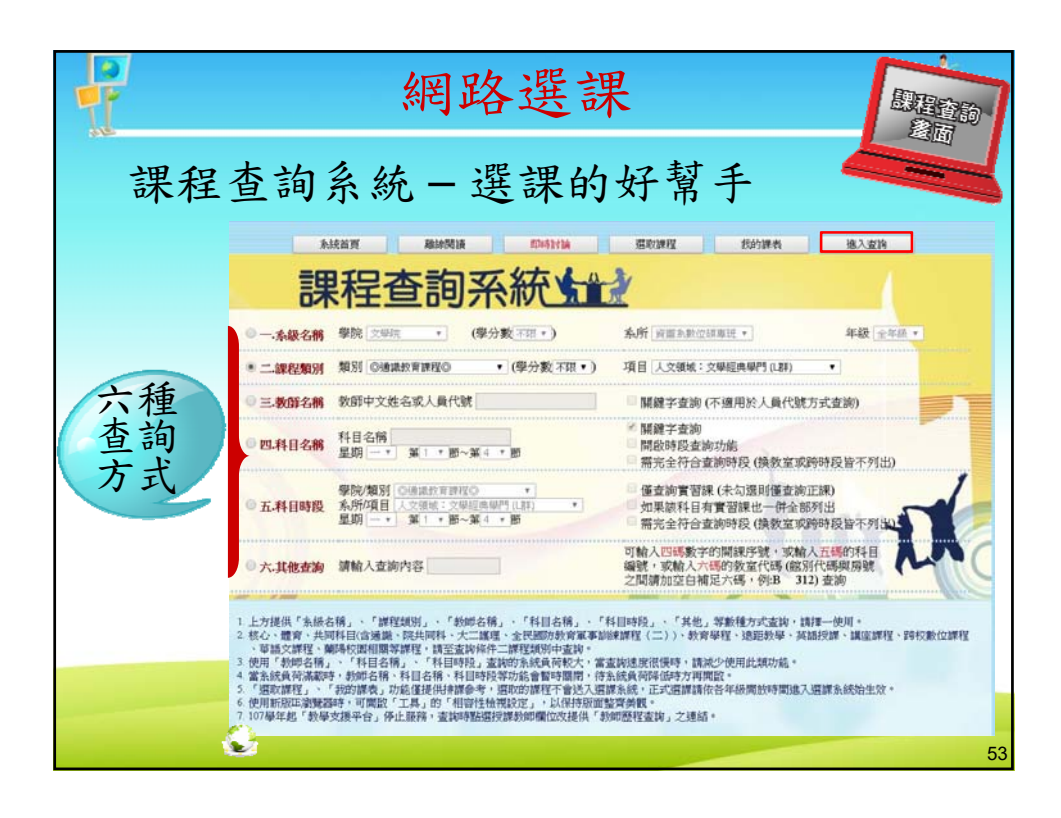

| Į                                         | 訂                                                                  | 果利                                                                                                    | 呈                                                                                                    | 杳   |                                                                                             | 諸                                                                            | 1   | 1441                                      | 系                                       | 142                                     | 網路3<br>統-選話                                                                                                    | 巽<br>実<br>用                                                                            | <mark>課</mark><br>句好幫                                                                                                    | 手                                                                                                    | BE STATE                      | 査詞 |
|-------------------------------------------|--------------------------------------------------------------------|----------------------------------------------------------------------------------------------------|----------------------------------------------------------------------------------------------------|-----|---------------------------------------------------------------------------------------------|------------------------------------------------------------------------------|-----|-------------------------------------------|-----------------------------------------|-----------------------------------------|----------------------------------------------------------------------------------------------------|----------------------------------------------------------------------------------------|----------------------------------------------------------------------------------------------------|----------------------------------------------------------------------------------------------------|-------------------------------|----|
|                                           |                                                                    |                                                                                                    |                                                                                                    |     |                                                                                             | 人文<br>1.遺<br>2.丕<br>3.查                                                      | 領域  | 2<br>(公開不留<br>(公開不留                       | 単位                                      | ち 空 単 単 単 単 単 単 単 単 単 単 単 単 単 単 単 単 単 単 |                                                                                                    | 第1學》<br>- 和A型<br>- 和A型<br>- 和A型<br>- 和A型<br>- 和A型                                      | 閉課程表<br>8行列印 排練編<br>-<br>-<br>                                                                                                    | 查誰                                                                                                    | 旬當學其<br>程資訊                   | 钥  |
| BIE.                                      | 年級                                                                 | 開課<br>序號<br>(数學計畫)                                                                                                    | 科目<br>編號                                                                                                    | 專業別 | 學期序                                                                                         | 班別                                                                           | 分組別 | 必選修                                       | 學分                                      | 野別                                      | 課程表中族科之下列有《實習<br>科目名編<br>(Counse)                                                                                                    | ) 課者, 3<br>人數<br>說閉                                                                    | 與 <u>於總班上線(</u><br>授課教師<br>(約時間程室時)                                                                                                    | 上降,<br>星期/新次/教室                                                                                                    | <sup>101101</sup><br>星期/部次/数室 |    |
|                                           | -                                                                  |                                                                                                    |                                                                                                    |     |                                                                                             | -                                                                            | -   | 唐                                         | 9 a                                     | epart                                   | tmeat):TNULB.核心課程上詳一日                                                                                                    | APPRECL                                                                                | ATION OF CHINESE LITE                                                                                                    | RATURE                                                                                                    |                               |    |
| 9                                         | 0                                                                  | 3358                                                                                                    | A0377                                                                                                    |     | 0                                                                                           | A                                                                            |     | 必                                         | 2                                       | L                                       | 治羅羅馬接話                                                                                                    | .69                                                                                    | <b>20第2</b> 前 (003***)                                                                                                    | 二 / 6,7 / B 502                                                                                                    |                               |    |
| 9                                         | 0                                                                  | 3350                                                                                                    | A2928                                                                                                    |     | 0                                                                                           | A                                                                            |     | s.C.                                      | 2                                       | L                                       | 文學名鑑賞請:愛思與生活                                                                                                    | 69                                                                                     | 國新民(091***)                                                                                                    | E / 7,8 / L 308                                                                                                    | S                             |    |
| 97                                        | 0                                                                  | 3360                                                                                                    | A2928                                                                                                    |     | 0                                                                                           | B                                                                            |     | 20                                        | 2                                       | 1                                       | the start and the start of some start in the                                                                                                    |                                                                                        | the second second second second second second second second second second second second second second second se                                                                                                    | and the second state of the second state of th                                                                                                    |                               |    |
| -                                         |                                                                    |                                                                                                    |                                                                                                    |     |                                                                                             |                                                                              | _   | 902                                       | 14                                      | 10                                      | 文學名願用證:管照與生活                                                                                                    | 69                                                                                     | 建大道(110***)                                                                                                    | →/6,7/L 302                                                                                                    |                               |    |
| 91                                        | 0                                                                  | 3361                                                                                                    | A2929                                                                                                    |     | 0                                                                                           | C                                                                            |     | 90<br>,03                                 | 2                                       | L                                       | 文學名編與譜:管別與生活<br>文學名編眞譜:受與尚生活                                                                                                    | 69                                                                                     | 建大调(110***)<br>結準第2(140***)                                                                                                    |                                                                                                    |                               |    |
| 93<br>93                                  | 0                                                                  | 3361                                                                                                    | A2929<br>A2928                                                                                                    |     | 0                                                                                           | D                                                                            |     | 必必必                                       | 2                                       | L                                       | 2. 樂名編展譜: 實別與生活<br>文學名獻度譜: 受與與生活<br>文學名繁度譜: 豐與與生活<br>文學名繁度譜: 豐與與生活                                                                                                    | 69<br>69<br>69                                                                         | 建大調 (110***)<br>経療波(140***)<br>変接登 (115***)                                                                                                    | /6,7/L_302<br>/6,7/93/321<br>                                                                                                    |                               |    |
| 0.0.0                                     | 0                                                                  | 3361<br>3362<br>3363<br>2364                                                                                                    | A2928<br>A2928<br>A2928<br>A2928                                                                                                    |     | 0                                                                                           | C<br>D<br>E                                                                  |     | 20 20 20 20 20 20 20 20 20 20 20 20 20 2  | 2 2 2                                   | L<br>L<br>L                             | 文學名編用證: 室見與生活<br>交學名編與語: 景見與生活<br>文學名編與語: 景見與生活<br>文學名編與語: 愛見與生活<br>文學名編異語: 愛見與生活<br>文學名編書: 愛見與生活                                                                                                    | 69<br>69<br>69<br>69                                                                   | 建大道(110***)<br>建建設(140***)<br>変種党(115***)<br>建設時(152***)                                                                                                    | - /6,7/L 302<br>- /6,7/93 321<br>- /9,10/L 205<br>21/8,9/93 506<br>- 5 /3.4/L 202                                                                                                    |                               |    |
| 0 0 0 0 0                                 | 0 0 0                                                              | 3361<br>3362<br>3363<br>3364<br>3364<br>2365                                                                                                    | A2928<br>A2928<br>A2928<br>A2928<br>A2928                                                                                                    |     | 0 0 0 0                                                                                     | C<br>D<br>E<br>F                                                             |     | 9 2 2 2 2 2 2 2 2 2 2 2 2 2 2 2 2 2 2 2   | 2 2 2 2 2 2                             | L<br>L<br>L<br>L                        | 又整公集供捷: 實現與生活<br>文學公業供請: 實現與生活<br>文學公業供請: 實現與生活<br>文學公業供請: 實現與生活<br>文學公業供請: 實現與生活<br>文學公業情: 實用與生活<br>交學公業情: 費用與生活                                                                                                    | 69<br>69<br>69<br>69<br>69<br>69                                                       | <ul> <li>建大道(10***)</li> <li>建築道(140***)</li> <li>漆株党(115***)</li> <li>建設後(15***)</li> <li>建設後(15***)</li> <li>建設後(15***)</li> <li>建設条(15***)</li> </ul>                                                                                                    |                                                                                                    |                               |    |
| 9 9 9 9 9 9 9                             | 0 0 0 0 0 0 0                                                      | 3361<br>3362<br>3363<br>3364<br>3365<br>3365                                                                                                    | A2928<br>A2928<br>A2928<br>A2928<br>A2929<br>A2929<br>A2929                                                                                                    |     | 0 0 0 0 0 0 0 0                                                                             | C<br>D<br>E<br>F<br>A<br>B                                                   |     | ****                                      | 2 2 2 2 2 2 2 2                         |                                         | (1) 医乙烯四基 2) 医肉体子法<br>交易之面質語: 爱男娘体法<br>文易之面質語: 爱男娘体法<br>文易之面質語: 爱男娘体法<br>文易之面質語: 夏男娘体法<br>文易之面質語: 夏男娘体法<br>文易之面質語: 影門肉体会<br>文易之面描: 影門肉体会                                                                                                    | 69<br>69<br>69<br>69<br>69<br>69<br>69<br>69                                           | 建大道(10***)<br>経理派(40***)<br>素建発(15***)<br>建設会(15***)<br>建設等(15***)<br>共振等(15***)<br>共振等(15***)<br>共振等(15***)                                                                                                    | /6,7 /L 302<br>/6,7 / 90 321<br>/9,10 /L 205<br>El /9,9 / 93 506<br>El /3,4 /L 308<br>El /3,4 / 90 506<br>El /6,7 /93 506                                                                                                    |                               |    |
| 9 9 9 9 9 9 9 9 9                         | 0 0 0 0 0 0 0 0 0 0                                                | 3361<br>3362<br>3363<br>3364<br>3365<br>3365<br>3366<br>3367                                                                                                 | A2928<br>A2928<br>A2928<br>A2928<br>A2929<br>A2929<br>A2929<br>A2929                                                                                                    |     | 0 0 0 0 0 0 0 0 0 0                                                                         | C<br>D<br>F<br>A<br>B<br>C                                                   |     | ******                                    | 2 2 2 2 2 2 2 2                         |                                         | 《 <u>学习编辑集</u> ·蒙罗纳学法<br>之場之面描述:蒙罗纳华法<br>文場之面描述:蒙罗纳华法<br>之場之面描述:蒙罗纳华法<br>之場之面描述:蒙罗纳华法<br>文場之面描述:蒙罗纳华法<br>文學之面描述:彭门纳华放<br>文學之面描述:彭门纳华放                                                                                                    | 69<br>69<br>69<br>69<br>69<br>69<br>69                                                 | 第大領 (10 <sup>111</sup> )<br>林康波 (10 <sup>111</sup> )<br>香林党 (15 <sup>111</sup> )<br>第第20 (15 <sup>111</sup> )<br>王雄軍 (15 <sup>111</sup> )<br>王雄軍 (15 <sup>111</sup> )<br>王雄軍 (15 <sup>111</sup> )<br>王雄軍 (15 <sup>111</sup> )<br>王雄軍 (15 <sup>111</sup> )                                                                                                    | /6,7 /L 302<br>/6,7 /93 321<br>/9,10 /L 205<br>BJ /8,9 /93 536<br>EJ /3,4 /S3 536<br>BJ /3,4 /S3 536<br>BJ /6,7 /S3 536<br>EJ (6,7 /S3 319                                                                                                    |                               |    |
| 6 6 6 6 6 6 6 6 6                         | 0 0 0 0 0 0 0 0 0 0 0 0 0 0 0 0 0 0 0 0                            | 3361<br>3362<br>3363<br>3364<br>3365<br>3365<br>3365<br>3367<br>3368                                                                                         | A2928<br>A2928<br>A2928<br>A2928<br>A2929<br>A2929<br>A2929<br>A2929<br>A2929                                                                                           |     | 0 0 0 0 0 0 0 0 0 0 0 0 0 0 0 0 0 0 0 0                                                     | C<br>D<br>F<br>A<br>D<br>D                                                   |     | *****                                     | 2 2 2 2 2 2 2 2 2 2 2 2 2 2 2 2 2 2 2 2 |                                         | 2號台編與後二型別中古<br>29年全編與後二型則的生活<br>29年全編集後二型則的生活<br>20年全編集後二型則的生活<br>20年全編集後二型則的生活<br>20年全編集後二副三的生金<br>20年全編集後二副三的生金<br>20年全編集後三副三的生金<br>20年全編集後三副三的生金                                                                                                    | 69<br>69<br>69<br>69<br>69<br>69<br>69<br>69<br>69                                     | 単大道(1)0000<br>経緯室(440000)<br>参排発(1)52000<br>差排室(1)52000<br>出線率(52000)<br>出線率(52000)<br>出線率(52000)<br>定線変(52000)<br>定線変(52000)<br>定線変(52000)                                                                                                    |                                                                                                    |                               |    |
| 01010101010101010101                      | 0 0 0 0 0 0 0 0 0 0 0 0 0 0 0 0 0 0 0 0                            | 3361<br>3362<br>3363<br>3364<br>3365<br>3365<br>3366<br>3367<br>3368<br>3368<br>3369                                                                         | A2928<br>A2928<br>A2928<br>A2928<br>A2929<br>A2929<br>A2929<br>A2929<br>A2929<br>A2930                                                                                  |     | 0 0 0 0 0 0 0 0 0 0 0 0 0 0 0 0 0 0 0 0                                                     | C<br>D<br>F<br>A<br>D<br>D<br>A                                              |     | ********                                  | 2 2 2 2 2 2 2 2 2 2 2 2 2 2 2 2 2 2 2 2 |                                         | 2號台編與後,室別中古<br>5%全部成員主,保助時本述<br>2號全部員道: 原則時本述<br>2號名部員道: 原則時本述<br>2號名部員道: 副已時本意<br>2號名部員道: 副已時本意<br>2號名部員道: 副已時本意<br>2號名部員道: 副已時本意<br>2號名篇員道: 副已時本意                                                                                                    | 69<br>60<br>60<br>60<br>60<br>60<br>60<br>60<br>60<br>60<br>60<br>60                   | 第大領(1)(2000)<br>(1)(2000)<br>(1)(200)<br>(1)(2000)<br>(1)(2000)<br>(1)(                                                                                                    |                                                                                                    |                               |    |
| 9191919191919191919191                    | 0 0 0 0 0 0 0 0 0 0 0 0 0 0 0 0 0 0 0 0                            | 3361<br>3362<br>3363<br>3364<br>3365<br>3365<br>3365<br>3367<br>3368<br>3368<br>3368<br>3368<br>3369<br>3320                                                 | A2928<br>A2928<br>A2928<br>A2928<br>A2929<br>A2929<br>A2929<br>A2929<br>A2929<br>A2930<br>A2931                                                                         |     | 0<br>0<br>0<br>0<br>0<br>0<br>0<br>0<br>0                                                   | C D E F A B C D A A                                                          |     | 80 00 00 00 00 00 00 00 00 00 00 00 00 0  | 2 2 2 2 2 2 2 2 2 2 2 2 2 2 2 2 2 2 2 2 |                                         | 2號순률與建, 및원문부츠<br>정복소置與基근 (契원부산초<br>2분소置與基근 (契원부산초<br>2분소置與基근 (契원부산초<br>2분소置與基근 (契원부산초<br>2분소置與基근 (王란북산초<br>2분소置與基正) 라는북소<br>2분수조[[基正] 라는북소<br>2분수조[[基正] 라는북소<br>2분수조[[基正] 라는북소<br>2분수조[[基正] 라는북소                                                                                                    | 69<br>60<br>60<br>60<br>60<br>60<br>60<br>60<br>60<br>60<br>60<br>60<br>60<br>60       | 基大道(1000)<br>建築道(4000)<br>建設分(1200)<br>建設分(1200)<br>建設分(1200)<br>建設分(1200)<br>建築(1200)<br>建築(1200)<br>高業後(1200)<br>高業後(1200)<br>高業(1200)<br>高業(1200)<br>高素(1200)<br>高素(1200)<br>高(                                                                                                    | - 16,77 / 302<br>- 76,77 / 302<br>19,10 / 12,205<br>21,93,07 / 305<br>21,3,47 / 305<br>21,3,47 / 305<br>21,3,47 / 305<br>21,3,47 / 305<br>21,57,780,319<br>- 7,3,47 80,319<br>- 7,3,47 80,309<br>- 7,3,47 80,309<br>- 7,3,47 80<br>- 7,3,47 80<br>- 7,47 80<br>- 7,47 80<br>- 7,47 80<br>- 7,47 80<br>- 7,47 80<br>- 7,47 80                                                                                                    |                               |    |
| 8 8 8 8 8 8 8 8 8 8 8 8                   | 0 0 0 0 0 0 0 0 0 0 0 0 0 0 0 0 0 0 0 0                            | 3361<br>3362<br>3363<br>3364<br>3365<br>3365<br>3366<br>3367<br>3368<br>3368<br>3369<br>3369<br>3320<br>3320                                                 | A2928<br>A2928<br>A2928<br>A2928<br>A2929<br>A2929<br>A2929<br>A2929<br>A2930<br>A2931<br>A2932                                                                         |     | 0<br>0<br>0<br>0<br>0<br>0<br>0<br>0<br>0<br>0<br>0                                         | C D E F A B C D A A A                                                        |     | 80 40 40 40 40 40 40 40 40 40 40 40 40 40 |                                         |                                         | 2.蒙古爾姆捷·蒙加特之之<br>安全二篇時间: 夏期時中达<br>文學二篇時間: 夏期時中达<br>文學二篇時間: 夏期時中达<br>文學二篇情道: 訂己的時中近<br>文學二篇情道: 訂己的中位<br>文學二篇情道: 訂己的中位<br>文學二篇情道: 訂己的中位<br>公園公園時道: 訂己的中位<br>公園公園時間<br>話仁心的情識<br>家仁代名文/空間道: 金大調代書                                                                                                    | 69<br>69<br>69<br>69<br>69<br>69<br>69<br>69<br>69<br>69<br>69<br>69<br>69             | 主大语(1)0 <sup>100</sup><br>(4)(2)(2)(2)(1)(1)(1)(1)(1)(1)(1)(1)(1)(1)(1)(1)(1)                                                                                                    | - 16,7 /L 302<br>- 16,7 /S 321<br>19,10 /L 205<br>21,910 /L 205<br>21,910 /S 3566<br>21,34 /S 3566<br>21,34 /S 3566<br>21,67 /S 3566<br>21,67 /S 3596<br>21,80 /S 319<br>- 1,34 /S 319<br>21,34 /S 309<br>21,34 /S 309<br>21,80 /K 412                                                                                                    |                               |    |
| 9191919191919191919191919191              | 0<br>0<br>0<br>0<br>0<br>0<br>0<br>0<br>0<br>0<br>0<br>0<br>0<br>0 | 3361<br>3362<br>3363<br>3364<br>3365<br>3366<br>3365<br>3366<br>3362<br>3368<br>3369<br>3320<br>3320<br>3321<br>3322                                         | A2928<br>A2928<br>A2928<br>A2928<br>A2929<br>A2929<br>A2929<br>A2929<br>A2930<br>A2931<br>A2932<br>F0607                                                                |     | 0<br>0<br>0<br>0<br>0<br>0<br>0<br>0<br>0<br>0<br>0<br>0<br>0<br>0<br>0<br>0<br>0<br>0<br>0 | C D E F A B C D A A A A A                                                    |     | 8000 00 00 00 00 00 00 00 00 00 00 00 00  |                                         |                                         | 2. 樂云稱相違: 東沙中王运<br>交樂三篇編集: 美型地学正运<br>文學三篇編集: 美型地学正运<br>文學三篇編集: 王智地学走<br>文學三篇編集: 王智地学走<br>文學三篇編集: 王智地学走<br>文學三篇編集: 王已出学走<br>之學三篇編集: 王已出学走<br>之學三篇編集: 王已出学走<br>之》三章三篇章王子学生                                                                                                    | 69<br>69<br>69<br>69<br>69<br>69<br>69<br>69<br>69<br>69<br>69<br>69<br>69             | 世大道(1)0 <sup>111</sup> )     (1)0 <sup>111</sup> )                                                                                                    | $\begin{split} &-16.7 (1 - 30.2 \\ &-16.7 (3 - 50.2 ) \\ &-16.7 (3 - 50.2 ) \\ &17.8 (1 - 2.05 \\ &17.8 (1 - 2.05 \\ &17.8 (1 - 30.5 ) \\ &17.8 (1 - 30.5 ) \\ &17.8$                                                                                                    |                               |    |
| 01 02 02 02 02 02 02 02 02 02 02 02 02 02 |                                                                    | 3361<br>3362<br>3363<br>3364<br>3365<br>3366<br>3366<br>3366<br>3360<br>3360<br>3370<br>3370<br>3371<br>3372<br>3373                                         | A2928<br>A2928<br>A2928<br>A2929<br>A2929<br>A2929<br>A2929<br>A2929<br>A2930<br>A2930<br>A2931<br>A2932<br>F0807<br>F0807                                              |     | 0 0 0 0 0 0 0 0 0 0 0 0 0 0 0 0 0 0 0 0                                                     | C D E F A B C D A A A A B                                                    |     | **********                                |                                         |                                         | 2.蒙运網接進,至20年18<br>空候全國領導,在現地支援<br>文集全國領導,在現地支援<br>文集全國領導,至現地支援<br>文集全國領導,即已做生命<br>文集全國領導,即已做生命<br>文集全國領導,即已做生命<br>文集全國領導,即已做生命<br>文集全國領導,目已做生命<br>文集全國領導,自己做生命<br>的建立全國指導<br>當社小政策論<br>當社公共成論<br>當人生產業類是,全共職民課                                                                                                    | 69<br>60<br>69<br>69<br>69<br>69<br>69<br>69<br>69<br>69<br>69<br>69<br>69             | 主大道 (1010)                                                                                                    | $\begin{split} &- [6,71,30;\\ &- [6,7,19,30;\\ &- [6,7,19,30;\\ &- [6,19,11,205;\\ &- [6,19,11,205;\\ &- [6,19,11,205;\\ &- [6,19,11,30;\\ &- [6,19,11,30;\\ &- [1,3,11,30;\\ &- [1,3,11,30;\\ &- [$                                                                                                    |                               |    |
| 9191919191919191919191919191919           |                                                                    | 3361<br>3362<br>3363<br>3364<br>3365<br>3366<br>3366<br>3360<br>3360<br>3360<br>3360<br>3371<br>3372<br>3372<br>3372<br>3374                                 | A2928<br>A2928<br>A2928<br>A2928<br>A2929<br>A2929<br>A2929<br>A2929<br>A2930<br>A2930<br>A2931<br>F0807<br>F0807<br>F0807                                              |     | 000000000000000000000000000000000000000                                                     | C D E F A B C D A A A A B A                                                  |     | 80 20 20 20 20 20 20 20 20 20 20 20 20 20 |                                         |                                         | 2.蒙古爾姆德二里 20年7年<br>安安二萬軍第二 医聚始生活<br>之間全軍第二 医聚始生活<br>之間全軍第二 医聚始生活<br>之間全軍第二 医聚始生活<br>之間全軍第二 医裂始生活<br>之間全軍第二 医裂始生活<br>之間全軍第二 百倍年金<br>之間全軍第二 百倍年金<br>之間全軍第二 百倍年金<br>公開全軍第二 百倍年金<br>分類之軍與重<br>新红入政策論<br>電行光支之與原則 全計關於第<br>日素之學年度重新<br>百言之是年少重重新                                                                                                    | 69<br>60<br>69<br>69<br>69<br>69<br>69<br>69<br>69<br>69<br>69<br>69<br>69<br>69       | 主大道(10 <sup>100</sup> ) ( 村田)(10 <sup>100</sup> ) ( 村田)(10 <sup>100</sup> ) ( H)(10 <sup>100</sup> ) ( H)(1 | $\begin{split} &- [6,711,302, \\ &- 16,7(35,321) \\ &- 14,5(735,321) \\ &- 14,5(735,326) \\ &- 14,5(735,326) \\ &- 14,5(735,326) \\ &- 14,5(735,356) \\ &- 14,5(735,356) \\ &- 14,5(735,$                                                                                                    |                               |    |
| 8181818181818181818181818181818181818     |                                                                    | 3361<br>3362<br>3363<br>3364<br>3365<br>3366<br>3367<br>3368<br>3369<br>3370<br>3371<br>3372<br>3373<br>3374<br>3374<br>3375                                 | A2929<br>A2928<br>A2928<br>A2928<br>A2929<br>A2929<br>A2929<br>A2929<br>A2930<br>A2930<br>A2931<br>A2932<br>F0807<br>F0807<br>F0808<br>F1134                            |     | 000000000000000000000000000000000000000                                                     | C<br>D<br>E<br>F<br>A<br>B<br>C<br>D<br>A<br>A<br>A<br>A<br>A<br>A<br>A<br>A |     | **************                            |                                         |                                         | 2、第二級相違し、第2回学习二<br>二次第二級相違し、第2回学习二<br>之間全面構造、第2回学习二<br>之間全面構造、第2回学生二<br>之間全面構造、第二部合理生二<br>之間全面構造、第二部合理生血<br>之間全面構造、第二部合理生血<br>之間全面構造、第二部合理生血<br>之間全面構造、第二部合理生血<br>支援全面構造、第二部合理生血<br>支援全面構造、第二部合理生血<br>支援全面構造、第二部合理生血<br>支援全面構造、第二部合理生血<br>支援全面構造、第二部合理生血<br>支援空面構造、第二部合理生血<br>支援空面構造、第二部合理生<br>支援空面構造、第二部合理生血<br>支援空面構造、第二部合理生<br>支援空面構造、第二部合理生血<br>支援空面構造、第二部合理<br>支援空面構造、第二部合理<br>支援空面構造、第二部合理生<br>支援空面構造、第二部合理<br>支援空面構造、第二部合理<br>支援空面<br>支援空面<br>支援空面<br>支援空面<br>支援空面<br>支援空面<br>支援空面<br>支援空面<br>支援空面<br>支援空面<br>支援空面<br>支援空面<br>支援空面<br>支援空面<br>支援空面<br>支援空面<br>支援空面<br>支援空面<br>支援空面<br>支援空<br>支援空面<br>支援空<br>支援空<br>支援空<br>支援空<br>支援空<br>支援空<br>支援空<br>支援空                                                                                                    | 69<br>60<br>69<br>69<br>69<br>69<br>69<br>69<br>69<br>69<br>69<br>69<br>69<br>69<br>69 |                                                                                                    | $\begin{split} &- [67, 170, 300; \\ &- [67, 170, 201; ]\\ &- [167, 170, 205] \\ &- [116, 97, 205, 506] \\ &- [116, 97, 305, 506] \\ &- [116, 97, 305, 306] \\ &- [16, 17, 305, 306] \\ &- [16, 17, 305, 306] \\ &- [16, 17, 305, 306] \\ &- [16, 17, 305, 306] \\ &- [16, 17, 305, 306] \\ &- [16, 17, 305, 306] \\ &- [16, 17, 305, 306] \\ &- [16, 17, 305, 306] \\ &- [16, 17, 305, 306] \\ &- [16, 17, 305, 306] \\ &- [16, 17, 305, 306] \\ &- [16, 17, 305, 306] \\ &- [16, 17, 305, 306] \\ &- [16, 17, 306] \\ &- [16, 17, 306]$                                                                                                    |                               |    |
| 81818181818181818181818181818181818       |                                                                    | 3361<br>3362<br>3363<br>3364<br>3365<br>3365<br>3367<br>3367<br>3377<br>3372<br>3373<br>3374<br>3375<br>3377                                                 | A2929<br>A2928<br>A2928<br>A2928<br>A2929<br>A2929<br>A2929<br>A2930<br>A2930<br>A2931<br>A2932<br>F0807<br>F0807<br>F0808<br>F1134<br>F1135                            |     | 0<br>0<br>0<br>0<br>0<br>0<br>0<br>0<br>0<br>0<br>0<br>0<br>0<br>0<br>0<br>0<br>0<br>0<br>0 | C D E F A B C D A A A A A A A A A A A A A A A A A A                          |     | **************                            |                                         |                                         | 2.繁云爾佛律。東別中110<br>空間公寓領導。在原始中省<br>空間公寓領導。在原始中省<br>空間公寓領導。在原始中省<br>空間公寓領導。其已與中点<br>空間公寓領導。其已與中愈<br>空間公寓領導。其已與中愈<br>空間公寓領導。其已與中愈<br>之間公室環導<br>若江心空間等<br>若江心空間等<br>若江心空間等<br>若江心空間等<br>若江心空間等<br>若江心空間等<br>若江心空間等<br>若江心空間等<br>若江心空間等<br>若江心空間等<br>若江心空間等<br>若江心空間等<br>若江心空間等<br>若江心空間等<br>若江心空間等<br>若江心空間等<br>若江心空間等<br>若江心空間等<br>若江心空間等<br>若江心空間等<br>若江心空間等<br>若江心空間等<br>若江心空間等<br>若江空間中愈<br>子子子子子子子子子子子子子子子子子子子子子子子子子子子子子子子子子子子子                                                                                                    | 69<br>69<br>69<br>69<br>69<br>69<br>69<br>69<br>69<br>69<br>69<br>69<br>69<br>6        |                                                                                                    | $\begin{split} &- [67, 71, 30], \\ &- [67, 793, 50], \\ &- [45, 793, 50], \\ &- [45, 793, 50], \\ &- [51, 34, 71, 30], \\ &- [51, 34, 71, 30], \\ &- [51, 34, 71, 30], \\ &- [51, 34, 71, 30], \\ &- [51, 34, 71, 30], \\ &- [151, 71, 70], \\ &- [151, 71, 71], \\ &- [151, 71, 71], \\ &- [151, 71, 71], \\ &- [151, 71, 71], \\ &- [151, 71, 71], \\ &- [151, 71, 71], \\ &- [151, 71, 71], \\ &- [151, 71, 71], \\ &- [151, 71, 71], \\ &- [151, 71], \\ &- [151,$                                                                                                    |                               |    |
| ଖାରା ଶାଶ୍ୟ ଶାଶ ବାର ବାର ବାର ବାର ବାର        |                                                                    | 3361<br>3362<br>3363<br>3354<br>3355<br>3356<br>3355<br>3356<br>3357<br>3358<br>3352<br>3371<br>3371<br>3372<br>3371<br>3372<br>3373<br>3375<br>3375<br>3375 | A2928<br>A2928<br>A2928<br>A2928<br>A2929<br>A2929<br>A2929<br>A2929<br>A2930<br>A2930<br>A2931<br>A2931<br>A2932<br>F0807<br>F0807<br>F0808<br>F1134<br>F1135<br>F1135 |     | 0<br>0<br>0<br>0<br>0<br>0<br>0<br>0<br>0<br>0<br>0<br>0<br>0<br>0<br>0<br>0<br>0<br>0<br>0 |                                                                              |     | *****************                         |                                         |                                         | 2.第二個相違:第2回中1-2<br>交響全國領導:第2回中1-2<br>之間全國領導:第2回日1-2<br>文庫全國領導:第2回日1-2<br>文庫全國領導:第2回日中2<br>文庫全國領導:第2回日中2<br>文庫全國領導:第2回日中2<br>文庫全國領導:第2回日中2<br>第2回日中2<br>第3回日中2<br>第3回日中2<br>第3回日日日1<br>第3回日日1<br>第3回日日1 | 69<br>69<br>69<br>69<br>69<br>69<br>69<br>69<br>69<br>69<br>69<br>69<br>69<br>6        | 부수값 (1000)<br>부분권 (1000)<br>부분권 (1000)<br>부문권 (1000)<br>부문권 (1000)<br>부문<br>(1000)<br>부문<br>(100                                                                                                    | $\begin{split} &- \frac{167}{15} (71) 303 & - \frac{167}{15} (73) 5211 \\ &- \frac{147}{15} (73) 5213 \\ &- \frac{147}{15} (73) 526 \\ &- \frac{167}{15} (73) 526 \\ &- \frac{167}{15} (73) 526 \\ &- \frac{167}{15} (73) 526 \\ &- \frac{167}{15} (73) 539 \\ &- \frac{167}{15} (73) 539 \\ &- \frac{167}{15} (73) 539 \\ &- \frac{167}{15} (73) 539 \\ &- \frac{167}{15} (73) 539 \\ &- \frac{167}{15} (73) 539 \\ &- \frac{167}{15} (73) 539 \\ &- \frac{167}{15} (73) 539 \\ &- \frac{167}{15} (73) \\ &- \frac{167}{15} (73) \\ &- 16$ |                               |    |

|                                                                                                    |                          | 網路                      | 選課                                                                                                    |                                                                | 思理查韵                      |
|----------------------------------------------------------------------------------------------------|--------------------------|-------------------------|----------------------------------------------------------------------------------------------------|----------------------------------------------------------------|---------------------------|
| 課程                                                                                                    | 查詢系統                     | 統-選                     | 課的好                                                                                                    | 幫手                                                             |                           |
| 模擬課<br>排課與                                                                                                    | 長幫助<br>選課                | 決計大學107學年度第1号     東     |                                                                                                    | E<br>Mind. (II)<br>(III) - A A A A A A A A A A A A A A A A A A | е                         |
| K/II                                                                                                    | 12.00 C                  | MME.                    | \$2.0024                                                                                                    | KWK                                                            | <b>松肥</b> 水 - <b>松肥</b> 日 |
| 01                                                                                                    | ×0000用·女生間有              | ×000/用·女生離育             |                                                                                                    |                                                                |                           |
| 00                                                                                                    | ×000県-女生豊吉               | ×(000)用·女生離軍            | ×(三連)參考資源與解释 LXC                                                                                                    |                                                                |                           |
| 03 ×0011利量共社業業務學習                                                                                                    | ★000番書推學四方試科學体論141)      | >000周期指令讨论的计会保持 口口      | ×(正理,參考資源與超移LNI                                                                                                    | X(正理)科文() L205                                                 |                           |
| 04 ×0008.服装印度服用金数                                                                                                    | ×0000重量组而抽屉的时用推荐了413     | ×000 BERAIN SIZINAM PUT | ×(正則)和未及進出推出100                                                                                                    | X(EM)K(2 (-) LMS                                               |                           |
| 05                                                                                                    |                          |                         |                                                                                                    |                                                                |                           |
|                                                                                                    | Second Heating ( ) 1 yes |                         |                                                                                                    |                                                                |                           |
| 1/1 0/0/00 + PROCO DOWEDB LINI                                                                                                  |                          | Second States ( ) and   | WHERE REPORT OF REPORT                                                                                                    | Second Statistics                                              |                           |
|                                                                                                    | CONTRACTOR AND A LONG    | Concernance ( - 7 Litt) |                                                                                                    | A CONTRACTOR OF A CASE                                         |                           |
|                                                                                                    | ×00154-60652 01114       |                         |                                                                                                    | Noncommunity of the later                                      |                           |
| 00<br>09                                                                                                    | ×0005大學學習 00314          |                         |                                                                                                    | XXXXXXXXXXXXXXXXXXXXXXXXXXXXXXXXXXXXXX                         |                           |
| 00<br>09<br>10                                                                                                    | X0013A-9412 20314        |                         | <ul> <li>x 0001度記録考察原始現代資記時)1.5</li> <li>x 0001度記録考察原始代表記述(1)</li> </ul>                                                   | 20000000000000000000000000000000000000                         |                           |
| 00<br>09<br>10<br>11                                                                                                    | ×00157-194932 00314      |                         | <ul> <li>000 通信,参考按照共同将,通信的1.5</li> <li>000 通信,参考按照共同将,通信的1.5</li> </ul>                                                   | X000000000000000000000000000000000                             |                           |
| 00         0           00         0           10         0           11         0           12         0           13         0 | ×0005大學學習 00314          |                         | = 0007度音,却有與原共築於,實證書,1.5<br>年 0007度音,却有與原共築於,實證書,1.5                                                                       |                                                                |                           |
| 10<br>10<br>11<br>12<br>13<br>14                                                                                                | ×witz+曲曲器 02114          |                         | 1000周期参考展展展展示建筑。13<br>1000周期参考展展展展示建筑。13                                                                                   |                                                                |                           |
| 40<br>60<br>10<br>12<br>12<br>13<br>13<br>14                                                                                    |                          | RAZED II RA             | <ul> <li>※ 000 第2条号装飾器術業設備し、</li> <li>※ 000 第2条号装飾器術業設備し、</li> <li>※ 000 第2条号装飾器術業設備し、</li> <li>第 22条号装飾器術業設備し、</li> </ul> |                                                                |                           |

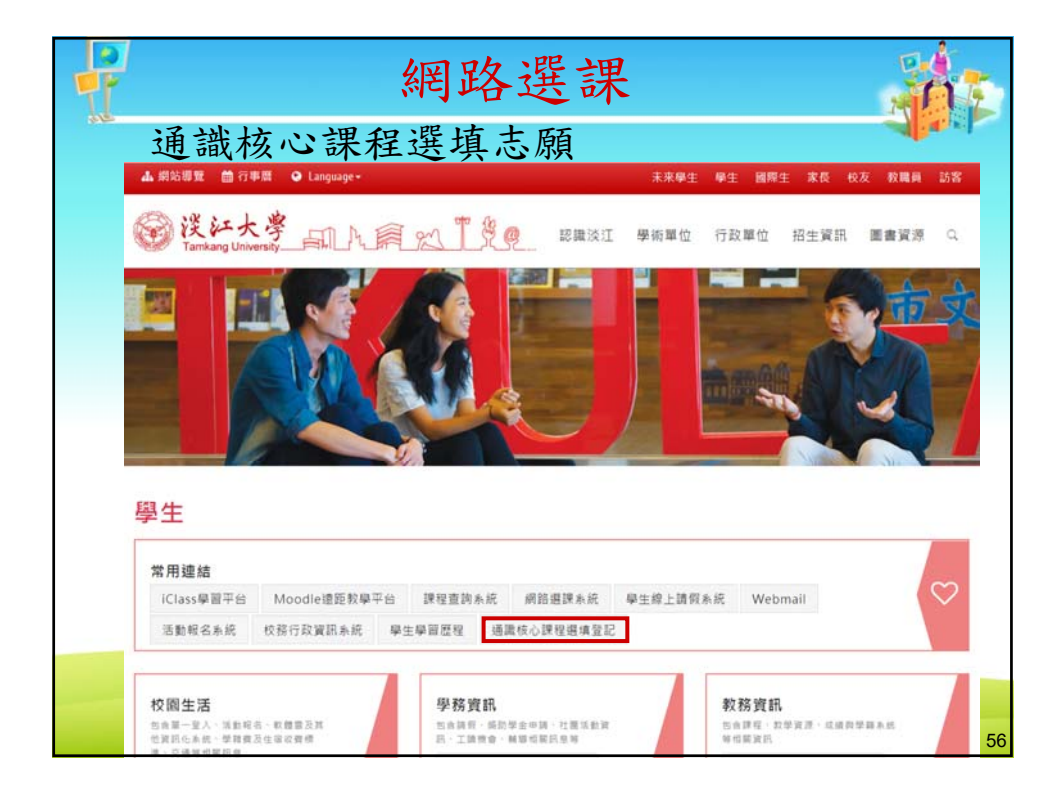

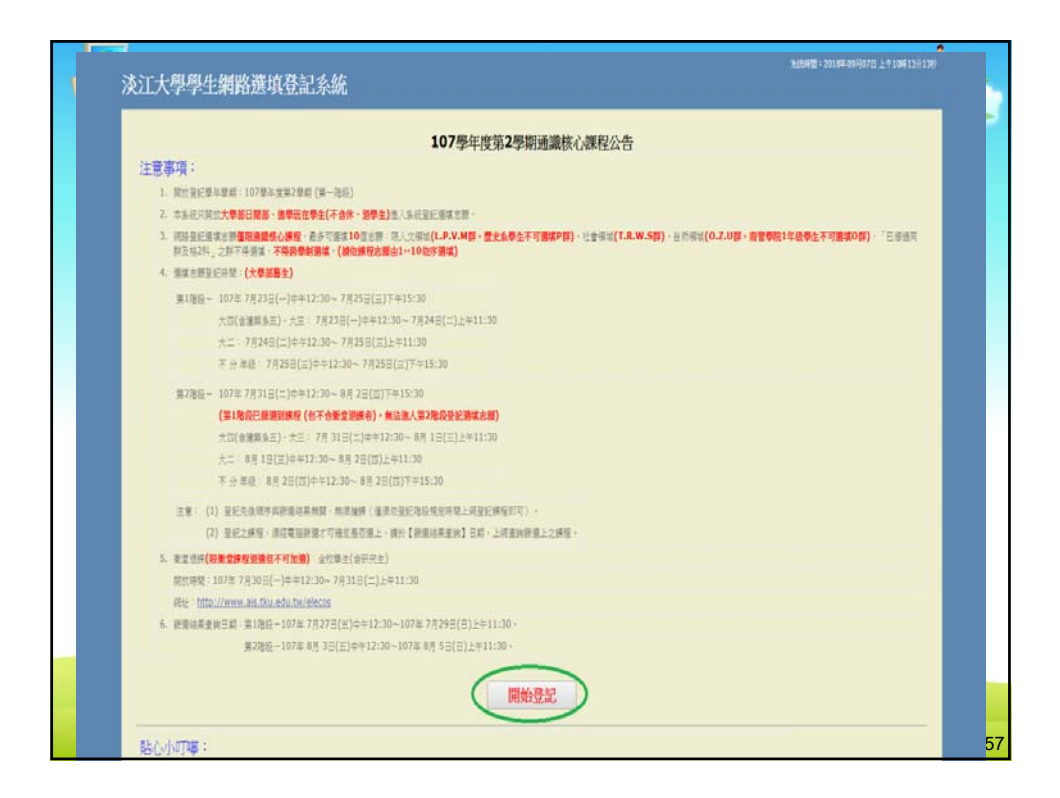

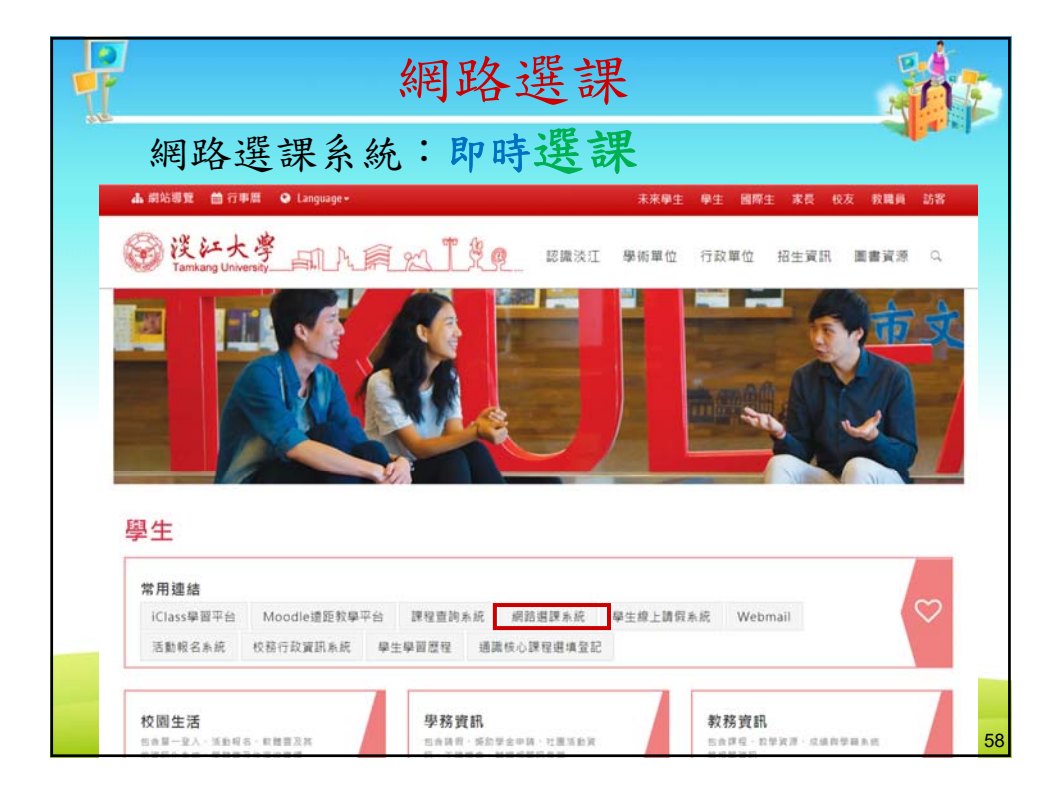

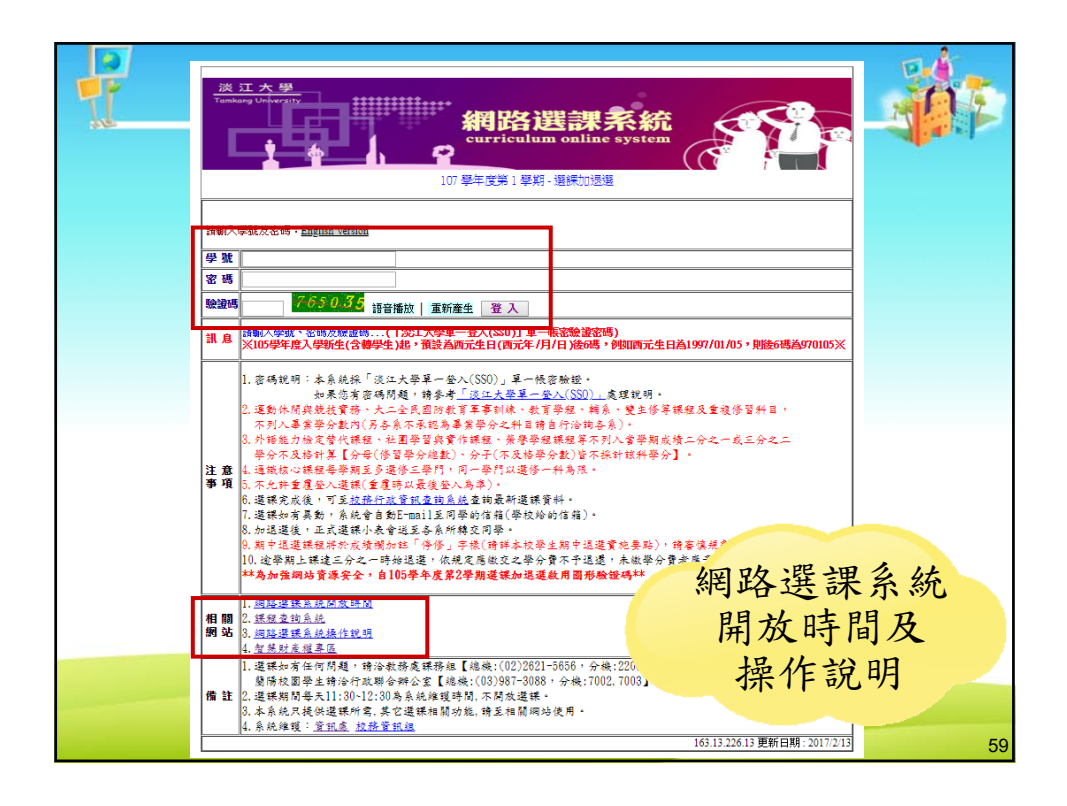

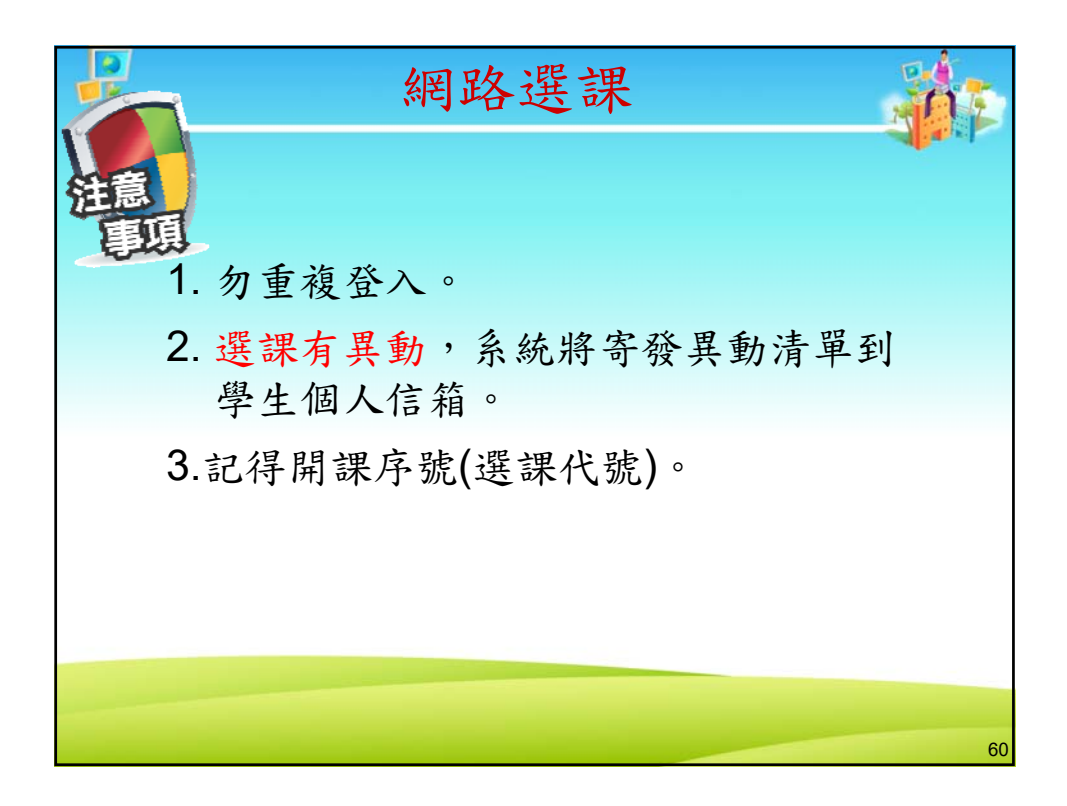

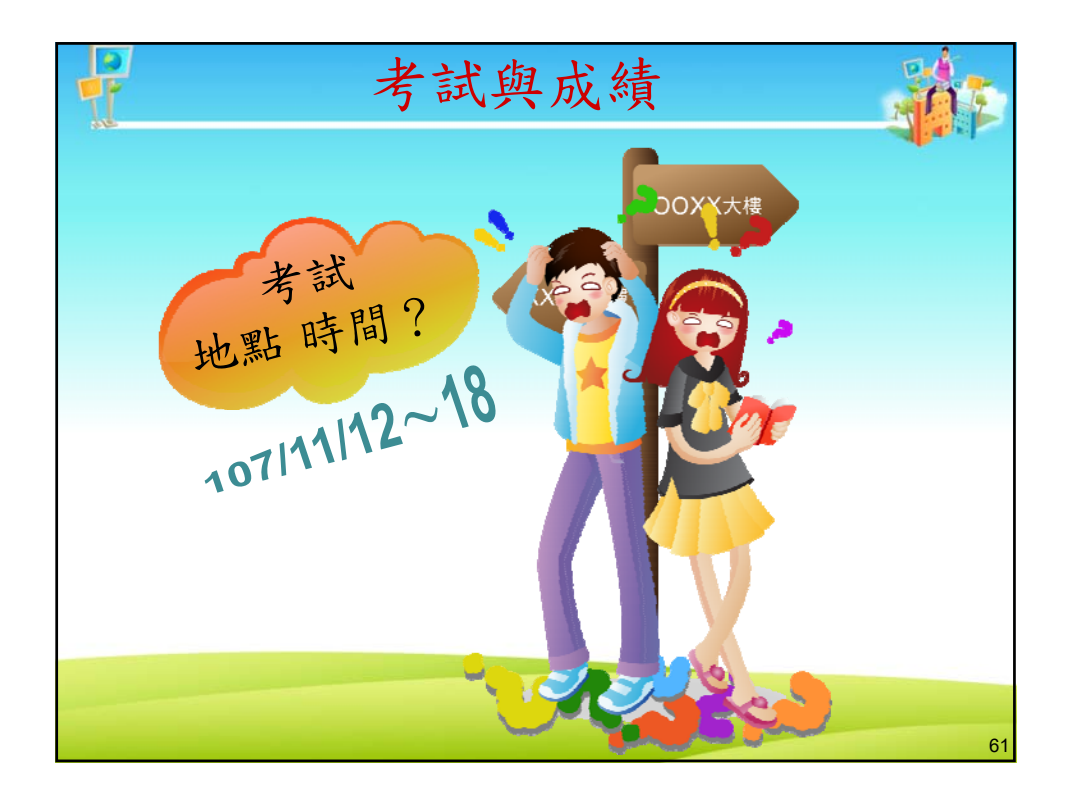

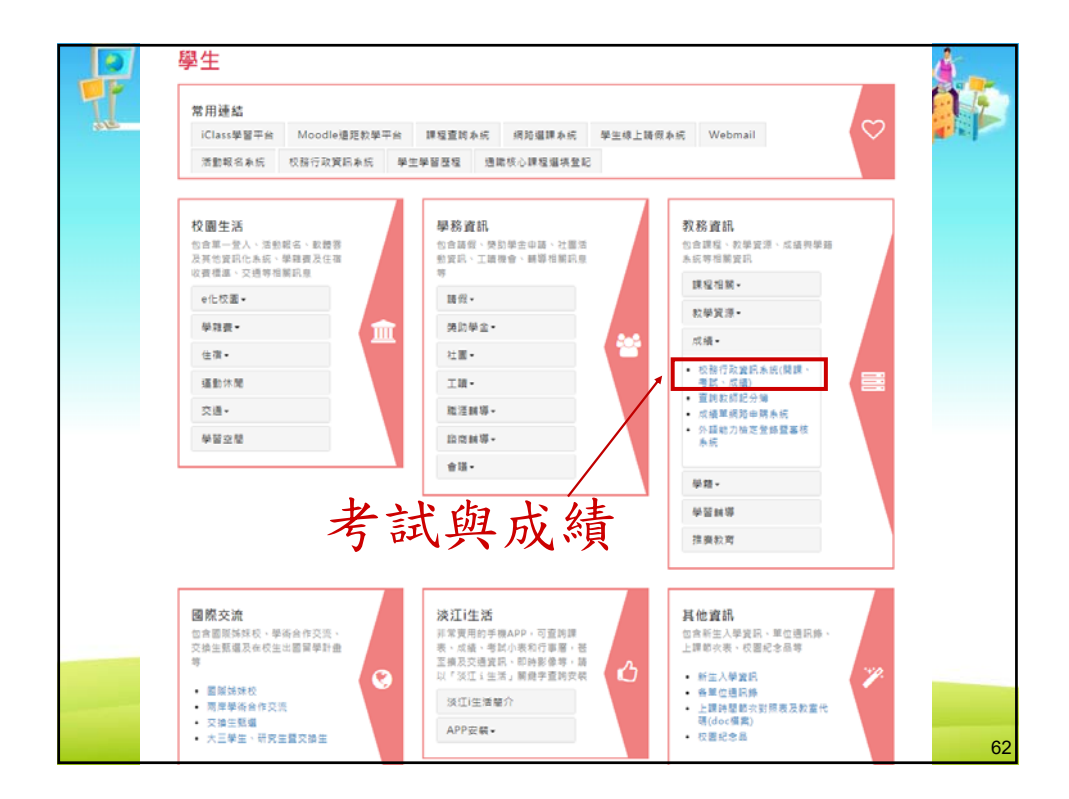

|   | 離開   <br>   English Version | 条統維護時間:星期一上午八至十時   資訊                                         | 患服務1     | 台   資訊處                                                        | 67 |
|---|-----------------------------|---------------------------------------------------------------|----------|----------------------------------------------------------------|----|
| Ţ | 各身分別連結                      | 在學學生                                                          | 密碼       | () () () () () () () () () () () () () (                       | 间而 |
|   | 在學學生                        | 學生基本資料                                                        | •        |                                                                | 回  |
|   | 學生家長                        | 學生修業相關資訊                                                      | •        |                                                                |    |
|   |                             | 課程查詢系統:                                                       |          |                                                                |    |
|   | 教職員                         | → 限本學期                                                        |          |                                                                |    |
|   | 訪客、校友                       | → 含歷年~至本學期                                                    |          |                                                                |    |
|   |                             | 選課表資料                                                         | •        |                                                                |    |
|   |                             | 課表資料                                                          | •        |                                                                |    |
|   | 相關連結                        | 學生網路選課系統Curriculum Online System                              | <u> </u> | 限開放期間使用                                                        |    |
|   | 多续销合                        | 本學期考試小表資料                                                     | <u> </u> |                                                                |    |
|   | newataret                   | 条所排考資料                                                        |          |                                                                |    |
|   | PROXY設定說明                   | 學期成績:                                                         |          |                                                                |    |
|   | 教務處                         | → <u>本擧期期中成績</u><br>(開放查詢時間:107/12/05 11:00 ~108/01/04 11:00) |          |                                                                |    |
|   | 學務處                         | → 本學期學期成績<br>(開放查詢時間:108/01/07 11:00 ~108/01/31 11:00)        |          |                                                                |    |
|   | 招生資訊                        | → 歷年成績                                                        |          | 可查詢在學期間各學期之<br>成績                                              |    |
|   |                             |                                                               |          | 1. 限大學部應屆畢業生                                                   |    |
|   |                             | 畢業班缺修學分資訊查詢<br>(本學期間放時間:107/09/10 11:00~108/01/31 11:00)      |          | (含延修)在校生使用<br>2. 未完成註冊者無法查<br>詢缺修資料(10/07後<br>才完成註冊者亦無法<br>查詢) |    |
|   |                             | <u>教學意見調查系統</u>                                               | •        | 限開放期間使用                                                        |    |
|   |                             | 學務資訊系統                                                        | •        |                                                                |    |
|   |                             | 學藉資料登錄系統                                                      | •        | 限新生、轉學新生使用                                                     | -  |
|   |                             | top                                                           |          |                                                                | 63 |

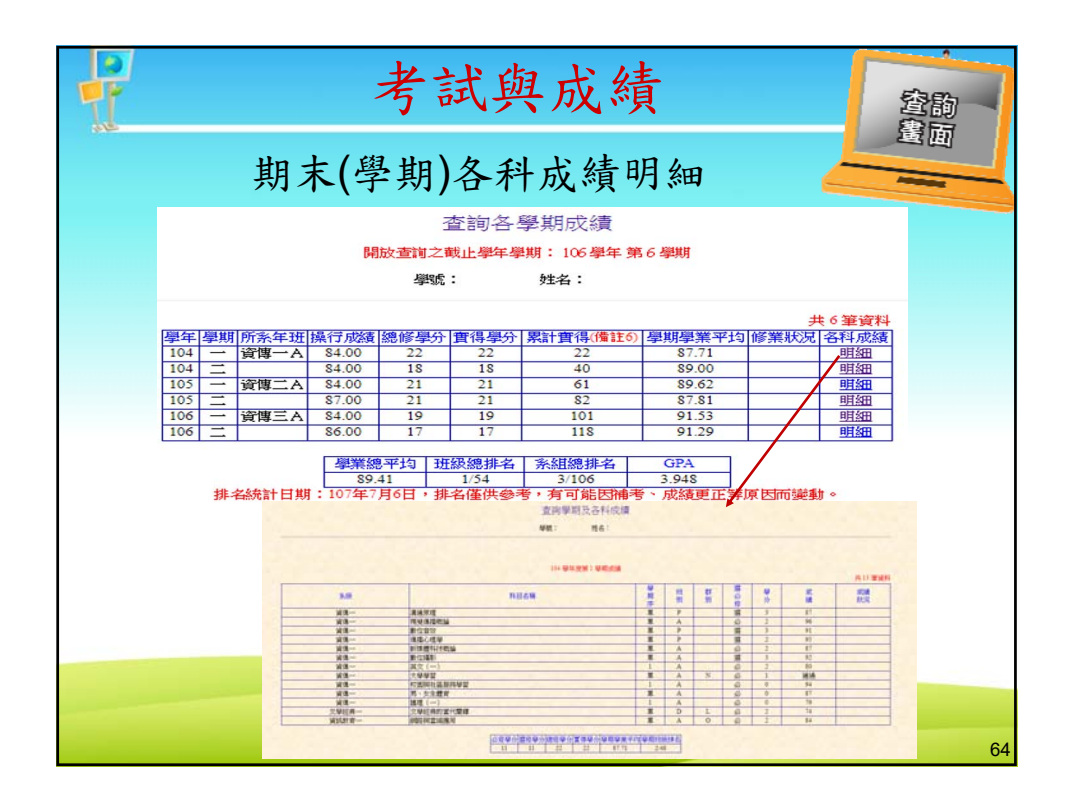

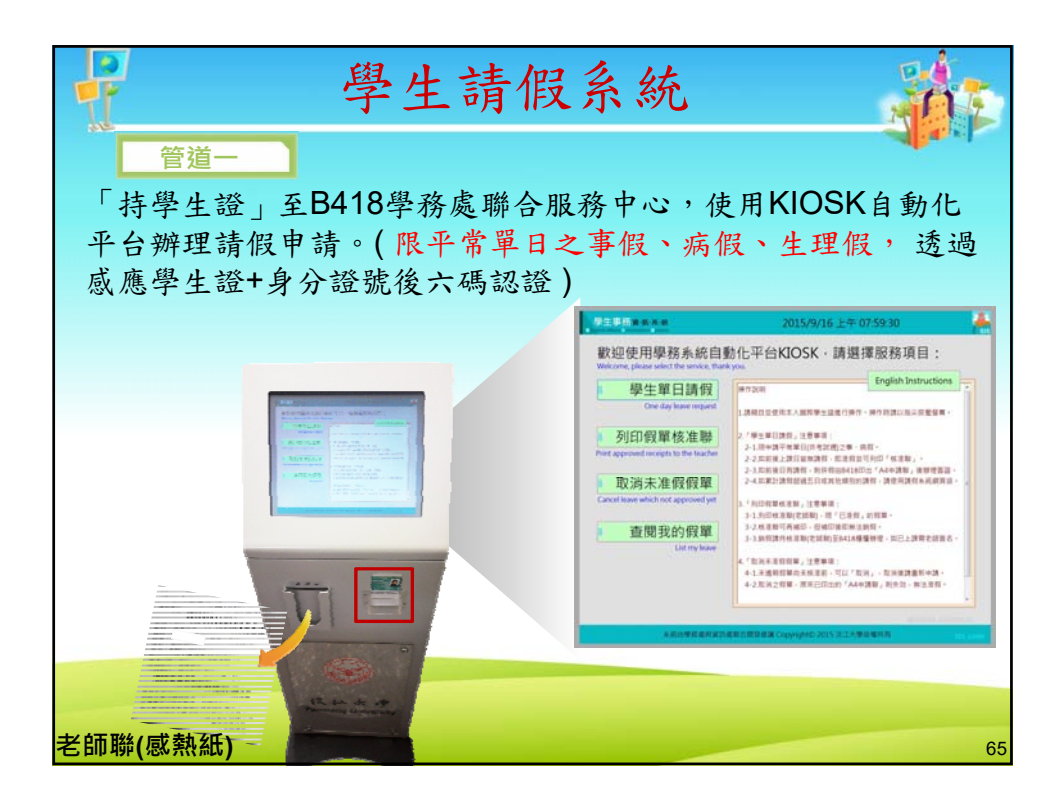

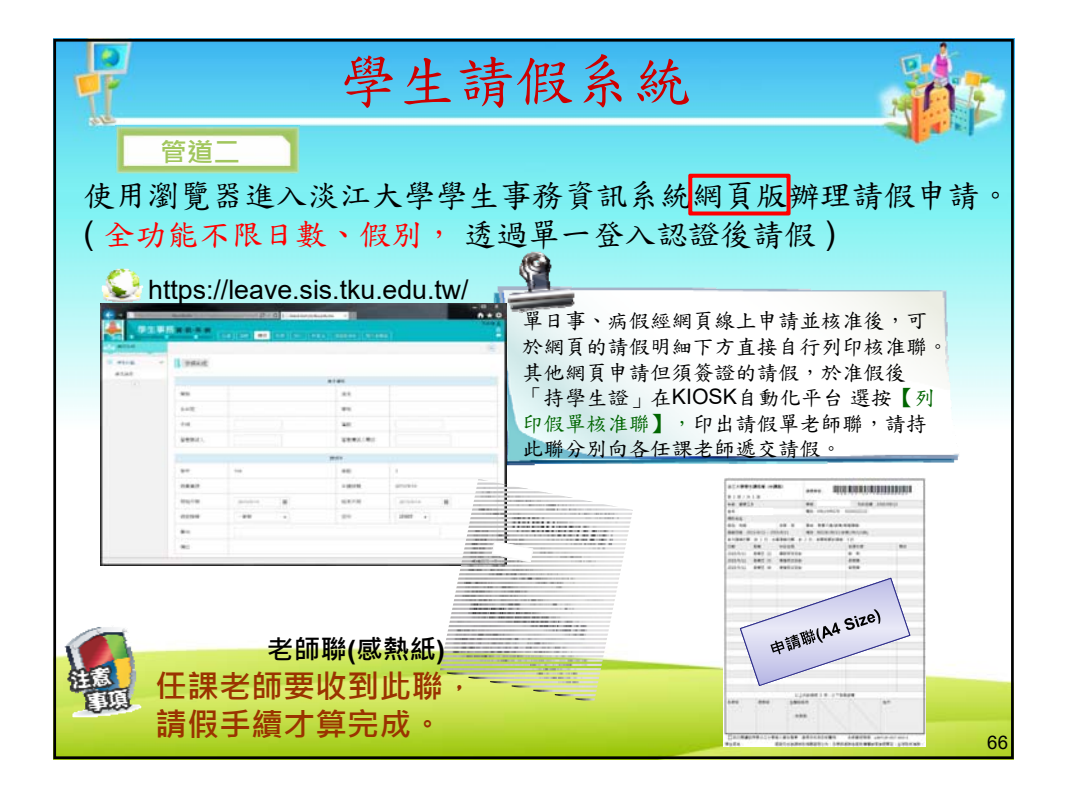

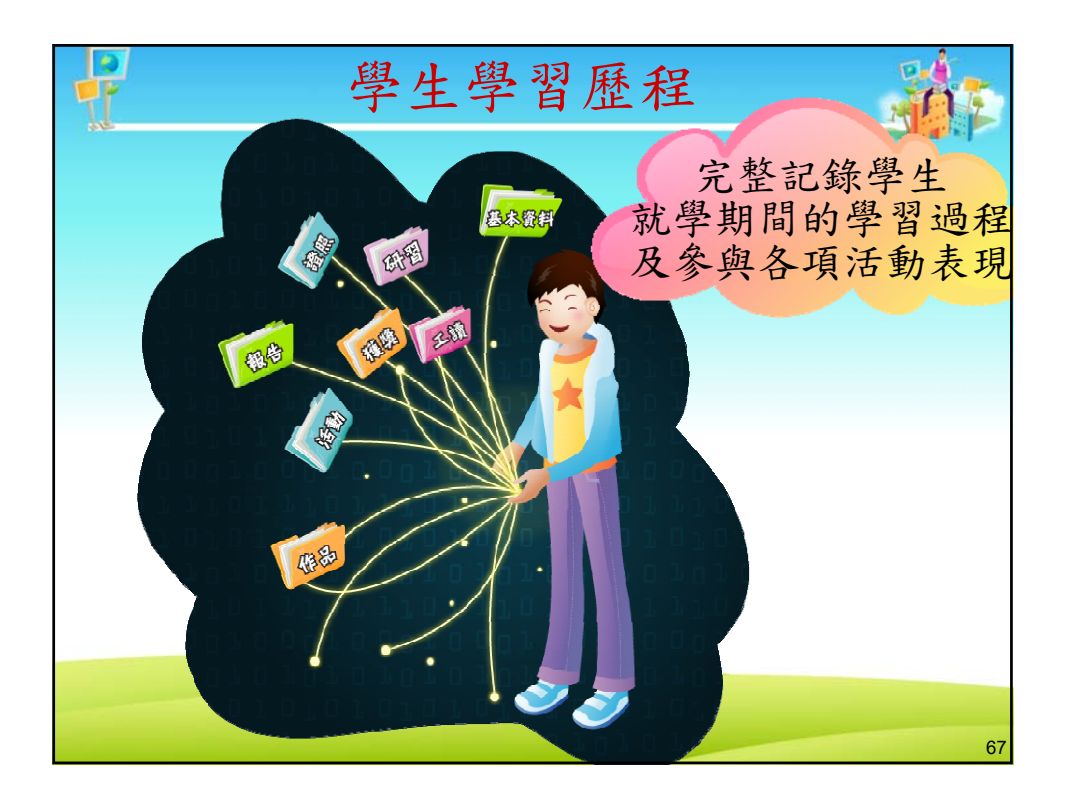

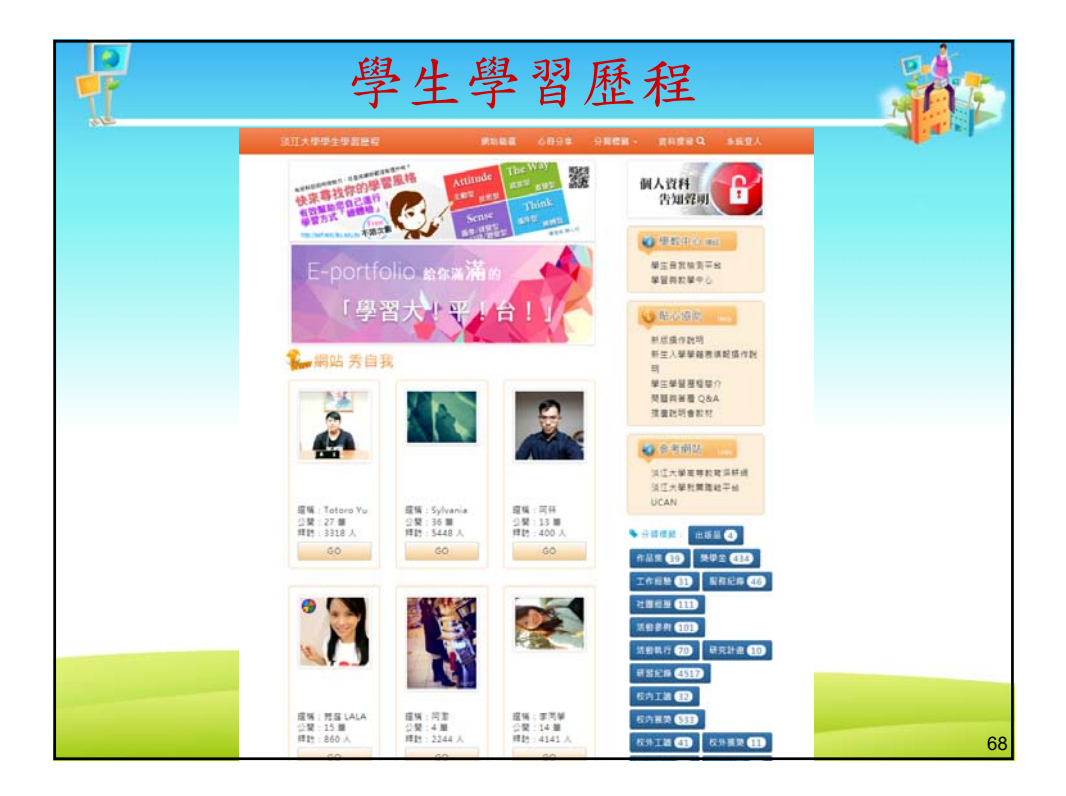

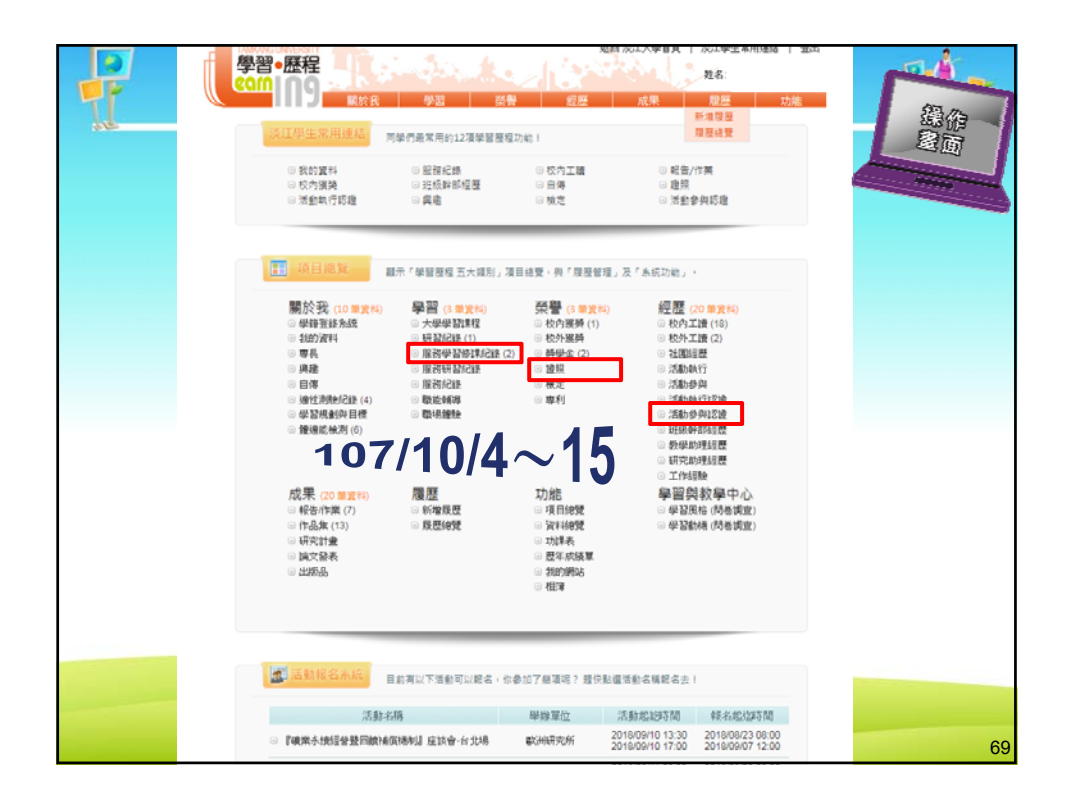

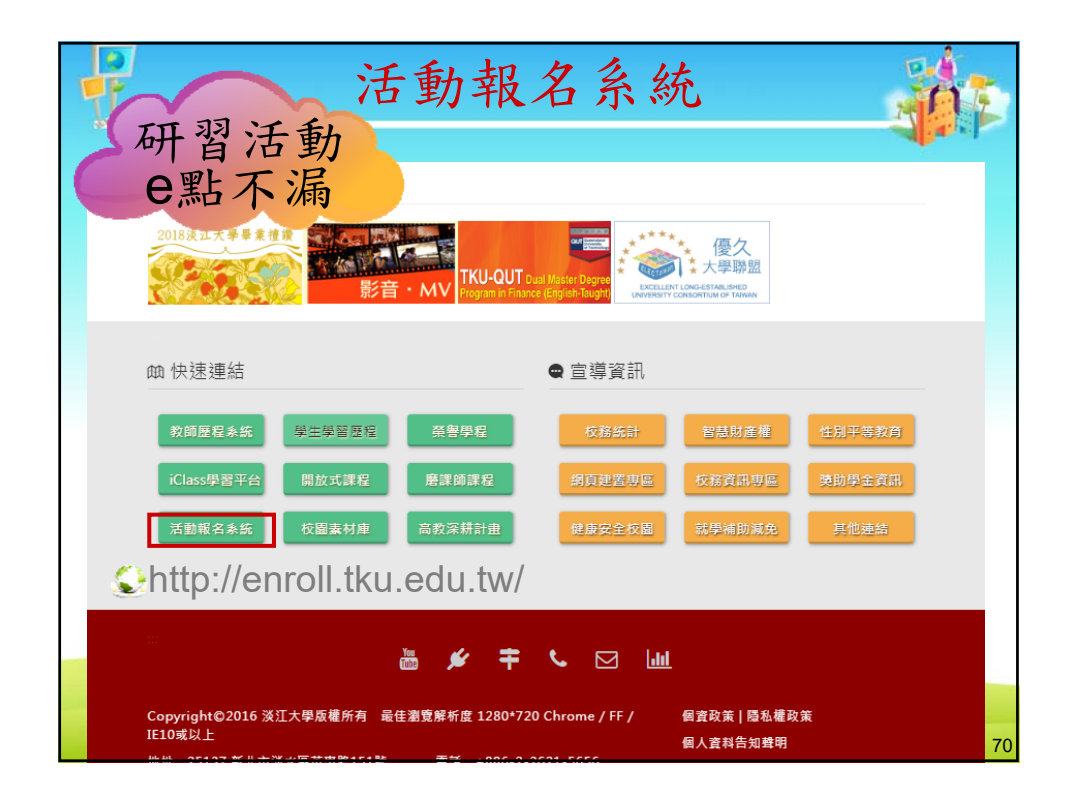

| <u>ب</u> ين                                                                                                    | 大學                                                                                                    | -                                                                                                    | -                                                            |                                                                                                    |                                                                                                    |                                                                                                    | <b>I</b> | 調 |
|----------------------------------------------------------------------------------------------------|----------------------------------------------------------------------------------------------------|----------------------------------------------------------------------------------------------------|--------------------------------------------------------------|----------------------------------------------------------------------------------------------------|----------------------------------------------------------------------------------------------------|----------------------------------------------------------------------------------------------------|----------|---|
|                                                                                                    | 到乳                                                                                                    | RITE OF AUG                                                                                                    |                                                              |                                                                                                    |                                                                                                    | 1 71.7                                                                                                    |          |   |
| 250                                                                                                    | CHAIL AN                                                                                                    | A real of the state of the state                                                                                                    |                                                              |                                                                                                    |                                                                                                    | CONTRACTOR OF                                                                                                    |          | - |
|                                                                                                    |                                                                                                    | 《小台北州相任社                                                                                                    |                                                              | 蘭總發團份                                                                                                    | 勃                                                                                                    |                                                                                                    |          |   |
|                                                                                                    |                                                                                                    | (漢)                                                                                                    | 长台北北                                                         | 1. 图话动                                                                                                    |                                                                                                    |                                                                                                    |          |   |
|                                                                                                    |                                                                                                    |                                                                                                    | 動査調約                                                         | 前件                                                                                                    |                                                                                                    |                                                                                                    |          |   |
| 活動和認知                                                                                                    | : 2018/09/                                                                                                    | 18 日至 2019/09/18 日                                                                                                    | 一级军                                                          | 位:学生事務處                                                                                                    | ٠                                                                                                    |                                                                                                    |          |   |
| 銀別: 全別                                                                                                    | \$                                                                                                    | • 對象:全部 •                                                                                                    | 名稿》                                                          | <b>蒲位期建学:</b> [                                                                                                    |                                                                                                    | 3216                                                                                                    |          |   |
| (B-Q-+ Rig                                                                                                    | 報名進行中                                                                                                    | (VOTAL)                                                                                                    |                                                              | TR EN                                                                                                    | 1 (IN) (IN) M                                                                                                    | 1頁/結果18筆                                                                                                    |          |   |
|                                                                                                    |                                                                                                    |                                                                                                    |                                                              |                                                                                                    |                                                                                                    |                                                                                                    |          |   |
| •序 章 活動的                                                                                                    | CXII ‡                                                                                                    | 活動名稱                                                                                                    | \$ 81 <i>8</i> .                                             | \$ 報名和达日                                                                                                    | ÷ 示線單位                                                                                                    | 我要转名                                                                                                    |          |   |
| ·序 + 活動。<br>1 2018-1<br>2018-1                                                                                                    | D2日 年<br>0-08 TQC-<br>2-10 習                                                                                                    | 活動名稱<br>Python程式研書記版研                                                                                                    | ÷ 對象<br>教師<br>學生<br>職員<br>其他                                 | \$ \$\$ \$\$ \$\$ \$\$ \$\$ \$\$ \$\$ \$\$ \$\$ \$\$ \$\$ \$\$ \$                                                                                                    | ÷ 示線單位<br>協動發電話編集組                                                                                                    | 我期韓44<br>校内報名<br>校外48名<br>政州                                                                                                    |          |   |
| <ul> <li>         · 読載         · 読載         1         2018-1         2018-1         2018-1         2018-1         2018-1         2018-1         2018-1         2018-1         2018-1         2018-1         2018-1         2018-1         2018-1         2018-1         2018-1         2018-1         2018-1         2018-1         2018-1         2018-1         2018-1         2018-1         2018-1         2018-1         2018-1         2018-1         2018-1         2018-1         2018-1         2018-1         2018-1         2018-1         2018-1         2018-1         2018-1         2018-1         2018-1         2018-1         2018-1         2018-1         2018-1         2018-1         2018-1         2018-1         2018-1         2018-1         2018-1         2018-1         2018-1         2018-1         2018-1         2018-1         2018-1         2018-1         2018-1         2018-1         2018-1         2018-1         2018-1         2018-1         2018-1         2018-1         2018-1         2018-1         2018-1         2018-1         2018-1         2018-1         2018-1         2018-1         2018-1         2018-1         2018-1         2018-1         2018-1         2018-1         2018-1         2018-1         2018-1         2018-1         2018-1         2018-1         2018-1         2018-1         2018-1         2018-1         2018-1         2018-1         2018-1         2018-1         2018-1         2018-1         2018-1         2018-1         2018-1         2018-1         2018-1         2018-1         2018-1         2018-1         2018-1         2018-1         2018-1         2018-1         2018-1         2018-1         2018-1         2018-1         2018-1         2018-1         2018-1         2018-1         2018-1         2018-1         2018-1         2018-1         2018-1         2018-1         2018-1         2018-1         2018-1         2018-1         2018-1         2018-1         2018-1         2018-1         2018-1         2018-1         2018-1         2018-1         2018-1         2018-1         2018-1</li></ul>                                                                                                    | 0-08 TQC-<br>2-10 월<br>0-02 CPAS<br>2-H)                                                                                                    | 活動名稱<br>- Python程式訂言認識研<br>戰道通往/總給解析1(10月)                                                                                                    | ◆ 對象<br>粉師<br>學生<br>職員<br>其他<br>學生                           | * ###2.#2421E<br>2018-09-17<br>2018-09-19<br>2018-09-17<br>2018-10-01                                                                                                    | 京都重位     おためをされる     は     たためを     たれる     は     たため     な     たち     な     たち      たち      たち | 牧野祥谷<br>秋内禄名<br>秋方禄名<br>取用<br>秋方禄名<br>秋方禄名<br>秋方<br>秋方<br>秋方<br>秋方<br>秋方<br>秋方<br>秋方<br>秋方<br>秋方<br>秋 |          |   |
| * 15 ÷ .2.881<br>1 2018-1<br>2 2018-1<br>3 2018-1                                                                                                    | CALE         \$           0-08         TQC-           2-10         W           0-02         CPAS           0-09         CPAS                                                                                                    | 活動右構<br>- Python程式指言認識研<br>期近後他生活動解析1(10月<br>現在他性活動解析1(10月                                                                                                    | ◆ 對象<br>物師<br>學生<br>異他<br>學生<br>學生                           | #842.4002 H<br>2018-09-17<br>2018-09-19<br>2018-09-19<br>2018-00-17<br>2018-09-17<br>2018-00-17<br>2018-10-08                                                                                                    | 学 示線單位<br>協助整章互執導出<br>協助整歌互執導出<br>協動整歌互執導出                                                                                                    | <ul> <li>         教訓祥名         <ul> <li></li></ul></li></ul>                                                                                                    |          |   |
| <ul> <li> <sup>175</sup>/<sub>201</sub> ÷ :Zahr         <sup>2018.1</sup> <sup>2018.1</sup> <sup>2018.</sup></li></ul>                                                                                                    | DX2 H         \$           0-08         TQC-           2-10         \$           0-02         2H)           0-09         9H)           0-13         \$\$\$\$\$\$\$\$\$\$\$\$\$\$\$\$\$\$\$\$\$\$\$\$\$\$\$\$\$\$\$\$\$\$\$\$                                                                                                    | 活動右柄<br>- Python型式指言認識研<br>觀測通過注測結解析1(10月<br>觀測通過性測結解析2(10月<br>現前會 Men's Talk                                                                                                    |                                                              | ◆ 4年北和北日<br>2018-09-17<br>2018-09-19<br>2018-09-19<br>2018-09-17<br>2018-10-01<br>2018-09-17<br>2018-09-17<br>2018-09-17<br>2018-09-17                                                                                                    | 学 示增單位<br>這些酸較是純常組<br>這些酸較是純常組<br>這些酸較是純常組<br>這些酸較是純得很                                                                                                    | <ul> <li>税票耗名</li> <li>税券経名</li> <li>税券経名</li> <li>税券経名</li> <li>税券経名</li> <li>税券経名</li> <li>税券経名</li> <li>税券経名</li> <li>税券経名</li> </ul>                                                                                                    |          |   |
| * 15 2018-1<br>1 2018-1<br>2 2018-1<br>3 2018-1<br>3 2018-1<br>4 2018-1<br>4 2018-1<br>5 2018-1<br>5 2018-1                                                                                                    | CALH         \$           0-08         TQC-           2-10         37           0-02         2H)           0-09         CPAS           0-13         2H)           0-13         120-01           0-14         8F00           1-22         37                                                                                                    | 活動主義構<br>中外地の間違じ該有过能能研<br>期度優佳法務約案所1(10月<br>期度優佳法務約案所2(10月<br>現得會 Men's Talk<br>と実際子(14)大概也用品。編<br>本管理意用(CRA)提出的研                                                                                                    | ◆ 對於<br>新学園美學 學 學 新生務化<br>学 新生務化<br>学 生 新生務化                 | ##4.80%E       2018-09-17       2018-09-19       2018-09-19       2018-10-01       2018-10-01       2018-09-17       2018-09-17       2018-09-17       2018-09-14       2018-09-28                                                                                                    | 子 牙線單位<br>活動酸軟正純等组<br>活動酸軟正純等组<br>活動酸軟正純等组<br>活動酸軟正純等组<br>活動酸軟正純等组<br>活動酸軟正純等组                                                                                                    | <ul> <li>         表質様名<br/>他内解系<br/>他内解系<br/>他内解系<br/>他内解系<br/>他内解系<br/>他内解系<br/>他内解系         </li> </ul>                                                                                                    |          |   |
| IP         +         IE         -         IE         -         IE         -         IE         -         -         -         -         -         -         -         -         -         -         -         -         -         -         -         -         -         -         -         -         -         -         -         -         -         -         -         -         -         -         -         -         -         -         -         -         -         -         -         -         -         -         -         -         -         -         -         -         -         -         -         -         -         -         -         -         -         -         -         -         -         -         -         -         -         -         -         -         -         -         -         -         -         -         -         -         -         -         -         -         -         -         -         -         -         -         -         -         -         -         -         -         -         -         -         -         -         - <td>CREEH         \$           0-06         TQC-           2-10         W           0-02         2H3           0-03         2H1           0-13         ENO(3)           2-17         ENO(3)           0-04         EEC(1)           1-22         W           0-14         EEC(1)           0-15         EEC(1)           0-16         HEIDE           0-17         HEIDE</td> <td>二集集之務<br/>- 外心の電気が目前は後近<br/>和圧強性は適応体が100月<br/>電圧増生剤の酸化が100月<br/>に関係していた<br/>になっていた、<br/>20月後 March Talle<br/>と加速サイトが使用用品の<br/>4月<br/>4月<br/>4日<br/>4日<br/>4日<br/>4日<br/>4日<br/>4日<br/>4日<br/>4日<br/>4日<br/>4日</td> <td>★ 對於小型 (1) (1) (1) (1) (1) (1) (1) (1) (1) (1)</td> <td>\$ #34.4022 H           2018-09-17           2018-09-19           2018-09-19           2018-09-19           2018-09-17           2018-09-17           2018-09-17           2018-09-17           2018-09-18           2018-09-14           2018-09-14           2018-09-14           2018-09-14</td> <td>デ修理位<br/>活動設築正純等组<br/>活動設築正純等组<br/>活動設築正純等组<br/>活動設築正純等组<br/>活動設築正純等组</td> <td>2019         86           6019         86           8019         86           6019         86           6019         86           6019         86           6019         86           6019         86           6019         86           6019         86           6019         86           6019         86           6019         86           6019         86           6019         86           6019         86</td> <td></td> <td></td> | CREEH         \$           0-06         TQC-           2-10         W           0-02         2H3           0-03         2H1           0-13         ENO(3)           2-17         ENO(3)           0-04         EEC(1)           1-22         W           0-14         EEC(1)           0-15         EEC(1)           0-16         HEIDE           0-17         HEIDE | 二集集之務<br>- 外心の電気が目前は後近<br>和圧強性は適応体が100月<br>電圧増生剤の酸化が100月<br>に関係していた<br>になっていた、<br>20月後 March Talle<br>と加速サイトが使用用品の<br>4月<br>4月<br>4日<br>4日<br>4日<br>4日<br>4日<br>4日<br>4日<br>4日<br>4日<br>4日                                                                                                    | ★ 對於小型 (1) (1) (1) (1) (1) (1) (1) (1) (1) (1)               | \$ #34.4022 H           2018-09-17           2018-09-19           2018-09-19           2018-09-19           2018-09-17           2018-09-17           2018-09-17           2018-09-17           2018-09-18           2018-09-14           2018-09-14           2018-09-14           2018-09-14                                                                                                    | デ修理位<br>活動設築正純等组<br>活動設築正純等组<br>活動設築正純等组<br>活動設築正純等组<br>活動設築正純等组                                                                                                    | 2019         86           6019         86           8019         86           6019         86           6019         86           6019         86           6019         86           6019         86           6019         86           6019         86           6019         86           6019         86           6019         86           6019         86           6019         86           6019         86                                                                                                    |          |   |
| ·                                                                                                    | DAX H         \$           0-06         TQC-210           2-10         \$           0-07         CPAS           0-08         CPAS           0-09         CPAS           0-19         CPAS           0-19         L0754           0-19         L0754           0-19         L0754           0-04         ACAA           0-04         ACAA                             | 二集整本務<br>中方のの相互に目言に提供<br>和正確性上層の条約100万<br>和正確性上層の条約100万<br>同意量 March Table<br>と思想電子(中た燃用用品<br>和正確性用の(CRA)(目前)<br>可<br>日本目的用の(CRA)(目前)<br>日本目的用の(CRA)(目前)<br>日本目的<br>日本目的 | ★ 對新学職其 學 學 學 奶学職其奶学職其奶学職其<br>新学職其 學 學 學 奶学職其奶学職其奶学職其<br>新学業 | \$ 48-8x802EH           2018-09-17           2018-09-17           2018-09-18           2018-09-19           2018-09-19           2018-10-01           2018-10-04           2018-10-04           2018-10-04           2018-10-04           2018-10-04           2018-10-04           2018-10-04           2018-10-04           2018-10-04           2018-10-04           2018-10-04           2018-10-04           2018-10-04           2018-10-10           2018-00-14           2018-00-14           2018-00-18 | ・ 示機運位<br>活動酸量及補助項<br>活動酸量及補助項<br>活動酸量及補助項<br>活動酸量及補助項<br>活動酸量及補助項<br>活動酸量及補助項<br>行動酸量及補助項<br>行動酸量及補助項                                                                                                    | 2014         80           6014         80           80         80           6014         80           6014         80           6014         80           6014         80           6014         80           6014         80           6014         80           6014         80           6014         80           6014         80           6014         80           6014         80           6014         80                                                                                                    |          |   |
| * 1%         2.016           1         2018-1           2         2018-1           3         2018-1           4         2018-1           5         2018-1           6         2018-1           7         2018-1           8         2018-1                                                                                                    | DATE         #           0.05         TQC-2           2.10         W           0.02         2.11           0.03         2.12           0.04         EEC(100000000000000000000000000000000000                                                                                                    | 二部を初<br>・ Python 探え目言言語に<br>取活性は、現在の新好に10月<br>取活性は、現在新新分に10月<br>に用いていた。<br>となっていた。<br>「日本では、日本では<br>のでは、日本では<br>のでは、日本では<br>のでは、日本では<br>のでは、日本では<br>のでは<br>のでは、日本では<br>のでは、日本では<br>のでは、日本では<br>のでは、日本では<br>のでは、日本では<br>のでは、日本では<br>のでは、日本では<br>のでは、日本では<br>のでは、日本では<br>のでは、日本では<br>のでは、日本では<br>のでは、日本では<br>のでは、日本では<br>のでは、日本では<br>のでは、日本では<br>のでは、日本では<br>のでは、日本では<br>のでは、日本では<br>のでは、日本では<br>のでは、<br>のでは、<br>の<br>のでは、<br>のでは、<br>のでは、<br>のでは、<br>の<br>の<br>の<br>の<br>の<br>の<br>の<br>の<br>の<br>の<br>の<br>の<br>の                                                                                  | ▶ 预学翻其 学 学 学 频学数并频学数再频学数再数学数算的 防尘晶佬 生 生 船生晶化師生晶化師生晶化師生晶化師生晶化 | *         48.4x8022EH           2018-09-17         2018-09-19           2018-09-19         2018-09-19           2018-10-10         2018-10-10           2018-10-10         2018-10-41           2018-10-10         2018-10-41           2018-10-10         2018-10-42           2018-10-10         2018-10-44           2018-10-20         2018-10-44           2018-10-20         2018-10-42           2018-10-20         2018-10-24                                                                            | 示約單位     示約單位     示約單位     和     和     和     和     和     和     和     和     和     和     和     和     和     和     和     和     和     和     和     和     和     和     和     和     和     和     和     和     和     和     和     和      和      和       和                                                                                                    | ALIMPAL         607/07.61           1007/07.61         1007/07.61           1007/07.62         1007/07.62           1007/07.62         1007/07.62           1007/07.62         1007/07.62           1007/07.62         1007/07.62           1007/07.62         1007/07.62           1007/07.62         1007/07.62           1007/07.62         1007/07.62           1007/07.62         1007/07.62                                                                                                    |          |   |

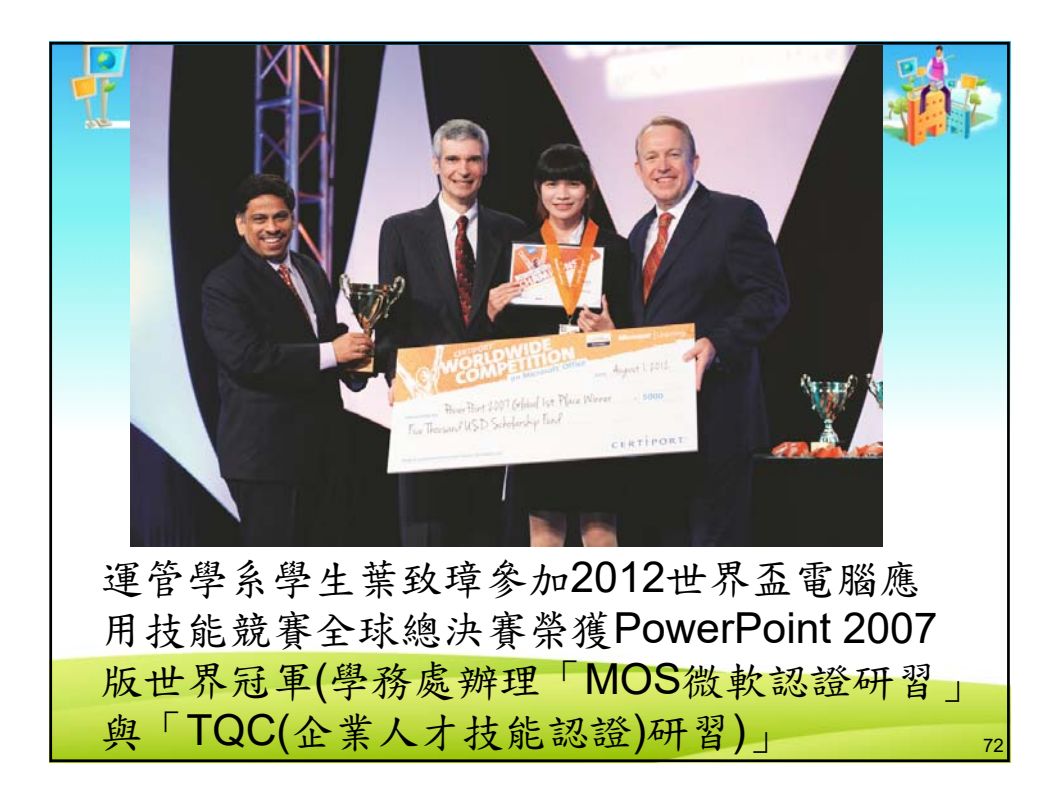

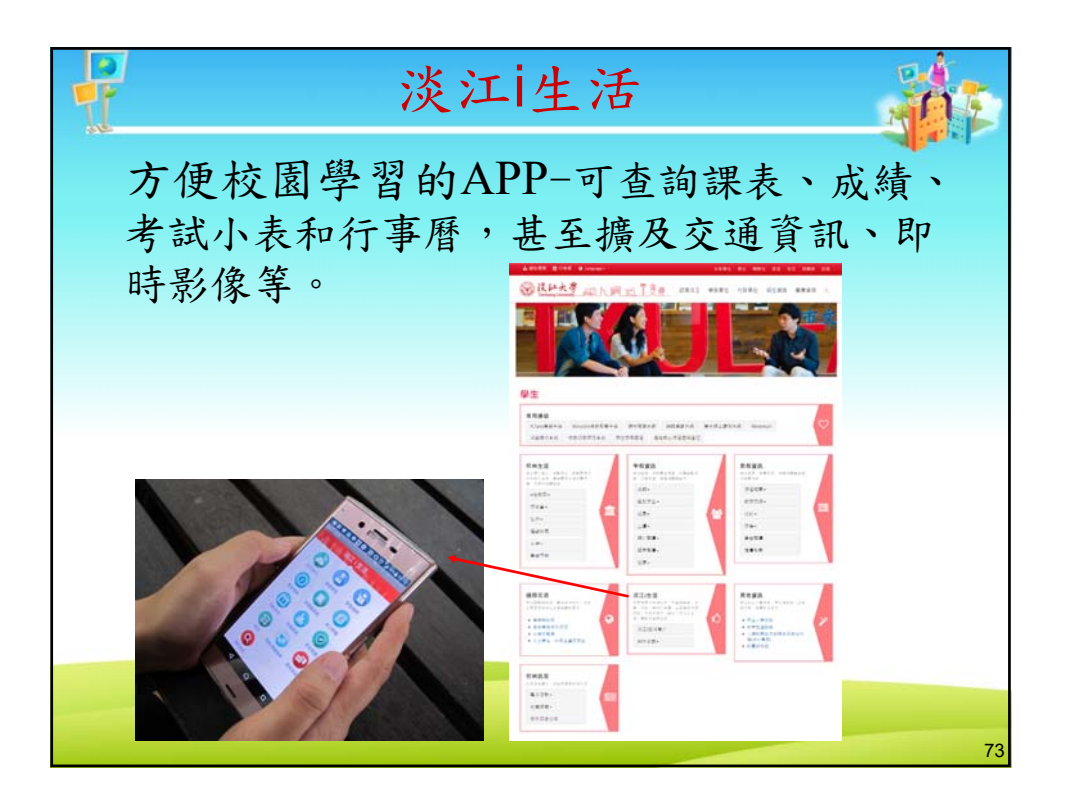

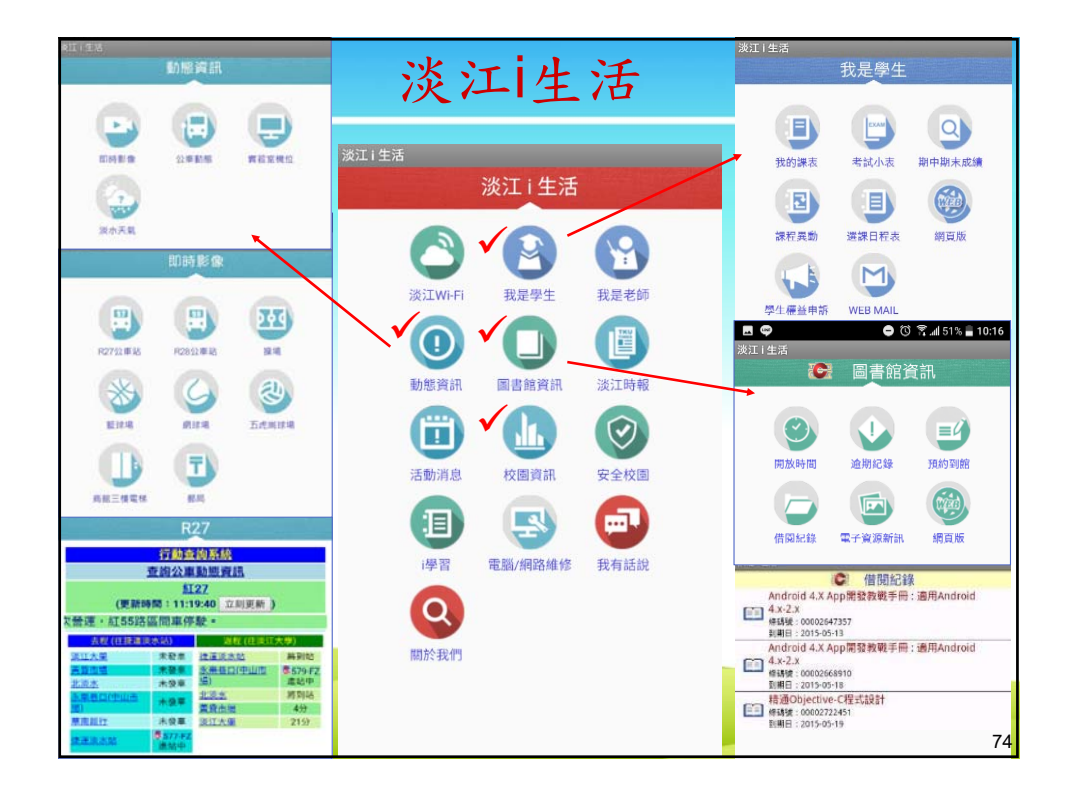

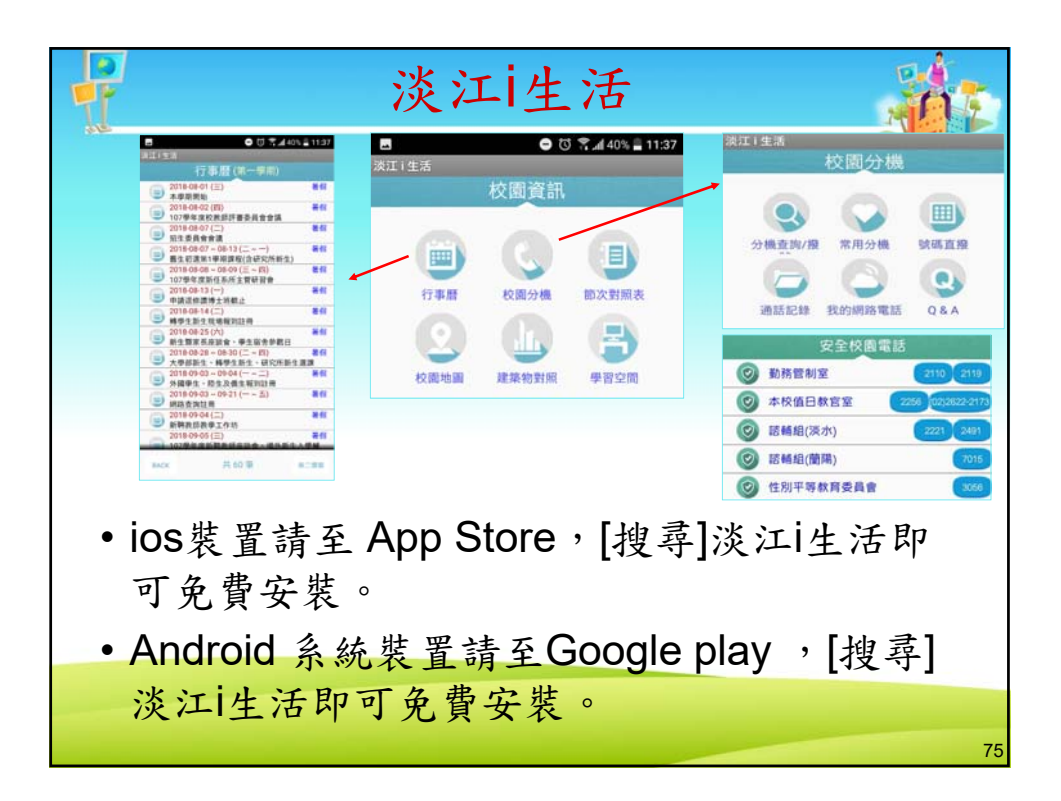

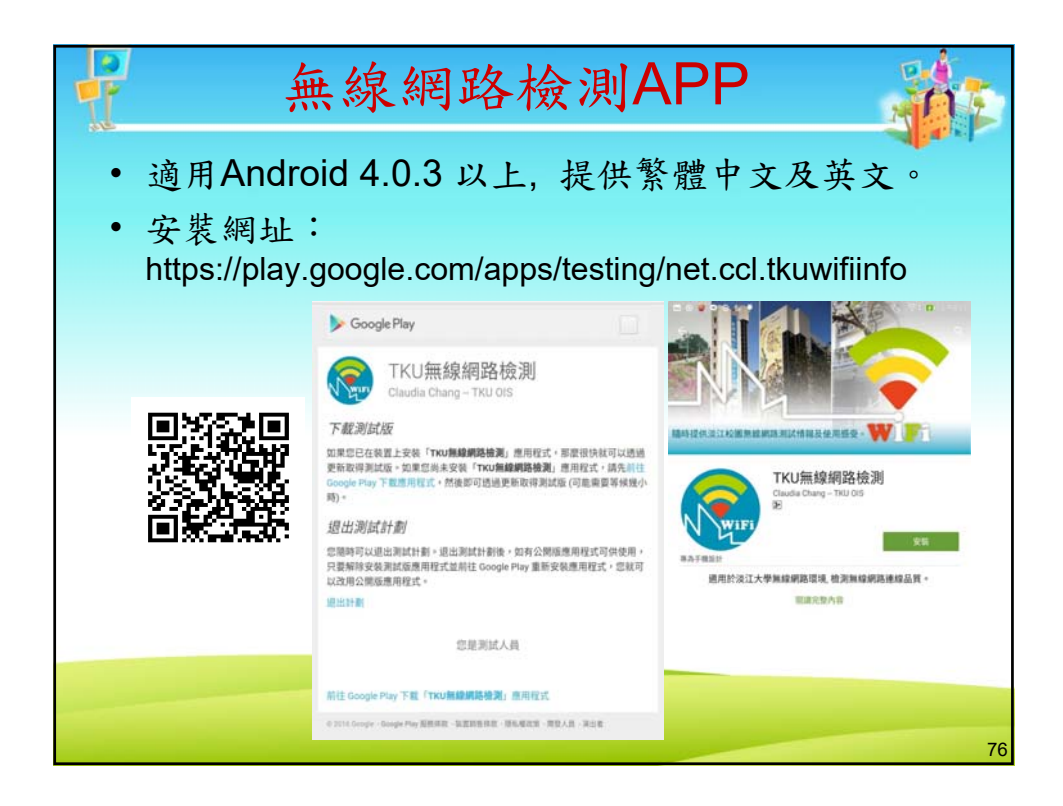

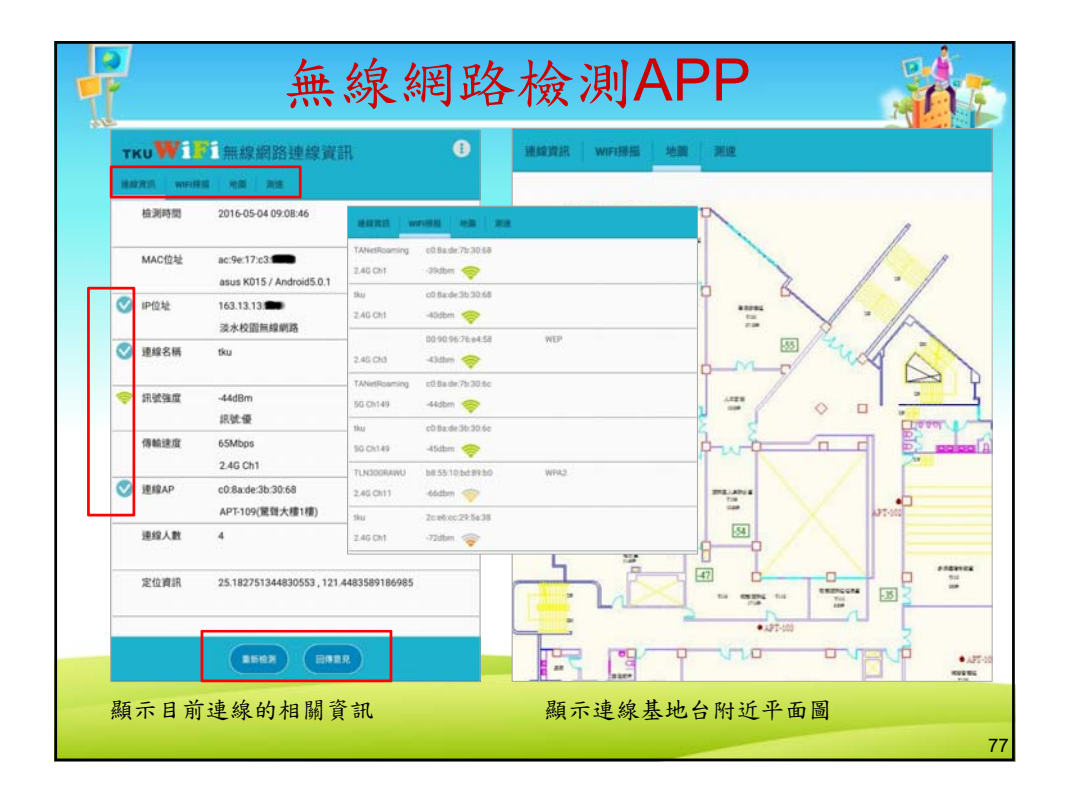

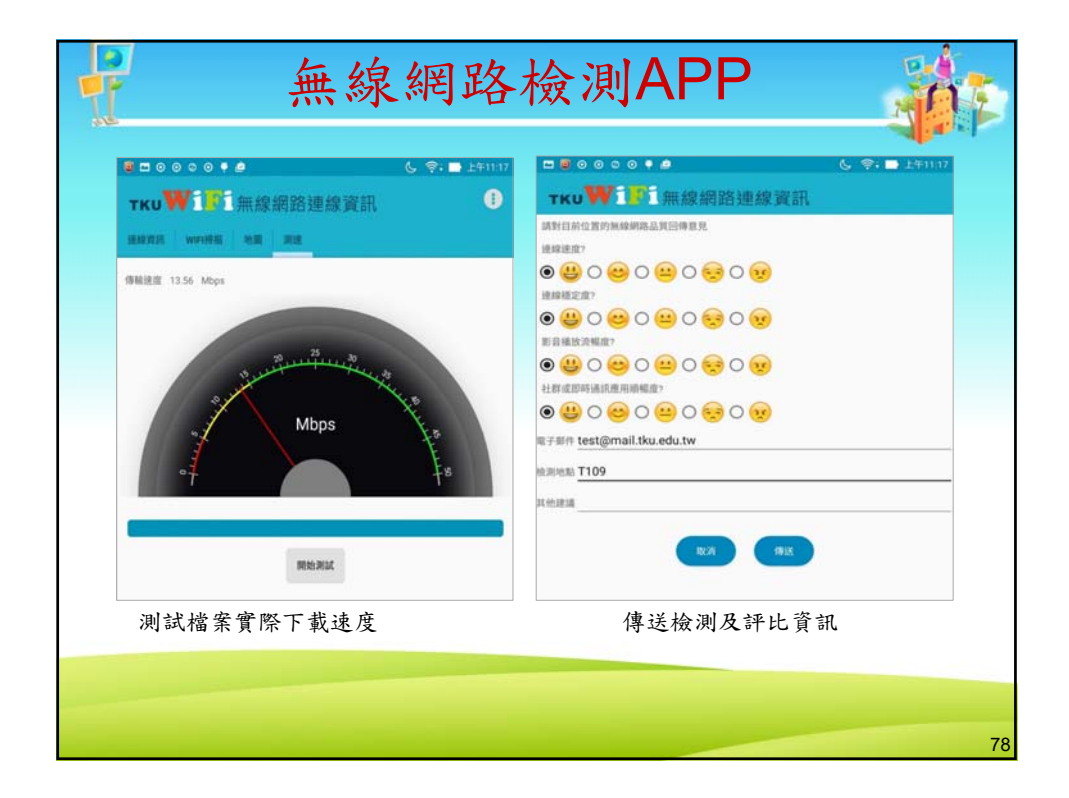

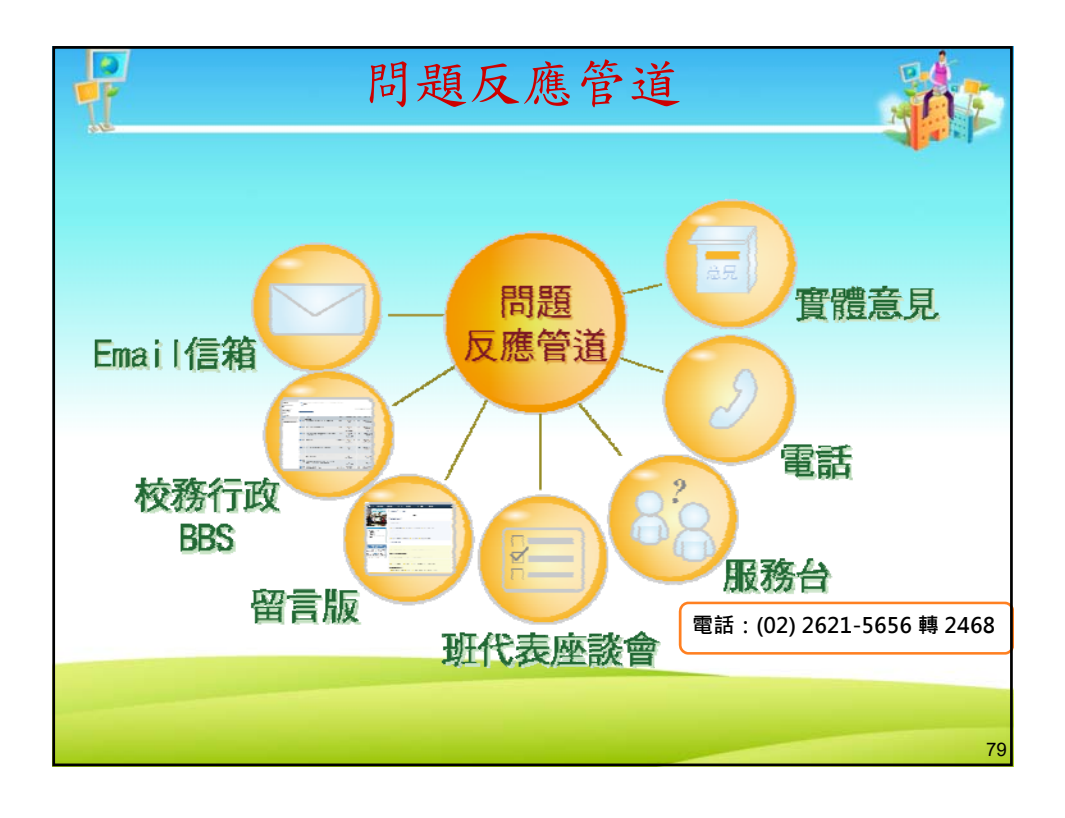

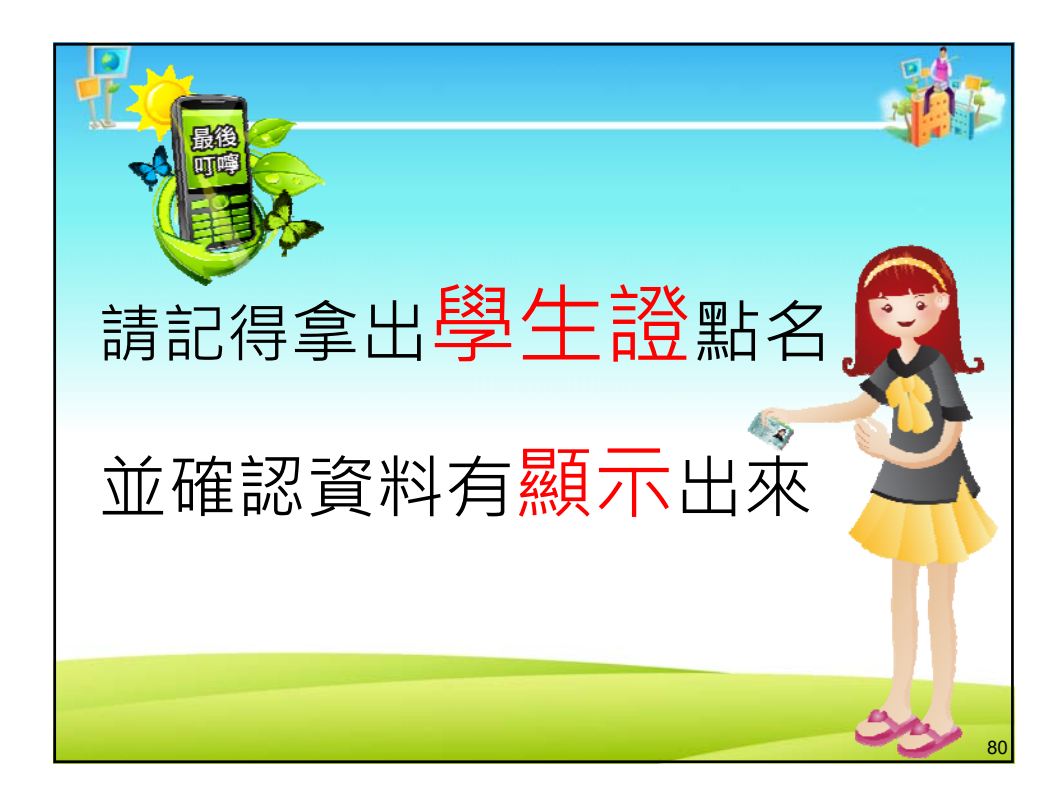